# iQUBE<sup>2®</sup>

Digital Diagnostic Junction Box Version 1.03

# **Installation Manual**

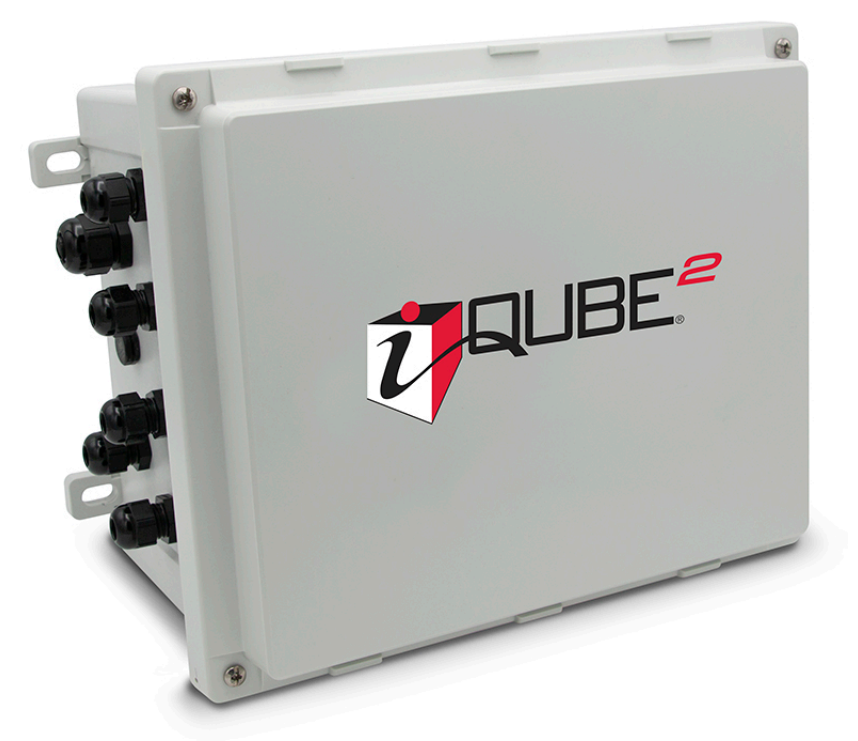

Compatible with: 1280 Enterprise<sup>™</sup> Indicator 920i<sup>®</sup> Programmable HMI Indicator VIRTUi<sup>2®</sup> PC-based HMI

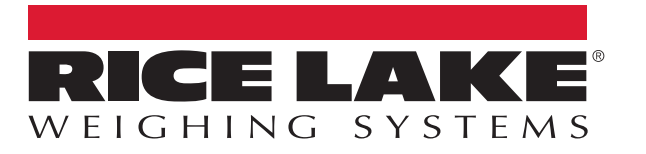

PN 106113 Rev J

© Rice Lake Weighing Systems. All rights reserved.

Rice Lake Weighing Systems<sup>®</sup> is a registered trademark of Rice Lake Weighing Systems. All other brand or product names within this publication are trademarks or registered trademarks of their respective companies.

All information contained within this publication is, to the best of our knowledge, complete and accurate at the time of publication. Rice Lake Weighing Systems reserves the right to make changes to the technology, features, specifications and design of the equipment without notice.

The most current version of this publication, software, firmware and all other product updates can be found on our website:

www.ricelake.com

## **Revision History**

This section tracks and describes manual revisions for awareness of major updates.

| Revision                                                                                    | Date               | Description                                                              |
|---------------------------------------------------------------------------------------------|--------------------|--------------------------------------------------------------------------|
| Н                                                                                           | January 12, 2024   | Established revision history; Updated figures and replacement parts      |
| I                                                                                           | September 24, 2024 | General updates                                                          |
| J November 2, 2024 Updated replacement parts; Added product disposal compliance information |                    | Updated replacement parts; Added product disposal compliance information |
|                                                                                             |                    |                                                                          |
|                                                                                             |                    |                                                                          |

Table i. Revision Letter History

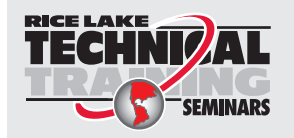

Technical training seminars are available through Rice Lake Weighing Systems. Course descriptions and dates can be viewed at <u>www.ricelake.com/training</u> or obtained by calling 715-234-9171 and asking for the training department.

## Contents

| 1.0 | Intro | luction                                    | <br>. 7 |
|-----|-------|--------------------------------------------|---------|
|     | 1.1   | Safety                                     | <br>. 7 |
|     | 1.2   | FCC Compliance                             | <br>. 8 |
|     | 1.3   | Disposal                                   | <br>. 8 |
|     | 1.4   | Overview                                   | <br>. 8 |
|     |       | 1.4.1 Hardware                             | <br>. 8 |
|     |       | 1.4.2 System Models.                       | <br>. 8 |
|     |       | 143 Digital I/O                            | <br>. 8 |
|     |       | 144 Configuration                          | <br>. q |
|     |       | 1.4.5 Diagnostics                          | <br>. J |
|     |       | 1.4.6 Transient Dratection                 | <br>. 0 |
|     | 1 5   | Pretem Configurations and Ontions          | <br>. 9 |
|     | 1.3   |                                            | <br>. 9 |
|     |       | 1.5.1 Enclosure Dimensions                 | <br>10  |
|     |       | 1.5.2 Communications Option Cards          | <br>10  |
|     |       | 1.5.3 Power Supply Options                 | <br>10  |
|     | 1.6   | Support Software                           | <br>11  |
|     |       | 1.6.1 VIRTUi <sup>2</sup>                  | <br>11  |
|     |       | 1.6.2 Supporting Indicators                | <br>11  |
|     | 1.7   | Printed Information                        | <br>11  |
| 2.0 | Insta | lation                                     | <br>12  |
|     | 21    | Installation Chock Lists                   | <br>12  |
|     | 2.1   | 211 Leasting Check Lists                   | <br>12  |
|     |       | 2.1.1 LOCAUON Check List                   | <br>12  |
|     | 0.0   |                                            | <br>12  |
|     | Z.Z   |                                            | <br>13  |
|     | 2.3   |                                            | <br>13  |
|     |       | 2.3.1 System Current Draw                  | <br>14  |
|     |       | 2.3.2 System Voltage Drop                  | <br>14  |
|     | 2.4   | Transient Protection                       | <br>15  |
|     |       | 2.4.1 Single Point Grounding System        | <br>15  |
|     | 2.5   | Mounting the Enclosure                     | <br>16  |
|     |       | 2.5.1 UL Equipment Considerations          | <br>16  |
|     |       | 2.5.2 UL Power Considerations              | <br>16  |
|     | 2.6   | Cable Connections                          | <br>16  |
|     |       | 2.6.1 Cable Grounding                      | <br>16  |
|     |       | 2.6.2 Stripping Cables.                    | <br>17  |
|     | 27    | iOUBE <sup>2</sup> Board                   | <br>18  |
|     | 2.8   | l nad Cells                                | <br>19  |
|     | 2.0   | 2.8.1 Load Cell Wiring                     | <br>19  |
|     | 20    | Serial Communications                      | <br>20  |
|     | 2.5   | 2.0.1 Dert 1 Communications                | <br>20  |
|     |       | 2.9.1 Foil T Communications Option Cords   | <br>20  |
|     |       |                                            | <br>21  |
|     | 0.40  |                                            | <br>21  |
|     | 2.10  |                                            | <br>22  |
|     | 2.11  | Primary/Secondary Wiring and Configuration | <br>23  |
|     |       | 2.11.1 Assigning Board Addresses           | <br>24  |
|     |       | 2.11.2 Manual Entry                        | <br>24  |
|     |       | 2.11.3 Start Auto Assign Procedure         | <br>24  |
|     |       | 2.11.4 Push-Button Address Assignment      | <br>24  |

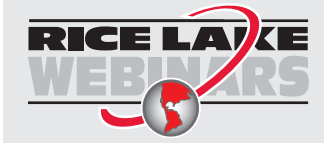

Rice Lake continually offers web-based video training on a growing selection of product-related topics at no cost. Visit <u>www.ricelake.com/webinars</u>

|     |            | 2.11.5         | Manual Assignment with VIRTUi <sup>2</sup>                             | 24 |
|-----|------------|----------------|------------------------------------------------------------------------|----|
|     | 2.12       | Applicati      | ons                                                                    | 25 |
|     |            | 2.12.1         | Truck Scale                                                            | 25 |
|     |            | 2.12.2         | Four Scale Setup                                                       | 26 |
|     |            | 2.12.3         | Tanks and Hoppers                                                      | 27 |
|     |            | 2.12.4         | Floor Scale with Remote Display                                        | 28 |
|     | 2.13       | Replace        | ment Parts                                                             | 29 |
| 3.0 | 1280       | Confia         | uration                                                                | 31 |
| 0.0 | 2.1        | Manual (       | Configuration Chook Liet                                               | 21 |
|     | 3.1<br>3.2 | Establish      | Communication between the iOURE <sup>2</sup> and the 1280              | 31 |
|     | J.Z        | 2 2 1          | Enter 1280 Configuration Mode                                          | 31 |
|     |            | 322            | Configure 1280 Serial Port to Communicate with the iOLIBE <sup>2</sup> | 32 |
|     |            | 323            | Add 1280 Scale to Read iOUBF <sup>2</sup>                              | 32 |
|     |            | 324            | Initiate Communication Between iQUBE <sup>2</sup> and 1280             | 33 |
|     |            | 3.2.5          | Get settings from iOUBE <sup>2</sup> to 1280                           | 33 |
|     | 3.3        | Configur       | e iQUBE <sup>2</sup> Load Cells                                        | 34 |
|     |            | 3.3.1          | Set Board Assignments                                                  | 34 |
|     |            | 3.3.2          | Set Load Cell Assignments                                              | 35 |
|     |            | 3.3.3          | Set Load Cell Capacity                                                 | 35 |
|     |            | 3.3.4          | Send Settings to iQUBE <sup>2</sup>                                    | 35 |
|     | 3.4        | Calibrate      | e the Scale                                                            | 36 |
|     |            | 3.4.1          | Calibrate the Scale by Section Match in 1280 Calibration Wizard        | 36 |
|     |            | 3.4.2          | Calibrate the Scale by Corner Match in 1280 Calibration Wizard         | 37 |
|     |            | 3.4.3          | Send Settings to iQUBE <sup>2</sup>                                    | 38 |
|     | 3.5        | Additiona      | al Helpful Settings                                                    | 39 |
|     |            | 3.5.1          | Add Diagnostics Softkey                                                | 39 |
|     |            | 3.5.2          | Adjust Default iQUBE <sup>2</sup> Warmup Time                          | 39 |
|     | ~ ~        | 3.5.3          | Tweak Wizard                                                           | 40 |
|     | 3.6        |                |                                                                        | 41 |
|     |            | 3.6.1          |                                                                        | 41 |
|     |            | 3.6.2          |                                                                        | 42 |
|     |            | 3.0.3          |                                                                        | 47 |
|     |            | 3.0.4<br>3.6.5 | Politikalling                                                          | 49 |
|     | 37         |                | Optiguration Wizard                                                    | 50 |
|     | 5.7        |                |                                                                        | 51 |
| 4.0 | 920i       | Configu        | <i>u</i> ration                                                        | 55 |
|     | 4.1        | Configur       | ation                                                                  | 55 |
|     |            | 4.1.1          | Set COMM Parameters and Connect                                        | 56 |
|     |            | 4.1.2          | Manual Assignment with the 920i                                        | 56 |
|     |            | 4.1.3          | 920i–iQUBE <sup>2</sup> Menu Configuration                             | 57 |
|     |            | 4.1.4          | Configuration using iRev                                               | 59 |
|     |            | 4.1.5          | Associating a Scale                                                    | 62 |
|     |            | 4.1.6          | Digital Filtering                                                      | 63 |
|     | 4.2        | 920i Cali      | ibration                                                               | 63 |
|     |            | 4.2.1          | Front Panel Calibration                                                | 65 |
|     |            | 4.2.2          | Advanced Calibration Options                                           | 66 |
| 5.0 | VIRT       | Uj² Con        | figuration                                                             | 67 |
|     | 5 1        |                | nonfiguration                                                          | 69 |
|     | 5.1        | 5 1 1          | Communications                                                         | 60 |
|     |            | J. I. I        |                                                                        | 09 |

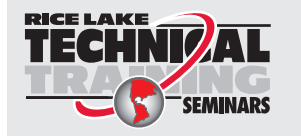

Technical training seminars are available through Rice Lake Weighing Systems. Course descriptions and dates can be viewed at <u>www.ricelake.com/training</u> or obtained by calling 715-234-9171 and asking for the training department.

|      | 5.2               | 5.1.2<br>5.1.3<br>5.1.4<br>5.1.5<br>5.1.6<br>5.1.7<br>Configura | Define Load Cells.<br>Load Cell Assignment .<br>Scale Configuration .<br>Additional iQUBE <sup>2</sup> System Configuration .<br>Print Formatting .<br>Sending Configuration to iQUBE <sup>2</sup> | 69<br>70<br>71<br>71<br>72<br>72<br>73 |
|------|-------------------|-----------------------------------------------------------------|----------------------------------------------------------------------------------------------------|----------------------------------------|
|      |                   | 5.2.1<br>5.2.2<br>5.2.3<br>5.2.4<br>5.2.5                       | 2-Point Calibration                                                                                                    | 74<br>75<br>76<br>77<br>77             |
| 6.0  | Seria             | al Comm                                                         | nands                                                                                                    | 78                                     |
| 7.0  | Diag              | nostics                                                         |                                                                                                    | 85                                     |
|      | 7.1               | Diagnost<br>7.1.1<br>7.1.2                                      | ic Functions<br>Diagnostic Error Detection                                                                                                    | 85<br>85<br>85                         |
|      | 7.2               | Diagnost<br>7.2.1<br>7.2.2                                      | ic Commands                                                                                                    | 86<br>87<br>87                         |
|      | -                 | 7.2.3<br>7.2.4                                                  | Scale Diagnostic Commands                                                                                                    | 88<br>91                               |
| 8.0  | Data              | Format                                                          | ting                                                                                                    | 92                                     |
|      | 8.1               | Weight D<br>8.1.1<br>8.1.2                                      | Data Formats                                                                                                    | 92<br>92<br>93                         |
|      | 8.2               | 8.1.3<br>Data For<br>8.2.1<br>8.2.2<br>8.2.3                    | Diagnostic Codes                                                                                                    | 93<br>94<br>94<br>94<br>94<br>94       |
| 9.0  | Main              | itenance                                                        | and Troubleshooting                                                                                                    | 95                                     |
| 0.0  | 9.1               | Cell Emu<br>9.1.1<br>9.1.2<br>9.1.3<br>9.1.4                    | Ilation .<br>Section Match .<br>Corner Match .<br>2-Point .<br>Cell Emulation in VIRTUi <sup>2</sup> .                                                                                             | 95<br>95<br>95<br>95<br>95<br>96       |
|      | 9.2<br>9.3<br>9.4 | 9.1.5<br>Restore S<br>Installing<br>Replacin<br>9.4.1           | Cell Emulation with 920i Indicator<br>System Defaults<br>Firmware Updates<br>g CPU Boards<br>1280 Configuration                                                                                    | 96<br>97<br>98<br>99<br>99             |
|      | 9.5<br>9.6        | 9.4.2<br>9.4.3<br>Replacin<br>Troubles                          | 920i Configuration                                                                                                    | 99<br>100<br>101<br>103                |
| 40.0 | C                 | 9.6.1                                                           | General Steps                                                                                                    | 103                                    |
| 10.0 | Spec              | Sincatio                                                        | ns1                                                                                                    | 104                                    |

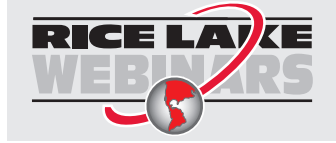

Rice Lake continually offers web-based video training on a growing selection of product-related topics at no cost. Visit <u>www.ricelake.com/webinars</u>

# 1.0 Introduction

This manual is intended for use by service technicians responsible for installing and servicing iQUBE<sup>®2</sup> digital diagnostic junction boxes. This manual applies to Version 1.0 or later of the iQUBE<sup>2</sup> software.

For applications using the 1280 Enterprise<sup>™</sup> Series Indicator as a host device, Version 1.03 or later of the 1280 indicator software must be installed.

For applications using the 920i<sup>®</sup> Programmable HMI Indicator as a host device, Version 4.0 or later of the 920i indicator software must be installed.

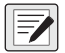

#### NOTE: Install most current 1280 and 920 firmware if possible.

For installations using the 920i indicator, the indicator can be configured using the iRev, Version 4 or later, configuration utilities, serial commands, or the indicator front panel keys.

Configuration and calibration of the iQUBE<sup>2</sup> can also be accomplished using VIRTUi<sup>®2</sup> software.

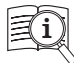

Manuals are available from Rice Lake Weighing Systems at www.ricelake.com/manuals

Warranty information is available at <u>www.ricelake.com/warranties</u>

## 1.1 Safety

#### Safety Definitions:

DANGER: Indicates an imminently hazardous situation that, if not avoided, will result in death or serious injury. Includes hazards that are exposed when guards are removed.

WARNING: Indicates a potentially hazardous situation that, if not avoided, could result in serious injury or death. Includes hazards that are exposed when guards are removed.

CAUTION: Indicates a potentially hazardous situation that, if not avoided, could result in minor or moderate injury.

IMPORTANT: Indicates information about procedures that, if not observed, could result in damage to equipment or corruption to and loss of data.

## **General Safety**

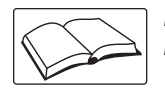

Do not operate or work on this equipment unless this manual has been read and all instructions are understood. Failure to follow the instructions or heed the warnings could result in injury or death. Contact any Rice Lake Weighing Systems dealer for replacement manuals.

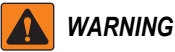

Failure to heed could result in serious injury or death.

Some procedures described in this manual require work inside the iQUBE<sup>2</sup> or indicator enclosure. These procedures are to be performed by qualified service personnel only.

Do not allow minors (children) or inexperienced persons to install/operate this unit.

Do not operate without enclosure completely assembled.

Do not place fingers into slots or possible pinch points.

Do not use this product if any of the components are cracked.

Do not make alterations or modifications to the unit.

Do not remove or obscure warning labels.

Do not submerge.

Before opening the unit, ensure all power is disconnected.

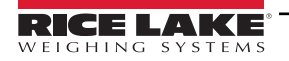

## 1.2 FCC Compliance

#### **United States**

This equipment has been tested and found to comply with the limits for a Class A digital device, pursuant to Part 15 of the FCC Rules. These limits are designed to provide reasonable protection against harmful interference when the equipment is operated in a commercial environment. This equipment generates, uses and can radiate radio frequency energy and, if not installed and used in accordance with the instruction manual, may cause harmful interference to radio communications. Operation of this equipment in a residential area is likely to cause harmful interference in which case the user will be required to correct the interference at his own expense.

#### Canada

This digital apparatus does not exceed the Class A limits for radio noise emissions from digital apparatus set out in the Radio Interference Regulations of the Canadian Department of Communications.

Le présent appareil numérique n'émet pas de bruits radioélectriques dépassant les limites applicables aux appareils numériques de la Class A prescites dans le Règlement sur le brouillage radioélectrique edicté par le ministère des Communications du Canada.

## 1.3 Disposal

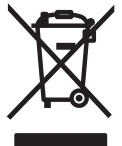

#### Product Disposal

The product must be brought to appropriate separate waste collection centers at the end of its life cycle.

Proper separate collection to recycle the product helps prevent possible negative effects on the environment and to health, and promotes the recycling of the materials. Users who dispose of the product illegally shall face administrative sanctions as provided by law.

## 1.4 Overview

The iQUBE<sup>2</sup> is a digital programmable junction box with advanced diagnostic and multi-scale capabilities. A single 4-channel iQUBE<sup>2</sup> board can be configured to support up to four individual scales plus their sum. The modular design allows for the connection of up to four iQUBE<sup>2</sup> circuit boards to define a scale system of up to 16 full bridge analog load cells. An ASCII-based command set allows the iQUBE<sup>2</sup> to be configured and controlled by any programmable host that supports the command set.

#### 1.4.1 Hardware

The CPU board (PN 106390) provides four load cell input channels, four configurable I/O channels, a selectable multi-protocol communications port (RS-232, 2- or 4-wire RS-485) and an additional port that accepts various Rice Lake Weighing Systems option cards (see Table 1-3 on page 10) for simultaneous communications with multiple hosts.

#### 1.4.2 System Models

The enclosures are available in both fiberglass and stainless steel, with or without a power supply, and in a variety channel configurations. See Section 1.5 on page 9.

#### 1.4.3 Digital I/O

The CPU boards have four digital inputs/outputs. Digital inputs can provide the following:

- Indicator function keys (Zero, Tare, Gross/Net, Units)
- · Setpoints
- · Load cell health

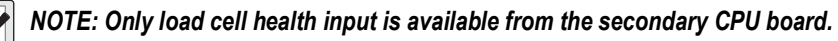

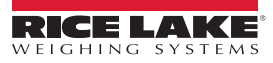

#### 1.4.4 Configuration

The iQUBE<sup>2</sup> is designed for use with any host device capable of sending and receiving ASCII text. A simple communications program, such as HyperTerminal, can be used to configure the most complex system and monitor all diagnostic capabilities.

In addition, Rice Lake Weighing Systems provides three additional interfaces for configuring and controlling:

- The 1280 Enterprise indicator, using the iQUBE<sup>2</sup> configuration screens, using the front panel or Revolution configuration utility (Revolution module for the 1280 which includes iQUBE<sup>2</sup> configuration or an iQUBE<sup>2</sup> Revolution module which can connect directly to the iQUBE<sup>2</sup>), see Section 3.0 on page 31.
- The 920i Programmable HMI Indicator/Controller, using the 920i menus or the iRev 4 configuration utility, see Section 4.0 on page 55.
- The VIRTUi<sup>2</sup> PC-based HMI, PC-based indicator and configuration utility, see Section 5.0 on page 67.

#### NOTE: Any indicator capable of operation as a serial scale can be configured and used as the indicating element.

#### 1.4.5 Diagnostics

Advanced diagnostic capabilities include:

- · Power supply and excitation voltage monitoring
- · Load cell connection faults
- · Load cell overload, under-load, balanced load, load cell drift, peak-to-peak noise and zero reference errors

Diagnostic information can be included in weight data or monitored on a communications channel separate from weight data.

See Section 7.0 on page 85 for more information about diagnostics.

#### 1.4.6 Transient Protection

Transient protection boards are designed to protect the power supply lines by minimizing the effects of nearby lightening strikes and other extreme transients.

Transient protection boards are recommended on each end of a power supply run when an external DC supply is used, or on power supply cables to secondary units where the secondary enclosure runs are longer than 75'.

The transient protection board option (PN 110949) includes a mounting bracket.

## 1.5 System Configurations and Options

The iQUBE<sup>2</sup> is available in polycarbonate (PC) or stainless steel (SST) enclosures.

- 8" x 10" accommodates 1-2 CPU boards, up to 8 channels
- 10" x 12" accommodates 1-3 CPU boards, up to 12 channels
- Maximum system configuration accommodates 4 CPU boards, up to 16 channels and requires at least two enclosures.

| Model                  | Part No. | Channels | Enclosure<br>Material | Enclosure Size<br>(inches) | Power Supply<br>(PN 212841) |
|------------------------|----------|----------|-----------------------|----------------------------|-----------------------------|
| iQUBE <sup>2</sup> -AA | 108425   | 4        | PC                    | 8 x 10                     | Yes                         |
| iQUBE <sup>2</sup> -AB | 108429   | 4        | PC                    | 8 x 10                     | No                          |
| iQUBE <sup>2</sup> -AA | 108426   | 4        | PC                    | 10 x 12                    | Yes                         |
| iQUBE <sup>2</sup> -AB | 108430   | 4        | PC                    | 10 x 12                    | No                          |
| iQUBE <sup>2</sup> -AA | 108427   | 8        | PC                    | 10 x 12                    | Yes                         |
| iQUBE <sup>2</sup> -AB | 108431   | 8        | PC                    | 10 x 12                    | No                          |
| iQUBE <sup>2</sup> -BA | 108428   | 4        | SST                   | 8 x 10                     | Yes                         |
| iQUBE <sup>2</sup> -BB | 108432   | 4        | SST                   | 8 x 10                     | No                          |

Table 1-1. Available System Models

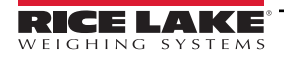

#### **Enclosure Dimensions** 1.5.1

| Stainless Steel 8 x 10 in Enclosure |                                   |  |  |  |
|-------------------------------------|-----------------------------------|--|--|--|
| Α                                   | 11.50 in (292 mm)                 |  |  |  |
| В                                   | 10.30 in (262 mm)                 |  |  |  |
| С                                   | 10.90 in (277 mm)                 |  |  |  |
| D                                   | 8.30 in (211 mm)                  |  |  |  |
| E                                   | 6.00 in (152 mm)                  |  |  |  |
| F                                   | 4.30 in (109 mm)                  |  |  |  |
| G                                   | 4.20 in (107 mm)                  |  |  |  |
| Poly                                | carbonate 8 x 10 in Enclosure     |  |  |  |
| Α                                   | 10.10 in (257 mm)                 |  |  |  |
| В                                   | 9.50 in (241 mm)                  |  |  |  |
| С                                   | 8.50 to 9.30 in (216 to 236 mm)   |  |  |  |
| D                                   | 7.40 in (188 mm)                  |  |  |  |
| E                                   | 4.00 in (102 mm)                  |  |  |  |
| F                                   | 6.00 in (152 mm)                  |  |  |  |
| G                                   | 5.70 in (145 mm)                  |  |  |  |
| Poly                                | carbonate 10 x 12 in Enclosure    |  |  |  |
| А                                   | 12.10 in (307 mm)                 |  |  |  |
| В                                   | 11.50 in (292 mm)                 |  |  |  |
| С                                   | 10.50 to 11.30 in (267 to 287 mm) |  |  |  |
| D                                   | 9.30 in (236 mm)                  |  |  |  |
| Е                                   | 6.00 in (152 mm)                  |  |  |  |
| F                                   | 7.00 in (178 mm)                  |  |  |  |
| G                                   | 6.70 in (170 mm)                  |  |  |  |

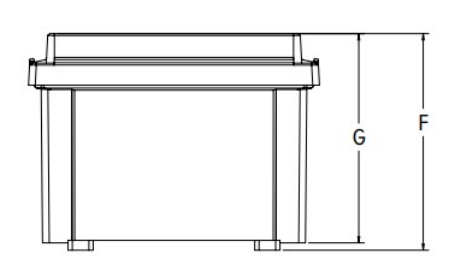

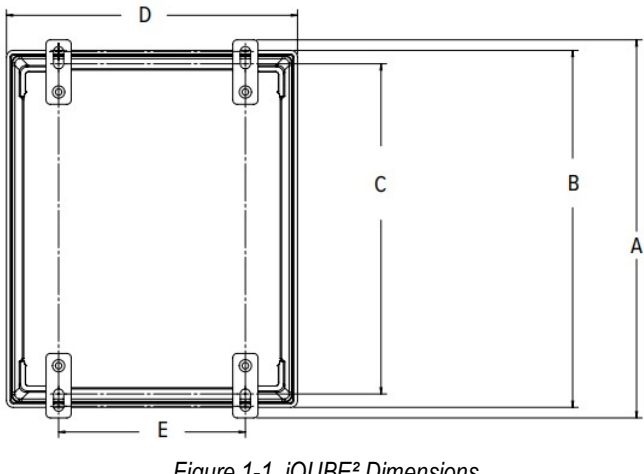

Figure 1-1. iQUBE<sup>2</sup> Dimensions

Table 1-2. iQUBE<sup>2</sup> Dimensions

#### 1.5.2 **Communications Option Cards**

The option cards listed in Table 1-3 are available to extend the communications capabilities of the iQUBE<sup>2</sup>. The option cards are installed in connector J9 on the CPU board (see Figure 2-4 on page 18).

| Model / Option                    | Part No. |
|-----------------------------------|----------|
| Fiber-optic interface option card | 77143    |
| Ethernet interface option card    | 77142    |
| Wireless Ethernet option card     | 108671   |
| USB interface option card         | 93245    |
| Serial interface option card      | 108579   |

Table 1-3. Communications Option Cards

#### 1.5.3 **Power Supply Options**

The iQUBE<sup>2</sup> can be powered by either the internal 7.5 VDC power supply (PN 212841) or by an external 12 VDC power supply (PN 108434). The external DC power supply is mounted in its own 8" x 6" x 4" enclosure and includes a transient protection board for circuit protection.

See Section 2.3 on page 13 for information about calculating power requirements for particular system configurations.

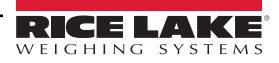

## 1.6 Support Software

The iQUBE<sup>2</sup> allows several methods of configuration, calibration and operation. In addition to support software listed in this section, serial commands can be used for system configuration via a PC attached to a serial port.

#### 1.6.1 VIRTUi<sup>2</sup>

VIRTUi<sup>2</sup> is a virtual indicator interface for scale operations using the iQUBE<sup>2</sup>. It contains the VIRTUi<sup>2</sup> Configuration Utility, a separate Windows<sup>®</sup> application, which supports configuration and calibration for the iQUBE<sup>2</sup>. Use the Toolkit CD (PN 108435) to install VIRTUi<sup>2</sup>; it is included in the parts kit.

Minimum system requirements for VIRTUi<sup>2</sup>: 1GHz processor, 1GB RAM, 400MB disk space, serial port or Ethernet, 1024x768 or greater resolution monitor. Windows XP SP3 (32-bit), Windows Vista (32-bit or 64-bit).

See Section 5.0 on page 67 for more information.

#### 1.6.2 Supporting Indicators

The iQUBE<sup>2</sup> supports any indicator as a serial scale. The 1280 and 920i provide special functionality to work in conjunction with the iQUBE<sup>2</sup>, allowing for configuration, calibration, and diagnostics.

## 1.7 Printed Information

#### iQUBE<sup>2</sup> Options

- Fiber-Optic Interface Installation Instructions (PN 80230)
- Ethernet Communications Installation Manual (PN 77224)
- USB Communications Card Installation Instructions (PN 95490)
- Serial Communications Expansion Card Installation Instructions (PN 110892)
- Remote Power Supply Installation Instructions (PN 110564)

#### 920i System Manuals

• 920i Technical Manual (PN 67887)

#### 1280 System Manuals

• 1280 Technical Manual (PN 167659)

# 2.0 Installation

This section describes procedures for connecting load cell, power and serial communications cables to the iQUBE<sup>2</sup> junction box. Assembly drawings and replacement parts lists for the iQUBE<sup>2</sup> are included.

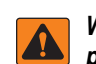

WARNING: Some procedures described in this manual require work inside the iQUBE<sup>2</sup> or indicator enclosure. These procedures are to be performed by qualified service personnel only.

Before opening the unit, ensure all power is disconnected.

Use a wrist strap for grounding and protection of components from electrostatic discharge (ESD) when working inside the iQUBE<sup>2</sup> enclosure.

## 2.1 Installation Check Lists

The following check lists should be followed to ensure that the iQUBE<sup>2</sup> is fully prepared to be connected to an indicator.

NOTE: iQUBE<sup>2</sup> will not configure when it is error. All wiring must be hooked up before configuration.

#### 2.1.1 Location Check List

The iQUBE<sup>2</sup> must be located and installed in an adequate location:

- \_\_\_\_ Unpack and assemble (See Section 2.2 on page 13)
- \_\_\_\_ Determine power needs (See Section 2.3 on page 13)
- \_\_\_\_ Select location
- \_\_\_\_ Provide transient protection (See Section 2.4 on page 15)
- \_\_\_\_ Mount the enclosure (See Section 2.5 on page 16)

#### 2.1.2 Wiring Check List

NOTE: All cords must be properly grounded (See Section 2.6 on page 16)

#### **Minimum Requirements**

iQUBE<sup>2</sup> will not communicate with an indicator unless the following wiring has been installed:

- \_\_\_\_ Connect load cells (See Section 2.8 on page 19)
- \_\_\_\_ Connect serial communication (See Section 2.9 on page 20)

#### **Additional Options**

- \_\_\_\_ Digital input/output (See Section 2.10 on page 22)
- \_\_\_\_ Option cards

#### Wiring Multiple iQUBE<sup>2</sup> boxes

- \_\_\_\_ Wire primary iQUBE<sup>2</sup> to secondary iQUBE<sup>2</sup> boxes
- Provide transient protection between iQUBE<sup>2</sup> boxes
- \_\_\_ Wire load cells to correspond correctly with load cell sequencing

NOTE: See Section 2.12 on page 25 for more information about specific applications.

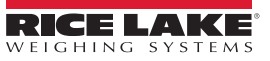

## 2.2 Unpacking and Assembly

Immediately after unpacking, visually inspect the iQUBE<sup>2</sup> and the parts list to ensure all parts are included and undamaged. If any parts were damaged in shipment, notify Rice Lake Weighing Systems and the shipper immediately.

Parts kit contents for 4- and 8-channel models of the iQUBE<sup>2</sup>.

|          |                                      | Qua  | ntity |
|----------|--------------------------------------|------|-------|
| Part No. | Description                          | 4-ch | 8-ch  |
| 14861    | Machine screws, 8-32NC x 3/8         | 8    | 12    |
| 15134    | Lock washers, No. 8 Type A           | 8    | 12    |
| 15631    | Cable ties, 3-in.                    | 5    | 5     |
| 15665    | Reducing glands, 1/2 NPT             | 2    | 2     |
| 19538    | Slotted posts, 1/4 x 1               | 8    | 10    |
| 53075    | Ground cable clamps                  | 8    | 12    |
| 66730    | Ferrite EMI suppression filters      | 4    | 8     |
| 76513    | 4-position screw terminal connector  | 1    | 2     |
| 76514    | 6-position screw terminal connectors | 6    | 12    |
| 94422    | Capacity label                       | 1    | 1     |
| 108435   | Toolkit CD                           | 1    | 1     |

Table 2-1. Parts Kit Contents

## 2.3 Power Considerations

The iQUBE<sup>2</sup> can be powered either by the internal power supply (PN 212841) or by an external DC power supply. iQUBE<sup>2</sup> CPU boards accept input voltages in the range 6–12 VDC.

#### AC Powered Option (PN 76556)

The iQUBE<sup>2</sup> circuit boards are optimized to receive power from the internal 7.5 VDC power supply (PN 212841). This option provides 25 W of power, with continuous current of 3.33 A. The internal power supply requires AC power to be available at the scale, but offers the greatest protection from inductive transients.

#### DC Powered Option (PN 108434)

The approved remote 12 VDC power supply for the iQUBE<sup>2</sup> (PN 108434) provides 44.4 watts of power, with continuous current of 3.7 A, to power a full system over typical distances from scale-house to scale. The remote power supply is mounted in an 8 x 6 x 4-inch NEMA Type 4X PC enclosure and includes a transient protection board, PN 110949.

The transient boards will handle the maximum current provided by the power supply, but large current loads increase the voltage drop across the inductive chokes and could reduce the input voltage to the iQUBE<sup>2</sup> system below the 6 VDC minimum. See Section 2.3.2 on page 14.

#### 2.3.1 System Current Draw

The tables below show the current requirements for the iQUBE<sup>2</sup> CPU board and communication option cards. System current draw is the sum of the individual current requirements.

| CPU Board Loads                                  | Current Draw |
|--------------------------------------------------|--------------|
| Nominal CPU board load                           | 360 mA       |
| Per 700 $\Omega$ load cell                       | 17 mA        |
| Per 350 $\Omega$ load cell                       | 24 mA        |
| Per summed platform (4 x $350\Omega$ load cells) | 60 mA        |
| Per I/O channel (maximum)                        | 25 mA        |

| Option Card<br>PN | Option Description    | Current Draw |
|-------------------|-----------------------|--------------|
| 77143             | Fiber-optic card      | 25 mA        |
| 77142             | Ethernet card         | 195 mA       |
| 108671            | Wireless LAN card     | 320 mA       |
| 93245             | USB card              | 27 mA        |
| 108579            | Serial expansion card | 100 mA       |

Table 2-3. Communications Option Card Current Draw

#### **Current Draw Example:**

The current requirements for a truck scale system using 10 x 700  $\Omega$  load cells and a fiber-optic communications card would be calculated as follows:

- 3 x CPU boards @ 360 mA each = 1080 mA
- 10 x 700  $\Omega$  load cells @ 17 mA each = 170 mA
- 1 x fiber-optic card @ 25 mA = 25 mA

The sum of these current requirements gives:

1080 mA + 170 mA + 25 mA = 1275 mA

#### 2.3.2 System Voltage Drop

Once the current draw of the system is calculated, the voltage input to an externally-powered iQUBE<sup>2</sup> system can also be calculated.

The primary sources of voltage drop in an externally powered iQUBE<sup>2</sup> system are the transient boards and the power cable. Both voltage drops are directly proportional to the current draw of the system being powered.

#### **Transient Board Voltage Drop**

The inductive chokes on the transient boards have a resistance value of  $0.08\Omega$ . With two chokes per board (voltage source and return path), the effective resistance per board is  $0.16\Omega$ .

| Current Load | Transient Board<br>Voltage Drop |
|--------------|---------------------------------|
| 1.0 A        | 0.16 V                          |
| 1.5 A        | 0.24 V                          |
| 2.0 A        | 0.32 V                          |
| 2.5 A        | 0.40 V                          |
| 3.0 A        | 0.48V                           |

Table 2-4. Transient Board Voltage Drop

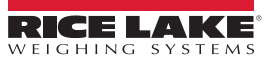

#### Power Cable Voltage Drop

Power cable voltage drop is a function of the type of cable used and the length of the cable run.

| Stranded Wire Gauge | $\Omega$ per Foot |
|---------------------|-------------------|
| 20                  | 0.01015           |
| 18                  | 0.00639           |
| 16                  | 0.00402           |

Table 2-5. Common Cable Resistance Values

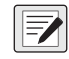

NOTE: The run length includes both the supply and return lengths. Cable resistance is also a function of temperature. Values given assume an ambient temperature of 25°C (77°F).

#### Voltage Drop Example

Using the total system current draw from the truck scale current draw example above (Section 2.3.1 on page 14), the voltage drop for an externally-powered system can be calculated.

Given that the current draw is 1.275A (1275 mA); the power cable is 20-gauge stranded wire; and the iQUBE<sup>2</sup> at the scale is located 200' from the 12 VDC supply in the scale house, three voltage drops can be calculated:

- Power supply transient board voltage drop: 1.275A x 0.16W = 0.204V
- Power cable voltage drop: 1.275A x 0.01015W/ft x (2 x 200ft) = 5.177V
- iQUBE<sup>2</sup> transient board voltage drop: 1.275A x 0.16W = 0.204V

Total voltage drop is: 0.204V + 5.177V + 0.204 V = 5.585 V

Effective power supply voltage seen at the iQUBE<sup>2</sup> is then: 12V - 5.585V = 6.415V

This voltage is acceptable, but the power cable voltage drop could be cut in half by using two 20-gauge wires for the supply and return cable runs. Cabling can be doubled by wiring to both V+ terminals and both V– terminals on the transient board connectors. In this example, reducing the cable voltage drop to 2.589V would result in an effective input voltage of 9.003V.

## 2.4 Transient Protection

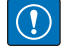

IMPORTANT: Improper grounding systems can cause costly lightening damage to electronics. Always strive for a single-point grounding system. Refer to the product manual for proper grounding techniques.

#### 2.4.1 Single Point Grounding System

Figure 2-1 illustrates a generic single point grounding system.

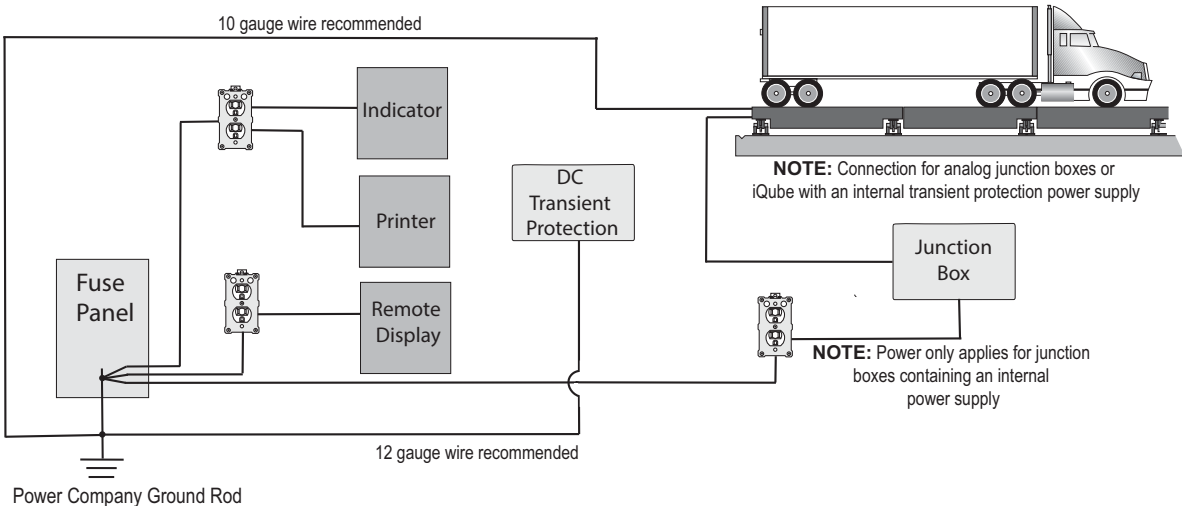

**NOTE:** Always verify that installed wiring is properly grounded

Figure 2-1. Truck Scale Single Point Grounding Example

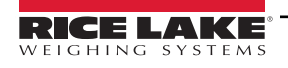

## 2.5 Mounting the Enclosure

The iQUBE<sup>2</sup> can be mounted either vertically or horizontally to a flat surface.

If the iQUBE<sup>2</sup> will be attached to the building surface, a power supply cord mat be used for connection to the AC main supply, provided the conditions in this section are met.

#### 2.5.1 UL Equipment Considerations

The iQUBE<sup>2</sup> should not be installed as a permanent part of the building structure. This includes Equipment For Building-In (per UL Document 1.2.3.5). The iQUBE<sup>2</sup> must be removable from the building surface.

#### 2.5.2 UL Power Considerations

The power supply cord must not be attached to the building surface, nor run through walls, ceilings, floors and similar openings in the building structure.

Installation measures must be taken to prevent physical damage to the power supply cord. Properly route the power supply cord and position the iQUBE<sup>2</sup> near an outlet, to allow for quick disconnect in case of an emergency.

## 2.6 Cable Connections

All models of the iQUBE<sup>2</sup> provide cord grips for cabling into the unit, plus a dedicated cord grip for a ground wire. Up to 12 load cells can be cabled into the iQUBE<sup>2</sup> (in large PC model only); other cord grips allow cabling for serial communications, digital I/ O, and AC power. Install plugs in all unused cord grips to prevent moisture from entering the enclosure.

#### 2.6.1 Cable Grounding

Except for the power cord, all cables routed through the cord grips must be shield grounded against the enclosure.

- Use hardware provided in the parts kit to install shielding clamps on the grounding bracket at the bottom of the enclosure
- · Install only the necessary amount of shielding clamps for the cord grips to be used
- · Remove the insulated jackets and shielding per the following instructions

#### **Shielding Procedure**

- 1. Install the shielding clamps on the grounding rail using the clamp screws. Finger tighten the screws at this time.
- 2. Route the cables through the cord grips and the shielding clamps to determine the cable lengths required to reach the appropriate cable connectors.
- 3. Mark cables to remove the insulated jacket as described below for Foil Shielded Cables and Braid Shielded Cables in Section 2.6.2 on page 17.

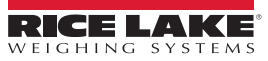

#### 2.6.2 Stripping Cables

#### Foil Shielded Cables

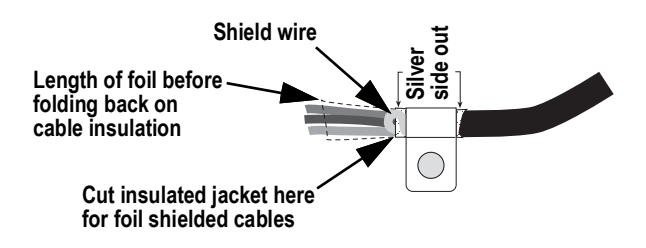

Figure 2-2. Foil Shielded Cable

- 1. Strip the insulated jacket and foil 1/2" (15 mm) past the shielding clamp.
- 2. Strip another 1/2" of the insulated jacket, leaving the foil shielding exposed.
- 3. Fold the foil shielding back on the cable where the cable passes through the clamp.
- 4. Ensure the silver (conductive) side of the foil is turned outward.
- 5. Wrap the shield wire around the cable, ensuring it contacts the foil where the cable passes through the clamp.
- 6. Torque the shielding clamp screw to 10 in-lb (1.1 N-m), ensuring the clamp is around the cable and contacting the shield wire.

#### **Braid Shielded Cables**

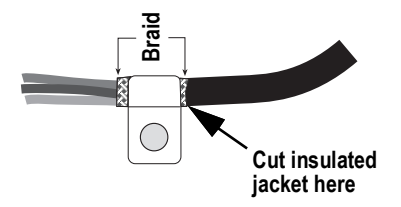

Figure 2-3. Braid Shielded Cable

- 1. Strip the insulated jacket and braided shielding from a point just past the shielding clamp.
- 2. Strip another 1/2" (15 mm) of the insulated jacket, leaving the braid exposed where the cable passes through the clamp.
- 3. Torque the shielding clamp screw to 10 in-lb (1.1 N-m), ensuring the clamp is contacting the braided shielding of the cable.

#### Load Cell Cables

Cut the shield wire just past the grounding clamp. Shield wire function is provided by contact between the cable shield and the grounding clamp.

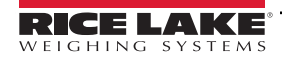

## 2.7 iQUBE<sup>2</sup> Board

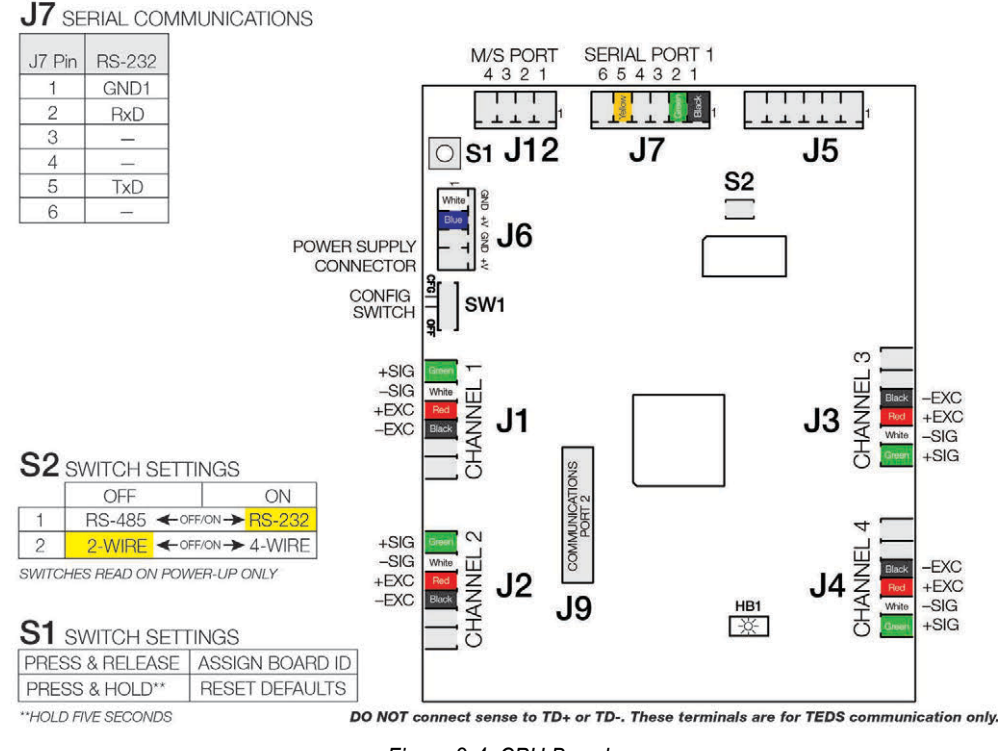

Figure 2-4. CPU Board

NOTE: HB1 is a heartbeat monitor which monitors processor activity. Blinking once per second indicates normal operation. As either errors or COM port activity increases, HB1's blinking may slow down to reflect the added activity.

| Port | Description                                                                                                    |
|------|----------------------------------------------------------------------------------------------------|
| S1   | The S1 is pressed to reset the iQUBE <sup>2</sup> to default factory settings (Section 9.2 on page 97) and to assign board ID during Board setup            |
| S2   | The S2 DIP switch reads only at Power-up; To allow iQUBE <sup>2</sup> to operate with RS-422 serial connection to 1280, switch both S2 DIP switches to Off. |
|      | Double check that SW-1 is switched to CFG. Disconnect and reconnect power supply.                                                                           |
| SW-1 | When resetting iQUBE <sup>2</sup> to default settings or making changes to the iQUBE <sup>2</sup> unit, set SW-1 to CFG. For regular operation and 1280     |
|      | communication, SW-1 must be switched to OFF.                                                                                                    |

| Port |                        |                              |
|------|------------------------|------------------------------|
| J1   | Load Cell Connections  | See Section 2.8 on page 19   |
| J2   |                        |                              |
| J3   |                        |                              |
| J4   |                        |                              |
| J5   | Digital I/O            | See Section 2.10 on page 22  |
| J6   | Power Supply Connector | See Section 2.3 on page 13   |
| J7   | Serial Port 1          | See Section 2.9.1 on page 20 |
| J8   | RLWS CPLD Port         | Factory Use Only             |
| J9   | Communications Port 2  | See Section 2.9.2 on page 21 |
| J10  | Communications Port 3  |                              |
| J12  | M/S Port               | See Section 2.11 on page 23  |
| J14  | Flash Updater          | See Section 9.3 on page 98   |

Table 2-7. CPU Board Connections

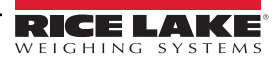

## 2.8 Load Cells

#### IMPORTANT: Diagnostics may not function properly with load cells having a bridge resistance greater than 700 $\Omega$ . Customers wanting to use load cells with a higher bridge resistance than 700 $\Omega$ can consult the Rice Lake Weighing Systems service department for additional options.

When load cells are wired to iQUBE<sup>2</sup> connectors, J1-J4 are assigned by default as channels 1-4 (5-8, 9-12, 13-16 for secondary units). The graphic representations of the weighing platform shown when configuring the scale, assumes particular locations for each load cell, based on the connector used. Load cells can be renamed during configuration.

While load cells can be wired to any connector on the iQUBE<sup>2</sup> connector board, platforms defined as paired sections (including most truck scale applications) must correctly associate these pairs to ensure valid calibration and diagnostic functions.

#### 2.8.1 Load Cell Wiring

To attach load cell cables to the CPU board:

- 1. Route the cables through the cord grips on the load cell connector end of the enclosure.
- 2. Strip 1/4" of insulation from the ends of the load cell wires and ground cables as shown in Section 2.6.2 on page 17.
- 3. Install clamp-on ferrite between the grounding and connectors.
- 4. Install wires into the connectors as shown in Table 2-8.

WARNING:Pins 5 and 6 provide connections for load cells that provide TEDS (Transducer Electronic Data Sheet) information. Do not connect sense wires to the TD terminals.

| Pins (J1–J4) | Function   |
|--------------|------------|
| 1            | +SIG       |
| 2            | –SIG       |
| 3            | +EXC       |
| 4            | –EXC       |
| 5            | +TD (TEDS) |
| 6            | –TD (TEDS) |

Table 2-8. Load Cell Connector Pin Assignments

NOTE: For load cells with a resistance greater than 2,200 Ohms, a high precision 2k Ohm resistor should be placed between the EXC+ and EXC- pins of the load cell connection to maintain correct operation of the Cell Connect diagnostic.

Precision resistor properties: Temperature Coefficient ±10 ppm/°C; Tolerance ±1%

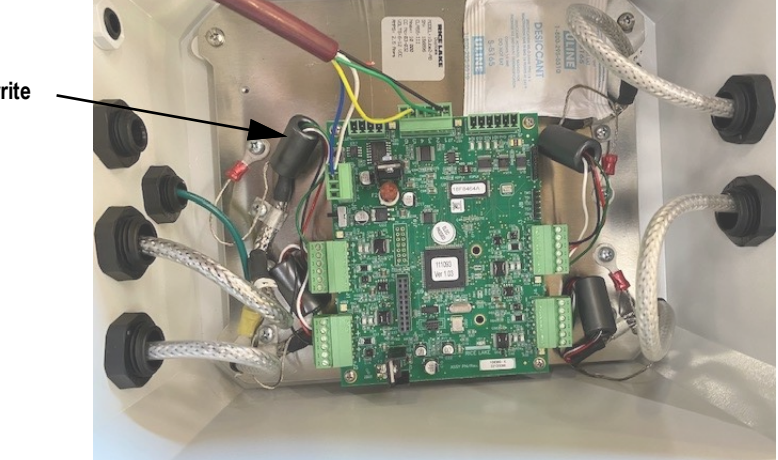

Figure 2-5. iQUBE<sup>2</sup> Wiring

Clamp-on Ferrite

## 2.9 Serial Communications

Serial communications between the iQUBE<sup>2</sup> and host or peripheral devices is provided by two ports.

- Port 1 Provides onboard RS-232 (full-duplex) or RS-485 (full- or half-duplex) communications on connector J7; S2 on the CPU board is a pair of switches that are used to select the required setting
- Port 2 Uses an option card installed in connector J9 to expand the communication capabilities of the iQUBE<sup>2</sup>; Available option cards support fiber-optic, wired and wireless Ethernet, USB, and RS-232/RS-485 communications

To attach serial communications cables, route the cable through the cord grip and wire to the connector on the CPU board. Use cable ties to secure serial cables to the inside of the enclosure.

#### 2.9.1 Port 1 Communications

Table 2-9 shows the pin assignments for Port 1 connector J7.

| J7 Pin | RS-232 Signal | RS-485<br>2-Wire Signal | RS-485<br>4-Wire Signal |
|--------|---------------|-------------------------|-------------------------|
| 1      | GND1          | GND1                    | GND1                    |
| 2      | RxD           | _                       | Rx+                     |
| 3      | —             | —                       | Rx–                     |
| 4      | —             | A / +                   | Tx+                     |
| 5      | TxD           | B / –                   | Tx–                     |
| 6      | _             | _                       | —                       |

Table 2-9. Port 1 Pin Assignments

NOTE: The iQUBE<sup>2</sup> only reads switches at power-up. If switch settings are changed, cycle power to the iQUBE<sup>2</sup> before attempting to communicate using Port 1.

| <b>DIP Switch</b> | Selections       | Settings                   |
|-------------------|------------------|----------------------------|
| 1                 | RS-232<br>RS-485 | On<br>Off                  |
| 2                 | RS-485/422 Only  | Half-Duplex<br>Full-Duplex |

Table 2-10. S2 Switch Settings

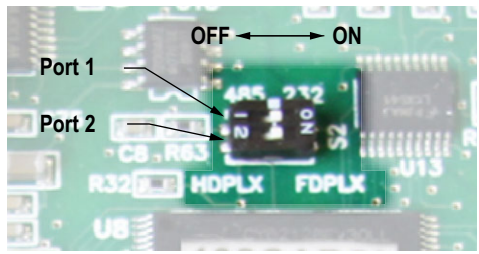

Figure 2-6. Detail of S2 DIP Switch

#### **RS-485/422** Connections to Host Indicators

See Section 3.0 on page 31 for connection to the 1280. See Section 4.0 on page 55 for connection to the 920i.

#### **Selecting Communication Type for Port 1**

To select communication protocols on Port 1:

- 1. Remove power from the iQUBE<sup>2</sup>.
- 2. Place the S2 switches in the proper position for the communication type to be used. See Table 2-10.
- 3. Place SW1 in the CFG position.
- 4. Apply power to the iQUBE<sup>2</sup>.
- 5. Place **SW1** in the **OFF** position.

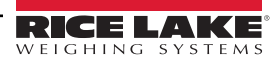

#### 2.9.2 Communications Option Cards

Table 1-3 on page 10 lists communications option cards available for the iQUBE<sup>2</sup>. Communications option cards are installed in the J9 connector of the primary CPU board for the iQUBE<sup>2</sup> system. All option cards use Port 3 except for wireless Ethernet, which uses Port 2.

Each option card is shipped with installation instructions specific to card. Follow general procedures for installation into iQUBE<sup>2</sup>.

#### **A** CAUTION: Option cards are not hot-pluggable. Disconnect power to the iQUBE<sup>2</sup> before installing option cards.

- 1. Disconnect the power to the iQUBE<sup>2</sup>.
- 2. Loosen the top screws and remove the cover from the iQUBE<sup>2</sup>.
- 3. Insert plastic standoffs, included with the option card, into the mounting holes in the CPU board.
- 4. Carefully align the option card connector with J9 on the CPU board (Figure 2-4 on page 18) and the standoffs.
- 5. Press down to seat the option card in the CPU board connector, then press to seat the standoffs in the option card mounting holes.
- 6. Make connections to the option card as required.
- 7. Use cable ties to secure loose cables inside the enclosure.

NOTE: The iQUBE<sup>2</sup> automatically recognizes all installed option cards when the unit is powered on. No hardware-specific configuration is required to identify the newly installed card to the system.

#### 2.9.3 Communications Cable Distance Limitations

The maximum cable lengths that can be used for the communication types depend on a number of factors.

- · Output impedance of the transmitter
- · Electrical noise in the environment
- · Cable capacity, wire gauge, termination, shielding and baud rates

Use the distances in Table 2-11 as a general guide for communication cabling.

| Connection Type | Distance                                        |
|-----------------|-------------------------------------------------|
| RS-232          | 50' (15 m) @ 19,200 Baud (10' @ 115,200 Baud)   |
| RS-485          | 1000' (300 m) twisted pair cable @ 115,200 Baud |
| Fiber-optic     | 375' (114 m)                                    |
| Ethernet Cat5   | 330' (100 m)                                    |
| USB             | 16.5' (5 m)                                     |
| 802.11g         | 330' (100 m) under optimal conditions           |

Table 2-11. Communication Cable Limitations

Data rate decreases with distance (See Table 2-12).

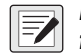

NOTE: Ethernet port is not suitable for connection to circuits used outside the building and is subject to lightning or power faults.

| Data Rate | Approx. Range |
|-----------|---------------|
| 54 Mbps   | 65'           |
| 48 Mbps   | 80'           |
| 36 Mbps   | 115'          |
| 24 Mbps   | 140'          |
| 18 Mbps   | 170'          |
| 11 Mbps   | 180'          |
| 9 Mbps    | 190'          |
| 5.5 Mbps  | 215'          |
| 3 Mbps    | 260'          |
| 1 Mbps    | 330'          |

Table 2-12. Approximate 802.11g Data Rate/Range

## 2.10 Digital I/O

Each iQUBE<sup>2</sup> board provides four channels of digital I/O.

Digital inputs can be set to provide many indicator functions, including four keys (Zero, Tare, Units, Mode) plus cell health, and setpoints. See Table 6-10 on page 83 for a complete listing. The four digital inputs/outputs on the primary CPU are configurable; any secondary CPU board's I/O are used for cell health only.

The fastest I/O reaction times are achieved when the iQUBE<sup>2</sup> controls its own free-running setpoints using its own local I/O (2 milliseconds). If preacts are required, the host device should be used as the controller for its own I/O.

Rice Lake Weighing Systems does not recommend the use of iQUBE<sup>2</sup> (local) I/O with host device controlled setpoints using the preact functions as variances in the reaction time in serially controlled I/O can dramatically affect the preact algorithm.

#### **Cell Health**

The iQUBE<sup>2</sup> CPU board provides bi-color cell status LEDs next to each load cell connector. These LEDs indicate the status of connected load cells.

| LED Color          | Meaning                                    |
|--------------------|--------------------------------------------|
| Green              | Load cell is good                          |
| Red                | Load cell error                            |
| Red/Green Flashing | Consistent error being cleared by host     |
| Off                | Disabled/load cell not assigned to a scale |

Table 2-13. LED Status Indications

Digital inputs are active/low (0 VDC), inactive/high (5 VDC). Digital I/O are active/low if the CPU board's LED color is green.

Digital outputs are typically used to control relays that drive other equipment. Outputs are designed to sink, rather than source, switching current.

Each output is a normally open collector circuit, capable of sinking 25 mA when active. Digital outputs are wired to switch relays when the digital output is active (low, 0 VDC) with reference to a 5 VDC supply.

Table 2-14 shows the pin assignments for connector J5.

| J5 Pin | J5 Signal |
|--------|-----------|
| 1      | +5V       |
| 2      | GND       |
| 3      | DIO 1     |
| 4      | DIO 2     |
| 5      | DIO 3     |
| 6      | DIO 4     |

Table 2-14. J5 Pin Assignments (Digital I/O)

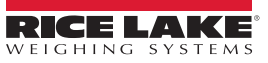

23

## 2.11 Primary/Secondary Wiring and Configuration

An iQUBE<sup>2</sup> system can consist of up to four boards, with up to four load cell channels wired to each board. Standard enclosures can accommodate one or two boards; large enclosures allow up to three boards. For control of a multi-board system, one board is assigned as the primary unit and the J12 connector (M/S port) is used to provide communication between the primary and up to three secondary units.

Figure 2-7 shows the primary-to-secondary wiring for multiple iQUBE<sup>2</sup> boards. Successive secondary units are wired in parallel (A to A, B to B, GND to GND) to the J12 connector of each iQUBE<sup>2</sup> board.

NOTE: The M/S port provides RS-485 communications at approximately 450 KBps. This port is reserved for communication between iQUBE<sup>2</sup> boards. No other devices should be connected to this port.

Secondary

|   | IQUDE | IQUDE |
|---|-------|-------|
| 1 | iQA   | iQA   |
| 2 | iQB   | iQB   |
| 3 | GND2  | GND2  |
| 4 | GND2  | GND2  |

Primary

iOUBE2

J12

Din

Table 2-15. J12 Primary/Secondary Port

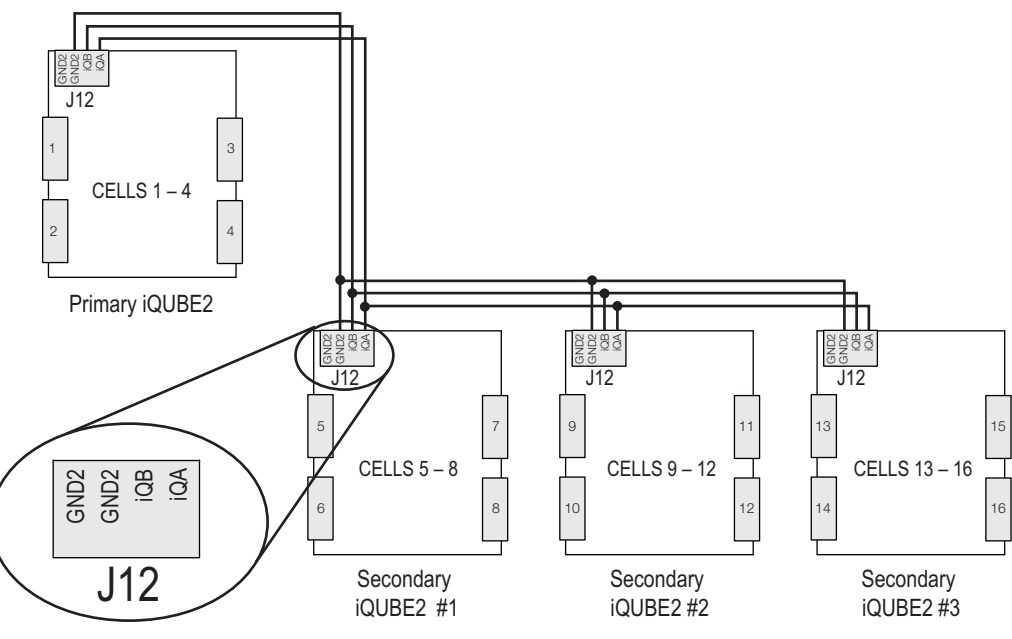

Figure 2-7. Primary-to-Secondary Communications Wiring

NOTE: The cell numbering for secondary units follows the sequence of the load cell connector designations, with connectors J1–J4 of the first secondary unit assigned cells 5–8, as shown in Table 2-16

| Load Cell<br>Connector | Primary<br>Cell Numbers | Secondary #1<br>Cell Numbers | Secondary #2<br>Cell Numbers | Secondary #3<br>Cell Numbers |
|------------------------|-------------------------|------------------------------|------------------------------|------------------------------|
| J1                     | 1                       | 5                            | 9                            | 13                           |
| J2                     | 2                       | 6                            | 10                           | 14                           |
| J3                     | 3                       | 7                            | 11                           | 15                           |
| J4                     | 4                       | 8                            | 12                           | 16                           |

#### 2.11.1 Assigning Board Addresses

Once the primary and secondary unit ports are wired (Figure 2-4 on page 18), their addresses must be assigned. There are two ways to assign the secondary board addresses in an iQUBE<sup>2</sup> system: manual entry or automatic, push-button assignment.

#### 2.11.2 Manual Entry

Manual address assignments are done by manually entering the secondary board IDs and the desired addresses in the VIRTUi<sup>2</sup> Configuration Utility or the indicator being used.

#### 2.11.3 Start Auto Assign Procedure

**920i** Indicator- The MS.AUTO algorithm can be started via software using a terminal program and sending the MS.AUTO command to the iQUBE<sup>2</sup> or by pressing the Auto Assign softkey in the Boards menu of the 920i.

**1280 Indicator** - The **MS.AUTO** algorithm can be started via software using a terminal program and sending the MS.AUTO command to the iQUBE<sup>2</sup> or by pressing the **Start Auto Assign Procedure** in the **Boards Assignment** menu of the 1280 (See Section 3.3.1 on page 34 for more information).

*Without an HMI* - Additionally, the following hardware implementation of the MS.AUTO algorithm can be used when no HMI is connected or the HMI is not easily accessible.

- 1. Place the desired primary iQUBE<sup>2</sup> into setup mode by setting SW1 to CFG.
- 2. Remove power to the primary iQUBE<sup>2</sup> by unplugging the J6 connector from the CPU board.
- 3. Press and hold **S1** and return power to the CPU board by reconnecting J6.
- Once J6 is reconnected, release S1 to begin the MS.AUTO algorithm. The green status LEDs for each channel blinks on all iQUBE<sup>2</sup> CPU boards in the system (primary and secondary).

NOTE: MS.AUTO places all iQUBE<sup>2</sup> boards in the system in a suspended state in which they are unresponsive to any commands. Once started, MS.AUTO can only be terminated by pressing the S1 switch, waiting for the algorithm to time out (approximately five minutes) or powering down the units.

#### 2.11.4 Push-Button Address Assignment

Once **MS.AUTO** has been started (all boards' channel status LEDs are blinking), the addresses for the secondary boards can be assigned.

NOTE: If MS.AUTO has been set on the iQUBE<sup>2</sup> and it will be connected to a host device, upload the data from the iQUBE<sup>2</sup> to the host device. Ensure the master and secondary are configured, using the serial port menu go into the iQUBE<sup>2</sup> screen and connect to the iQUBE<sup>2</sup>. Select upload to get data to host device.

#### For accessibility, in enclosures that contain more than one iQUBE<sup>2</sup> board, the top board is typically the primary.

- 1. Press and release the **S1** button on the unit to be assigned as Secondary #1 (not the primary board). This registers its ID with the primary unit which then assigns it an address. The channel status LEDs on this board stop blinking. The status LEDs for all other boards in the system continue to blink.
- 2. Repeat Step 1 for Secondary Unit #2 and #3, as necessary.
- 3. Press and release the S1 button on the primary iQUBE<sup>2</sup> once all secondary units have been assigned.
- 4. If using the hardware implementation method described above, store the assigned addresses into non-volatile memory by setting *SW1* to *OFF* on the primary iQUBE<sup>2</sup>.

#### NOTE: After MS.AUTO has been completed and addresses have been assigned, assignments must be sent to the device.

\*1280 Indicator (Section 3.2.5 on page 33)

\*920i Indicator (Section 4.1.1 on page 56)

#### 2.11.5 Manual Assignment with VIRTUi<sup>2</sup>

Primary/secondary assignment is performed within the Device Configuration section of the VIRTUi<sup>2</sup> Configuration Utility. See Section 4.1.5 on page 62.

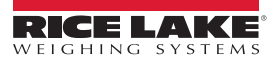

## 2.12 Applications

#### 2.12.1 Truck Scale

Truck scales can have up to 16 load cells. Below is an example of wiring necessary for truck scale applications with a remote display

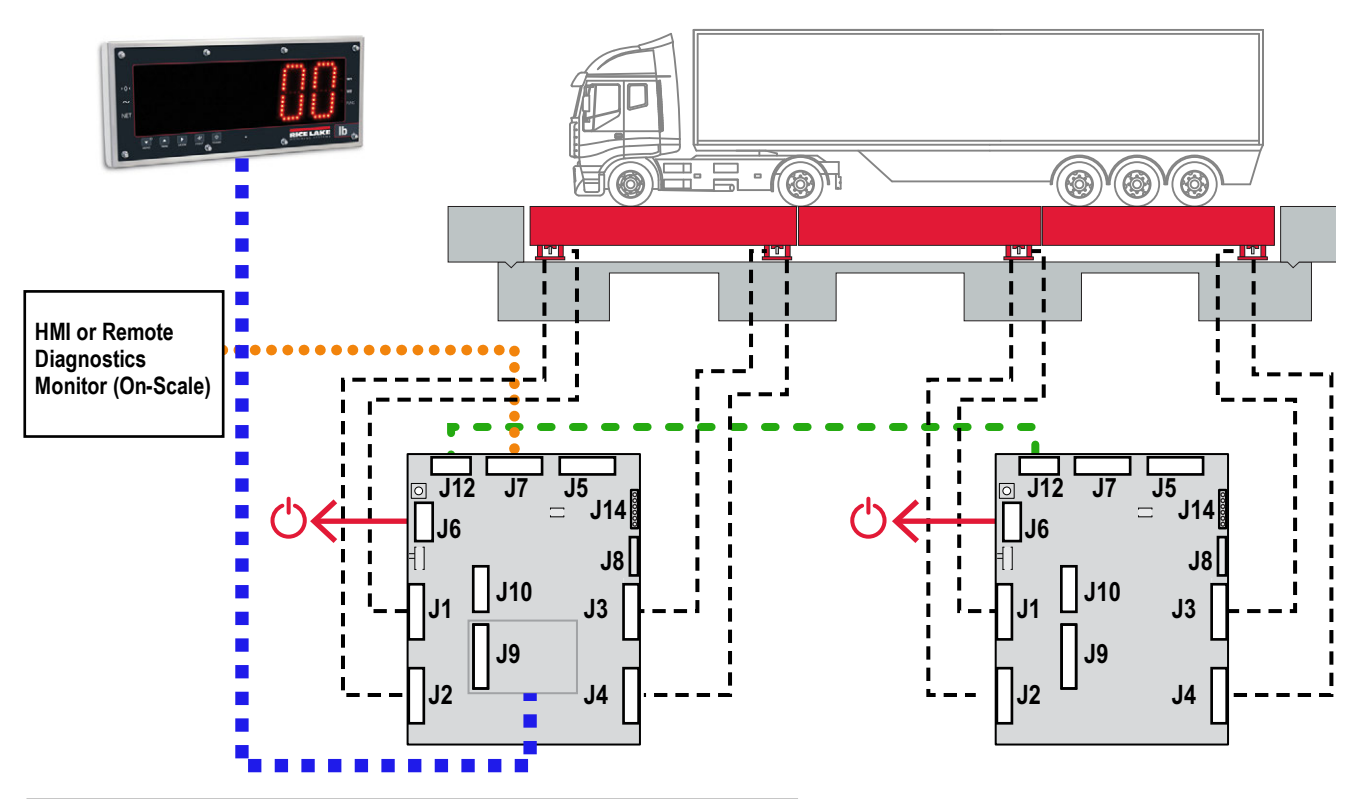

Figure 2-8. Truck Scale Application

| Line  | Junction               | Destination                                                | Wiring                                                                                                    |
|-------|------------------------|------------------------------------------------------------|----------------------------------------------------------------------------------------------------|
|       | J1-J4                  | Load Cells                                                 | Connect load cells in sequential order from front to back of scale; Record connections for load cell assignments; See Section 2.8 on page 19 |
|       | J6                     | Power Supply                                               | Connect iQUBE <sup>2</sup> to power supply; See Section 2.3 on page 13                                                                       |
| ••••• | J7                     | HMI                                                        | Connect serial port 1 to HMI or Remote Diagnostics; See Section 2.9 on page 20                                                               |
|       | J9                     | Remote Display                                             | Install an option card in J9 to connect to remote display; See Section 2.9.2 on page 21                                                      |
|       | J12                    | Primary iQUBE <sup>2</sup> to Secondary iQUBE <sup>2</sup> | Connect primary and secondary iQUBE <sup>2</sup> units; See Section 2.11 on page 23                                                          |
| -     | J5<br>J8<br>J10<br>J14 | Not Used                                                   | -                                                                                                    |

Table 2-17. Truck Scale Wiring

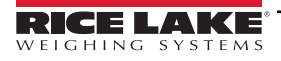

#### 2.12.2 Four Scale Setup

The iQUBE<sup>2</sup> can be used to calculate multiple scales in an operation. Link Load cells directly to J1-J4.

NOTE: iQUBE<sup>2</sup> will deliver an error if any of the J1-J4 is not connected to a load cell or simulator.

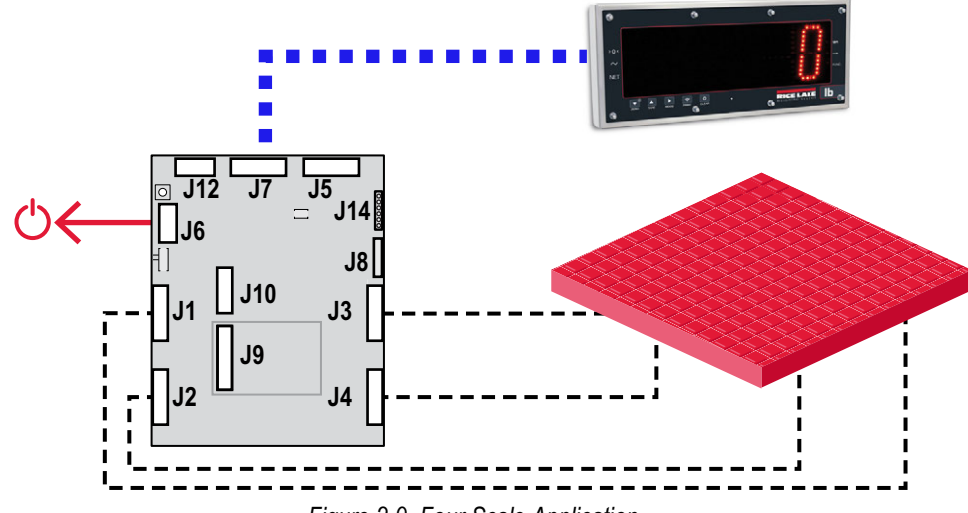

Figure 2-9. Four Scale Application

| Line  | Junction                            | Destination  | Wiring                                                                              |
|-------|-------------------------------------|--------------|-------------------------------------------------------------------------------------|
|       | J1-J\$                              | Scales       | Connect J1 to check weigher 1 load cell; See Section 2.8 on page 19                 |
|       | J6                                  | Power Supply | Connect iQUBE <sup>2</sup> to power supply; See Section 2.3 on page 13              |
| ••••• | J7                                  | НМІ          | Connect serial port 1 (J7) to HMI or Remote Diagnostics; See Section 2.9 on page 20 |
| -     | J5<br>J8<br>J9<br>J10<br>J12<br>J14 | Not Used     | -                                                                                   |

Table 2-18. Four Scale Wiring

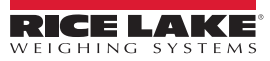

#### 2.12.3 Tanks and Hoppers

Up to 4 iQUBE<sup>2</sup> boards can be used linked together directly with a Digital I/O to control batching or other functions.

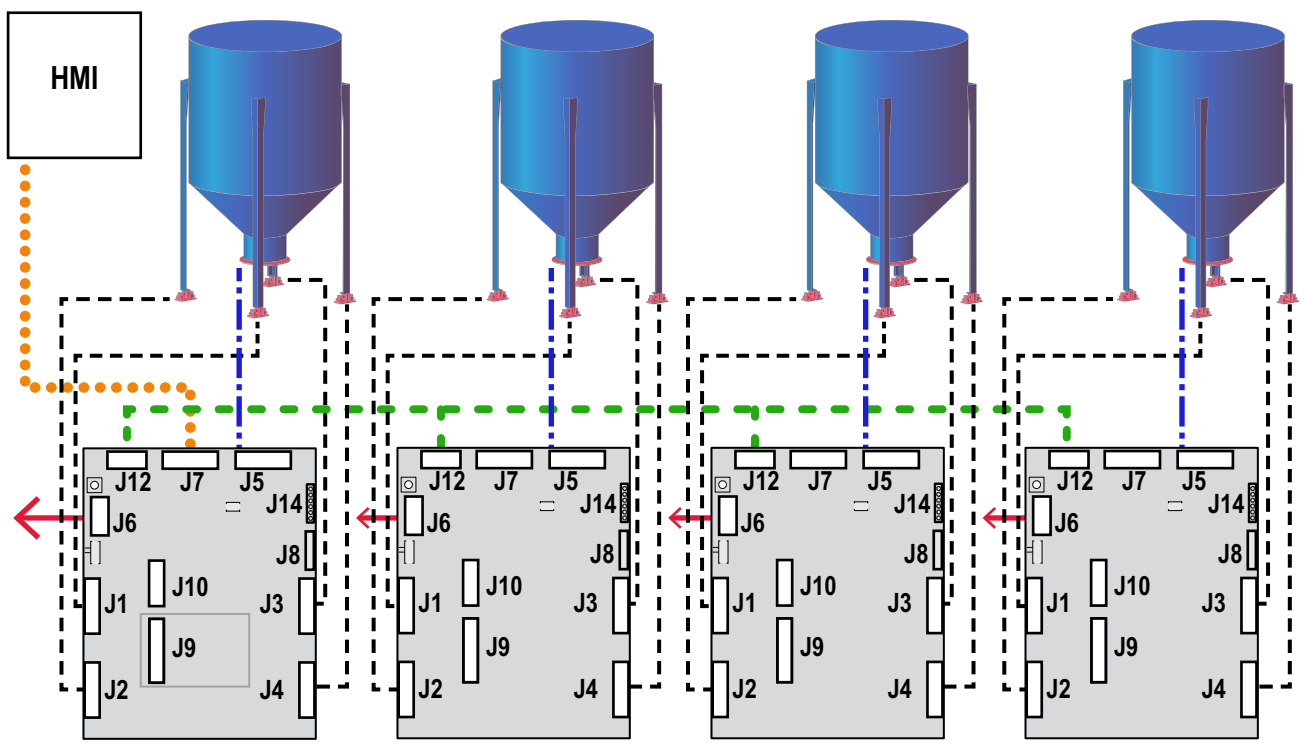

Figure 2-10. Tanks and Hoppers Application

| Line  | Junction                      | Destination                                                | Wiring                                                                                                    |
|-------|-------------------------------|------------------------------------------------------------|----------------------------------------------------------------------------------------------------|
|       | J1-J4                         | Load Cells                                                 | Connect load cells in sequential order to the iQUBE <sup>2</sup> ; Record connections for load cell assignments; See Section 2.8 on page 19 |
|       | J5                            | Digital Input/Output                                       | Connect DIO to hopper valves; See Section 2.10 on page 22                                                                                   |
|       | J6                            | Power Supply                                               | Connect each iQUBE <sup>2</sup> to power supply; See Section 2.3 on page 13                                                                 |
| ••••• | J7                            | НМІ                                                        | Connect serial port 1 (J7) to HMI or Remote Diagnostics; See Section 2.9 on page 20                                                         |
|       | J12                           | Primary iQUBE <sup>2</sup> to Secondary iQUBE <sup>2</sup> | Connect primary and secondary iQUBE <sup>2</sup> units; See Section 2.11 on page 23                                                         |
| -     | J8<br>J9<br>J10<br>J12<br>J14 | Not Used                                                   | -                                                                                                    |

Table 2-19. Tanks and Hoppers Wiring

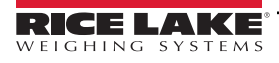

#### 2.12.4 Floor Scale with Remote Display

iQUBE<sup>2</sup> can be used directly with a remote display such as the LaserLT. J1-J4 must all be connected to load cells in order to not get an error message.

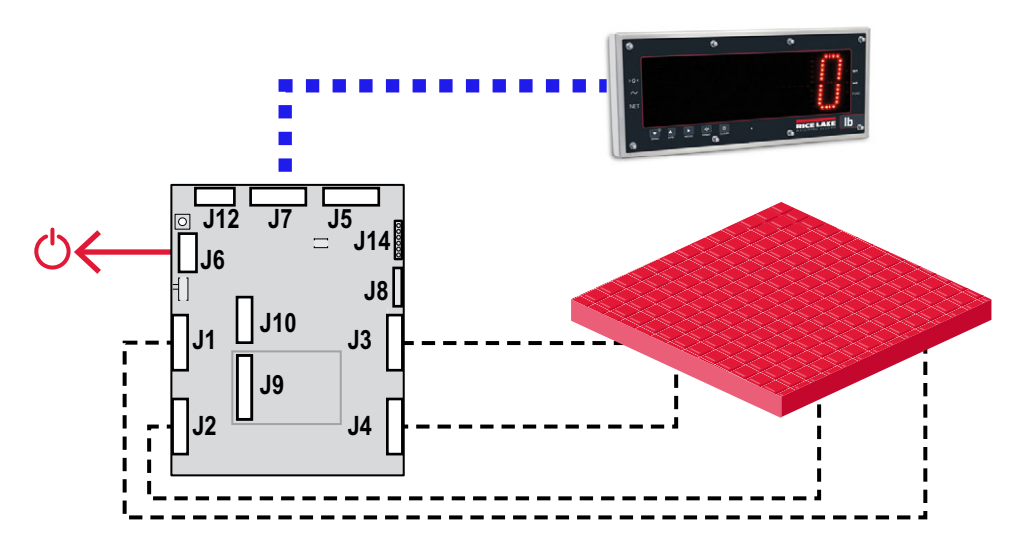

Figure 2-11. Floor Scale with Remote Display Application

| Line | Junction                            | Destination    | Wiring                                                                                                    |
|------|-------------------------------------|----------------|----------------------------------------------------------------------------------------------------|
|      | J1-J4                               | Load Cells     | Connect load cells to iQUBE <sup>2</sup> ; each of the juctons of J1-J4 must be connected to a load cell for the iQUBE <sup>2</sup> to work; See Section 2.8 on page 19 |
|      | J7                                  | Remote Display | Connect Serial Port 1 (J7) to the remote display; See Section 2.9 on page 20                                                                                            |
|      | J6                                  | Power Supply   | Connect iQUBE <sup>2</sup> to power supply; See Section 2.3 on page 13                                                                                                  |
| -    | J5<br>J8<br>J9<br>J10<br>J12<br>J14 | Not Used       | -                                                                                                    |

Table 2-20. Floor Scale with Remote Display Wiring

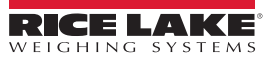

## 2.13 Replacement Parts

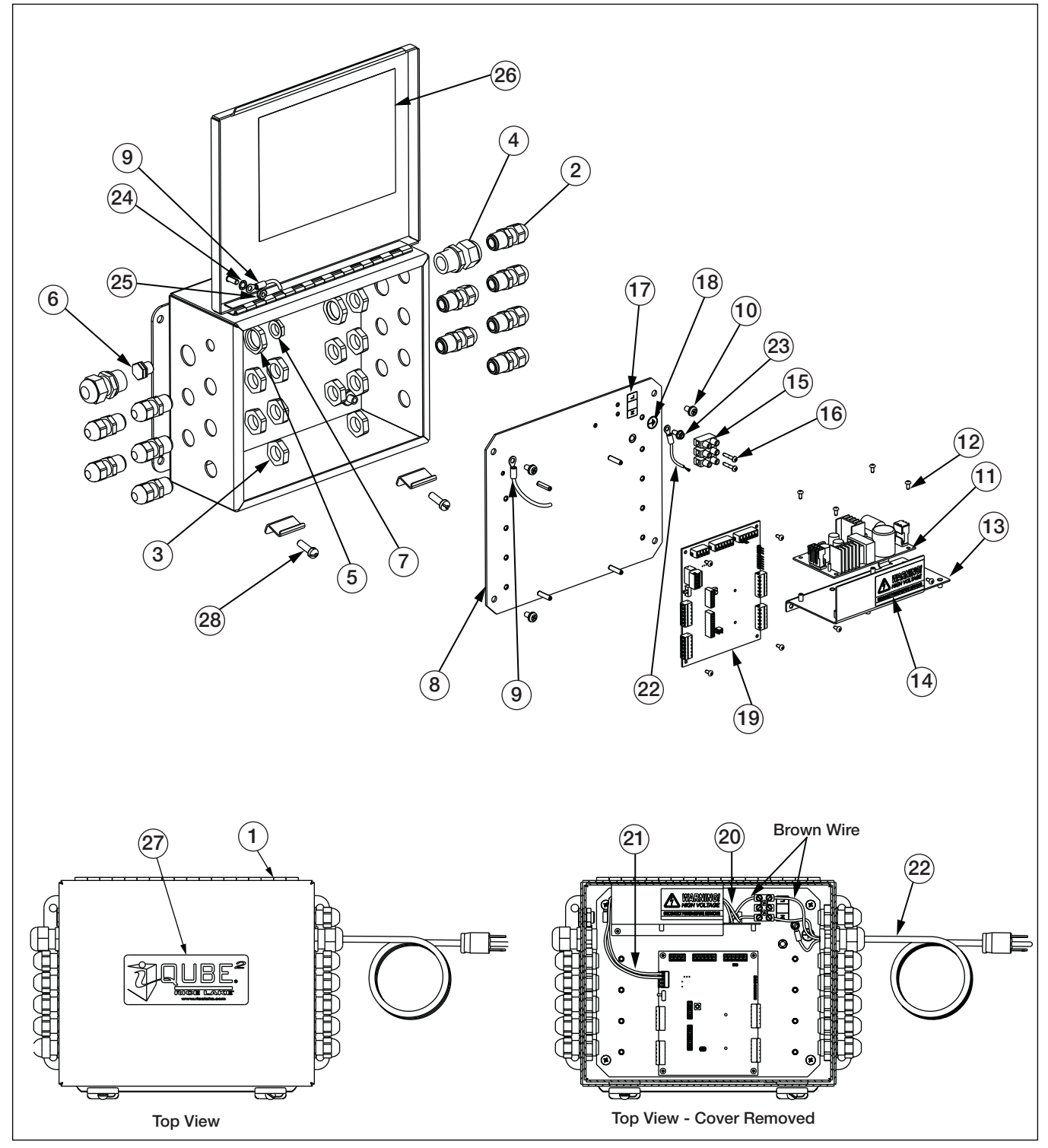

Figure 2-12. Enclosure Parts Illustration

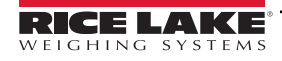

| Item No. | Item No. Part No. Description                    |                                                                              | Qty.  |
|----------|--------------------------------------------------|------------------------------------------------------------------------------|-------|
| 1        | 106389                                           | 10 x 8 x 4 Stainless steel enclosure (hinged lid)                            | 1     |
|          | 215855                                           | 10 x 12 Polycarbonate enclosure                                              | 1     |
|          | 213930                                           | 8 x 10 Polycarbonate enclosure                                               | 1     |
|          | 81268                                            | O-rings (10 x 12 FRP enclosures only)                                        | 4     |
| 2        | 2 15655 Cord grips, 3/8 NPT (11-small; 17-large) |                                                                              | 11/17 |
| 3        | 15656                                            | Lock nuts, 3/8 NPT (11-small; 17-large)                                      | 11/17 |
| 4        | 15628                                            | Cord grips, 1/2 NPT                                                          | 2     |
| 5        | 15630                                            | Locknuts, 1/2 NPT                                                            | 2     |
| 6        | 88733                                            | Breather vent                                                                | 1     |
| 7        | 88734                                            | Breather vent nut                                                            | 1     |
| 8        | 106391                                           | Component plate, small enclosure                                             | 1     |
|          | 109153                                           | Component plate, large enclosure                                             | 1     |
| 9        | 109446                                           | Ground wire, 9-in                                                            | 1     |
| 10       | 109526                                           | Machine screws, 10-32NC x 3/8                                                | 4     |
| 11       | 212841                                           | Switching power supply                                                       | 1     |
| 12       | 14825                                            | Machine screws, 4-40NC x 1/4 (10-small; 12-large)                            | 10/12 |
| 13       | 107026                                           | Power supply mounting bracket                                                | 1     |
| 14       | 16861                                            | High voltage warning label                                                   | 1     |
| 15 44744 |                                                  | 3-position terminal block                                                    | 1     |
| 16       | 14834                                            | Machine screws, 4-40NC x 5/8                                                 | 2     |
| 17       | 109319                                           | AC power connection label                                                    | 1     |
| 18       | 16892                                            | Earth/ground label                                                           | 1     |
| 19       | 106390                                           | iQUBE <sup>2</sup> CPU board                                                 | 1     |
| 20       | 109142                                           | AC input cable assembly                                                      | 1     |
| 21       | 109145                                           | CPU board power cable assembly                                               | 1     |
| 22       | 109581                                           | Power cord assembly, 120VAC                                                  | 1     |
| 23       | 109529                                           | Machine screw, 8-32NC x 3/8                                                  | 1     |
| 24       | 15140                                            | Lock washer, No. 10 Type A                                                   | 1     |
| 25       | 14632                                            | Kep nut, 10-32NF hex                                                         | 1     |
| 26       | 109344                                           | iQUBE <sup>2</sup> connection label                                          | 1     |
| 27       | 109343                                           | iQUBE² label                                                                 | 1     |
| 28       | 71455                                            | Machine screws, 1/4-28NF x 3/4                                               | 2     |
| _        | 85791                                            | Main power supply fuse, 2.5 amp 5x20mm                                       |       |
| _        | 80869                                            | CPU board fuse                                                               |       |
| -        | 1122262                                          | Refresh cable                                                                |       |
| C.<br>ra | AUTION: F<br>ting to pro                         | Replace fuses only with fuses of the same typotect against the risk of fire. | e and |

Table 2-21. Enclosure Replacement Parts

# 3.0 1280 Configuration

This section describes configuration for the iQUBE<sup>2</sup> using the 1280. Configuration and wiring of the 1280 depends on performing the setup procedures in the specified order.

Before configuring the 1280 indicator, the iQUBE<sup>2</sup> must be wired correctly. See Section 2.1 on page 12 for installation and wiring check lists. The 1280 indicator can be configured to communicate either manually by following the check list in Section 3.1 or by following steps of the the iQUBE<sup>2</sup> Wizard in Section 3.7 on page 51.

## 3.1 Manual Configuration Check List

Establish Communication between the iQUBE<sup>2</sup> and the 1280 (Section 3.2)

- Configure the 1280 serial port to communicate with the iQUBE<sup>2</sup> (Section 3.2.2 on page 32)
- \_\_\_\_ Add 1280 scale to read the iQUBE<sup>2</sup> (Section 3.2.3 on page 32)
- \_\_\_\_ Initiate communication between the iQUBE<sup>2</sup> and 1280
- \_ Configure iQUBE<sup>2</sup> Load Cells (Section 3.3 on page 34)
  - \_\_\_\_ Set Board Assignments (Section 3.3.1 on page 34)
  - Set Load Cell Assignments (Section 3.3.2 on page 35)
  - \_\_\_\_ Set Load Cell Capacity (Section 3.3.3 on page 35)
  - Send settings to iQUBE<sup>2</sup> (Section 3.4.3 on page 38)
- Calibrate the Scale

## 3.2 Establish Communication between the iQUBE<sup>2</sup> and the 1280

Initial communication must be set up in order for the iQUBE<sup>2</sup> to communicate with the 1280 indicator.

#### 3.2.1 Enter 1280 Configuration Mode

All instructions in this section originate in the 1280 configuration mode. To enter configuration mode:

- 1. Press **e** on the weigh mode screen. The **Main Menu** displays.
- 2. Press 🚺 configuration for access to the Configuration menu.

#### 3.2.2 Configure 1280 Serial Port to Communicate with the iQUBE<sup>2</sup>

IMPORTANT: If using the built-in truck program for the 1280, or any other custom program, the COD file and REV files to that program must be loaded into the 1280 indicator prior to configuring the iQUBE<sup>2</sup>. Loading these files remove all iQUBE<sup>2</sup> settings. Also, adjust the baud rate to 115200. The truck program default is set to 9600 which is incompatable with the iQUBE<sup>2</sup>.

Use the following steps to configure the 1280 serial port to communicate with the iQUBE<sup>2</sup>.

| متم      | Comm ?        | Input Type iQube2 3   | Press () to enter the <b>Communication</b> menu.                            |
|----------|---------------|-----------------------|-----------------------------------------------------------------------------|
| â        | Sonal         | Baud Rate 115200 > 2. | Press Input Type then select iQUBE <sup>2</sup> .                           |
|          | Ethernet      | Data Bits 8 > 3.      | Press DONE .                                                                |
| Aal      | Fieldbus      | Parity None 4.        | Press <b><i>Port Type</i></b> then select RS-422.                           |
|          | Serial Port 1 | Stop Bits 1 > 5.      | Press DONE                                                                  |
| <b>≁</b> | General       | Handshake Off >       | Serial Port 1 is the default displayed menu choice. If the                  |
| 忠        | iOuto2        | Port Type RS-422 >    | Note iQUBE <sup>2</sup> is connected to a different serial port, select the |
| Ś        | NUDEZ         | Duplex Half >         | Serial Port 1 drop down menu then select the connected                      |
|          |               | Allas Port1 >         | port from that drop down menu. The selected port's                          |
| -1       |               | Echo                  | configuration settings will be displayed to the right.                      |
|          |               | D                     |                                                                             |

#### 3.2.3 Add 1280 Scale to Read iQUBE<sup>2</sup>

The *Scales* menu allows the setup of parameters for the type of scale being used. Use the following steps to set up these parameters.

NOTE: Scale 1 is the default displayed menu choice. If the iQUBE<sup>2</sup> is to be used as a different scale number, select the Scale 1 drop down menu then select the desired item from that drop down menu. The selected scale's configuration settings will be displayed to the right. See the 1280 Technical Manual (PN 167659) for more information on scale setup.

|                                                                                                    | < Scales                                                   |                                                                                  | SCALE_                                                                                                    |                                                                                                    |      | 1. Press ( to enter the Scales menu.                                                                                                    |
|----------------------------------------------------------------------------------------------------|------------------------------------------------------------|----------------------------------------------------------------------------------|----------------------------------------------------------------------------------------------------|----------------------------------------------------------------------------------------------------|------|----------------------------------------------------------------------------------------------------|
| 410                                                                                                    |                                                            |                                                                                  | > None                                                                                                    |                                                                                                    |      | 2. Press Format.                                                                                                    |
| <ul> <li>▲</li> <li>43</li> <li>43</li> <li>44</li> <li>44</li> <li>4</li></ul> | Format<br>Calibration<br>Filtening<br>Setup<br>Maintenance | 4]6<br>◆ Ⅲ 4<br>2 4<br>2 4<br>2 4<br>2 4<br>2 4<br>2 4<br>2 4<br>2 4<br>2 4<br>2 | No parameters in this<br>Scales ?<br>Scale 1 ><br>Formut<br>Calibration<br>Filtering<br>Setup<br>Maintenance | s section for this scale kind.  CANCEL Scale Kind  None  Analog Load Cell Scale  Total Scale  Analog Input Scale  Legal for Trade Serial Scale  Industrial Serial Scale  Industrial Serial Scale  Program Scale | DONE | <ul> <li>3. Press the edit scale icon The Scale Kind menu displays.</li> <li>4. Select iQUBE<sup>2</sup> Scale to set as the scale kind.</li> <li>5. Select the Scale Hardware type.</li> <li>NOTE: The default Scale Hardware type reads as "Connection: Port 1: Scale 1". This refers to the connected serial port and specified scale. This selection will vary if the iQUBE<sup>2</sup> is connected to a different serial port or specified as a different scale.</li> <li>6. Press</li> </ul> |
|                                                                                                    | Scal<br>R<br>IIIIIIIIIIIIIIIIIIIIIIIIIIIIIIIIII            | Scales<br>e 1<br>mat<br>libration<br>ering<br>tup<br>intenance                   |                                                                                                    | SCAI E_1<br>Jube 2 Scale<br>tup<br>eak Wizard                                                                                                    | >    | <ul> <li>7. Press DONE again. iQUBE<sup>2</sup> setup menu displays.</li> <li>NOTE: See the 1280 Technical Manual (PN 167659) for more information on scale setup. Settings can be made to the iQUBE<sup>2</sup> independently of setting it as the scale kind. The 1280 must be set to the iQUBE<sup>2</sup> scale kind for the indicator to read weight from the iQUBE<sup>2</sup>.</li> </ul>                                                                                                    |

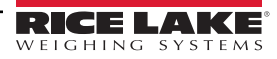

| 1월 🗣 🗉 🧧 😒 😵 😵                                                     | Cales           Scales           Scale 1           Format           Calibration           Filtering           Setup           Maintenance | SCALE 1<br>iQube2 Scale<br>iQube2 Scale<br>Scale Scale<br>Scale Scale Scale<br>Scale Scale Scale<br>Scale Scale Scale<br>Scale Scale Scale Scale<br>Scale Scale Scale Scale<br>Scale Scale Scale Scale<br>Scale Scale S | <ol> <li>Select <i>iQUBE<sup>2</sup> Setup</i>. <i>iQUBE<sup>2</sup> Setup</i> prompt displays.</li> <li>Press YES to enter setup. The <i>iQUBE<sup>2</sup> Setup</i> menu displays.</li> </ol>                                        |
|--------------------------------------------------------------------|----------------------------------------------------------------------------------------------------|----------------------------------------------------------------------------------------------------|----------------------------------------------------------------------------------------------------|
| •<br>■<br>₽<br>₽<br>8                                              | IQube2 Setup<br>Base<br>Scales<br>Formatting<br>Setpoints                                                                                 | YES     NO       11:11 AM     09/22/2019       Select a configuration section to begin.       Reset iQube2 to default settings       Reset iQube2 to support settings       Test iQube2 Connection                                                                                                    | <ol> <li>Select <i>Test iQUBE<sup>2</sup> Connection</i>.</li> <li>Press OK.</li> <li>If iQUBE<sup>2</sup> connection is successful, <i>Successfully connected to iQUBE<sup>2</sup> with serial number XXXXXX</i> displays.</li> </ol> |
| (A)<br>(A)<br>(A)<br>(A)<br>(A)<br>(A)<br>(A)<br>(A)<br>(A)<br>(A) | Send to Device<br>Get from Device<br>Back to 1280 Se                                                                                      | IQube2 Setup 08:14 AM 09/05/2019 Base IQube2 Connection Successful Successfully connected to iQube2 with serial number 1B3D764F. OK                                                                                                    |                                                                                                    |

#### 3.2.4 Initiate Communication Between iQUBE<sup>2</sup> and 1280

**IMPORTANT:** Configuration cannot continue until iQUBE<sup>2</sup> is connected. If the connection is not successful:

\*Reset the iQUBE<sup>2</sup> to factory default settings (See Section 9.2 on page 97) \*Return to Section 2.1.1 on page 12, double check all wiring and switches \*Power cycle the iQUBE<sup>2</sup>

\*Begin setup in Section 3.2 on page 31 again

#### 3.2.5 Get settings from iQUBE<sup>2</sup> to 1280

Perform Get from Device to import the settings from the iQUBE<sup>2</sup> onto 1280.

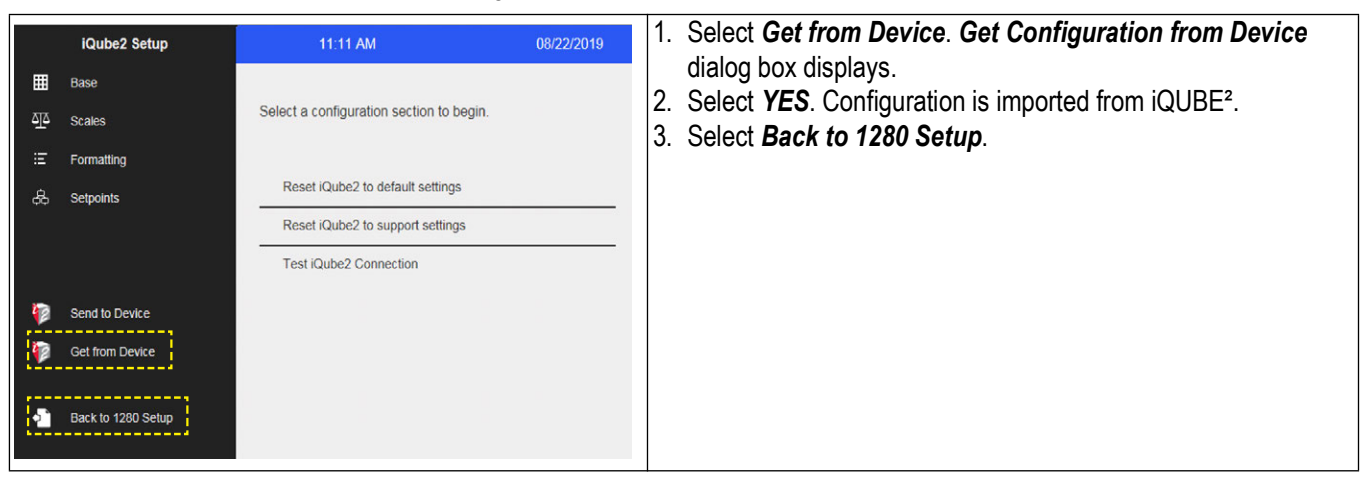

## 3.3 Configure iQUBE<sup>2</sup> Load Cells

The following configuration steps must be done prior to calibrating the scales.

- \_\_\_\_ Set Board Assignments (Section 3.3.1)
- \_\_\_\_ Set Load Celll Assignments (Section 3.3.2 on page 35)
- \_\_\_\_ Set Load Cell Capacity (Section 3.3.3 on page 35)
- \_\_\_\_ Send Settings to iQUBE<sup>2</sup> (Section 3.3.4 on page 35)

#### 3.3.1 Set Board Assignments

Follow the steps below to set the board IDs and addresses when connecting more than one iQUBE<sup>2</sup>. If only one iQUBE<sup>2</sup> is being used, proceed to Section 3.3.2 on page 35.

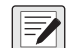

NOTE: All lights on all of the iQUBE<sup>2</sup> flash during the auto assign procedure. Load cell numbers are assigned in the order which the S1 buttons are pressed. The first press assigns Secondary board #1; the second press assigns Secondary Board #2; the third press assigns Secondary Board #3; the last press assigns the Primary Board. Lights will turn green as the iQUBE<sup>2</sup> boards are assigned.

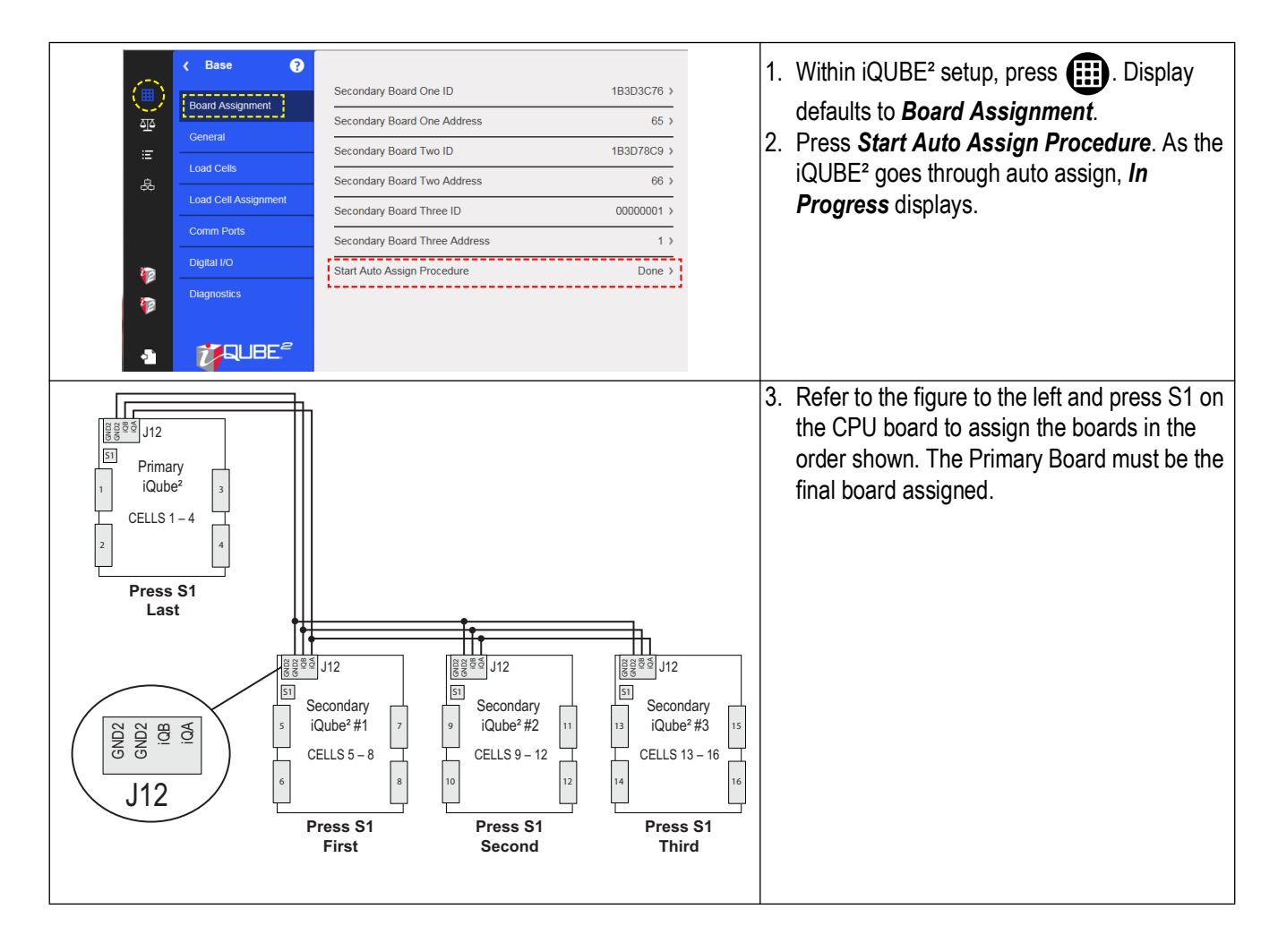

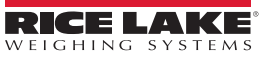

#### 3.3.2 Set Load Cell Assignments

To manually adjust the position of a load cell in the iQUBE<sup>2</sup> without repeating the Auto Assign procedure, use **Load Cell Assignments**.

|                      | Comm Ports Digital I/O     | Scale #1     >       Loadcell 1     Remove     Up     Down       Loadcell 2     Remove     Up     Down       Loadcell 3     Remove     Up     Down       Loadcell 4     Remove     Up     Down | <ol> <li>Select is to display the Base menu.</li> <li>Select Load Cell Assignments.         <ul> <li>Press Assign for each load cell in the scale to assign the cell to the iQUBE<sup>2</sup>.</li> <li>Press Up or Down to move the position of the load cell within the load cell layout.</li> <li>Press Remove to remove the load cell from the load cell</li> </ul> </li> </ol> |
|----------------------|----------------------------|----------------------------------------------------------------------------------------------------|----------------------------------------------------------------------------------------------------|
| ()<br>()<br>()<br>() | Digital I/O<br>Diagnostics | Loadcell 5 Loadcell 6 Assign 13 Loadcell 6 Load Cell 24 Loadcell Load Cell 24 Loadcell Cell                                                                                                    | <ul> <li>Press Remove to remove the load cell from the load cell assignment.</li> </ul>                                                                                                    |

#### 3.3.3 Set Load Cell Capacity

| Back | K Base 🕐                   | 1. Select Load Cells.                                                   |
|------|----------------------------|-------------------------------------------------------------------------|
|      | Board Assignment           | 2. Select <b>Capacity</b> and enter the load cell capacity using the    |
| ್ರಾ  | General                    | Name CELL#1 > CELL#1 >                                                  |
| E    | Load Cells                 | Serial Number SIN#1 > 3. Press DONE after capacity is set.              |
| æ    | Load Cell Assignment       | 4. Press Apply to All Load Cells.                                       |
|      | Comm Ports                 | Zero Value 8410452 > 5. Press <b>Back</b> to return to main setup menu. |
|      | Digital I/O                | Factory Sensitivity 3 >                                                 |
| 12   | Diagnostics                | Normalization Value 1 >                                                 |
| •    | <b>₩</b> QUBE <sup>#</sup> | Apply to all Loadcells                                                  |

#### 3.3.4 Send Settings to iQUBE<sup>2</sup>

Configuration settings must be sent to the iQUBE<sup>2</sup> once the load cell parameters are set within the 1280. See iQUBE<sup>2</sup> Technical Manual (PN 106113) for more information on individual settings.

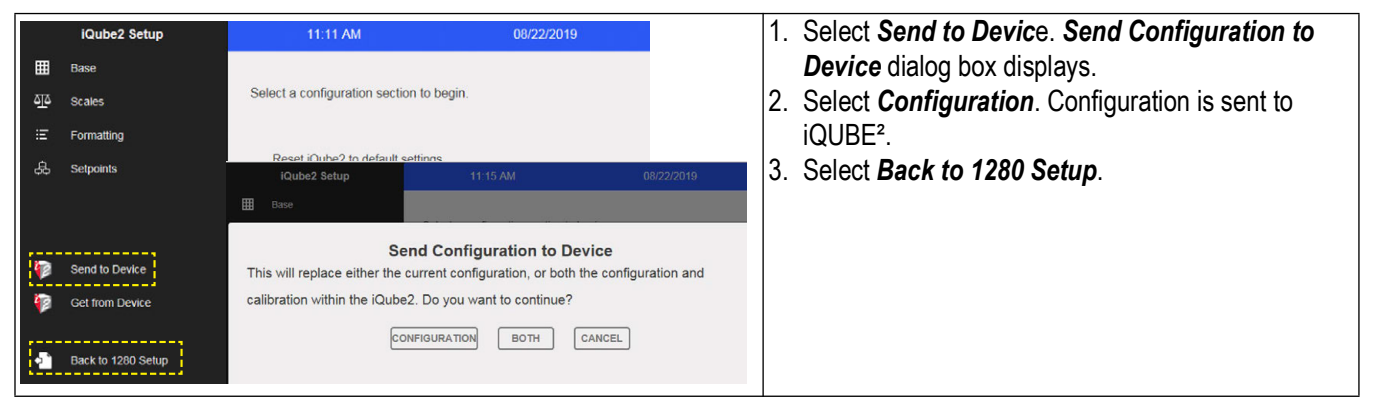

iQUBE<sup>2</sup> Digital Diagnostic Junction Box

## 3.4 Calibrate the Scale

Each calibration completely overwrites any previous calibration settings. There are two ways to calibrate the scale:

- Calibrate the scale by section match in 1280 Calibration Wizard (Section 3.4.1)
- \_\_\_\_ Calibrate the scale by corner match in 1280 Calibration Wizard (Section 3.4.2 on page 37)

#### 3.4.1 Calibrate the Scale by Section Match in 1280 Calibration Wizard

|     | <ul> <li>Scales</li> </ul> | 0                                                                                                    | 1.                      | Enter the configuration menu and                       |
|-----|----------------------------|----------------------------------------------------------------------------------------------------|-------------------------|--------------------------------------------------------|
|     | Seale 1                    | Calibrate Scale Unlock Calibration Values                                                                       |                         | Calact A The Seales many diaplays                      |
| ę.  |                            | No parameters in this section for this scale kind.                                                              |                         | Select <b>GP</b> . The <b>Scales</b> menu displays.    |
| ≡   | Format                     | iOube2 Scale Calibration                                                                                        | 2.                      | Select Calibration and press Calibrate                 |
| Aaj | Calibration                |                                                                                                    |                         | Scale. <i>iQUBE<sup>2</sup> Scale Calibration</i> menu |
|     | Filtering                  | Select the desired calibration method.                                                                          |                         | displays.                                              |
| ^;  | Setup                      | Standard Calibration                                                                                            | 3.                      | Select Section Match and press Next.                   |
| &   | Maintenance                | Multi-Point Calibration                                                                                         |                         |                                                        |
| æ   |                            | Last Zero Calibration                                                                                           |                         |                                                        |
|     |                            | Temporary Zero Calibration                                                                                      |                         |                                                        |
|     |                            | ✓ Section Match                                                                                                 |                         |                                                        |
|     |                            |                                                                                                    |                         |                                                        |
|     |                            | Cancel < Back Next > Finish                                                                                     |                         |                                                        |
| i   | Qube2 Sc                   | ale Calibration                                                                                                 | 4.                      | Select Chains/Hooks are NOT used                       |
|     | oloot if she               | a schoole are used to hang as support test weights during a liberting                                           |                         | during calibration and press Next.                     |
| 5   | elect if chains            | s or mooks are used to hang or suspend test weights during calibration.                                         | 5.                      | Remove all test weights from the scale.                |
|     |                            | ✓ Chains/Hooks are NOT used during calibration                                                                  |                         | Press Calibrate Zero to capture the zero               |
|     |                            | Chains/Hooks are used during calibration                                                                        |                         | calibration data. Zero Calibration                     |
|     |                            |                                                                                                    |                         | Complete displays when the indicator                   |
|     |                            | IQube2 Scale Calibration                                                                                        |                         | has captured zero.                                     |
|     |                            | Remove all test weights from the scale. Press Calibrate Zero to capture the zero                                | 6.                      | Press <b>Next</b> .                                    |
|     |                            | calibration data.                                                                                               |                         |                                                        |
|     |                            |                                                                                                    |                         |                                                        |
|     |                            | Calibrate Zero                                                                                                  |                         |                                                        |
|     |                            |                                                                                                    |                         |                                                        |
|     |                            | Zero Calibration Complete.                                                                                      |                         |                                                        |
|     |                            | Cancel < Back Next > Finish                                                                                     |                         |                                                        |
|     | iQube2                     | Scale Calibration                                                                                               | 7.                      | Enter the calibration weight for the test              |
|     | Enter the c                | alibration weight for the test weight that will be used                                                         |                         | weight that will be used and press                     |
|     |                            |                                                                                                    |                         | DONE . Press <b>Next</b> .                             |
|     |                            | Calibration Weight                                                                                              | 8                       | Put the calibration weight over current                |
|     |                            | 120.                                                                                                    | 0.                      | section                                                |
|     | iQu                        | ube2 Scale Calibration                                                                                          | 9                       | Press Calibrate Section Section                        |
|     | Put                        | calibration weight over current section, then press 'Calibrate Section'. Tweaking<br>be done after calibration. | <b> </b> <sup>0</sup> . | calibrates and the wizard proceeds to                  |
|     |                            | Current Section - 2                                                                                             |                         | next section of the scale.                             |
|     |                            | 1 3 5 7 9 11                                                                                                    | 10                      | ). Repeat Steps 8 and 9 until all sections are         |
|     |                            | 2 4 6 8 10 12                                                                                                   |                         | calibrated. Press <b>Next</b>                          |
|     |                            | Calibrate Section                                                                                               | 11                      | Select <b>Finish</b> to return to the scale setup.     |
|     |                            | Calibrate Section                                                                                               |                         |                                                        |
|     |                            |                                                                                                    |                         |                                                        |
|     |                            | Section Calibration Succeeded.                                                                                  |                         |                                                        |
|     |                            | Cancel < Back Next > Finish                                                                                     |                         |                                                        |
|     |                            |                                                                                                    |                         |                                                        |

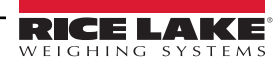
|                                                                                         | 4  |                                                  |
|-----------------------------------------------------------------------------------------|----|--------------------------------------------------|
| Calibrate Scale Unlock Calibration Values                                               | 1. | Enter the configuration menu and                 |
| Scale 1                                                                                 |    | Select (1). The Scales menu displays.            |
| Format                                                                                  | 2. | Select Calibration and select Calibrate          |
| Au [Calibration] IQube2 Scale Calibration                                               |    | Scale. iQUBE <sup>2</sup> Scale Calibration menu |
| Pittering         Select the desired calibration method.                                |    | displays.                                        |
| A <sup>+</sup> Setup                                                                    | 3. | Scroll down in the menu to select Corner         |
| Maintenance     Last Zero Calibration     Temporary Zero Calibration                    |    | <i>Match</i> and press <i>Next</i> .             |
| Section Match                                                                           |    |                                                  |
| Corner Match                                                                            |    |                                                  |
| Theoretical Calibration                                                                 |    |                                                  |
|                                                                                         |    |                                                  |
| Cancel < Back Next > Finish                                                             |    |                                                  |
| iQube2 Scale Calibration                                                                | 4. | Select Chains/Hooks are NOT used                 |
| Select if chains or hooks are used to hang or suspend test weights during calibration.  |    | during calibration. Press Next.                  |
|                                                                                         | 5. | Remove all test weights from the scale.          |
| ✓ Chains/Hooks are NOT used during calibration                                          |    | Press Calibrate Zero to capture the zero         |
| Chains/Hooks are used during calibration                                                |    | <b>Complete</b> displays when the indicator has  |
| iQube2 Scale Calibration                                                                |    | captured zero.Press <b>Next</b> .                |
| Remove all test weights from the scale. Press Calibrate Zero to capture the zero        |    |                                                  |
| calibration data.                                                                       |    |                                                  |
|                                                                                         |    |                                                  |
| Calibrate Zero                                                                          |    |                                                  |
|                                                                                         |    |                                                  |
|                                                                                         |    |                                                  |
| Zero Calibration Complete.                                                              |    |                                                  |
| Cancel < Back Next > Finish                                                             |    |                                                  |
|                                                                                         | 6  | Enter the calibration weight for the test        |
| iQube2 Scale Calibration                                                                | 0. | weight that will be used. Press <b>Next</b>      |
| Enter the calibration weight for the test weight that will be used.                     | 7. | Put calibration weight over corresponding        |
| Calibration Weight                                                                      |    | corner. Press Calibrate Corner. Corner           |
| 10000 123                                                                               |    | calibrates and wizard proceeds to next           |
| iQube2 Scale Calibration                                                                |    | section.                                         |
| Put calibration weight over current corner, then press 'Calibrate Corner'. Tweaking can | 8. | Repeat Step 8 until all sections are             |
| Current Loadcell - 4                                                                    | 0  | calibrated. Press <b>Next</b> .                  |
| 1 3                                                                                     | 9. | Select Finish to Return to the scale             |
|                                                                                         |    |                                                  |
| Calibrate Corner                                                                        |    |                                                  |
|                                                                                         |    |                                                  |
| Corner Calibration Succeeded.                                                           |    |                                                  |
| Cancel < Back Next > Finish                                                             |    |                                                  |
|                                                                                         |    |                                                  |

# 3.4.2 Calibrate the Scale by Corner Match in 1280 Calibration Wizard

# 3.4.3 Send Settings to iQUBE<sup>2</sup>

| Scales   Scale 1   Format   IQube2 Scale   IQube2 Scale   IQube2                                                                                                    | <ol> <li>Select <b>@</b>. The <b>Scales</b> menu displays.</li> <li>Select <b>Format</b>.</li> <li>Select <b>iQUBE</b><sup>2</sup>. <b>iQUBE</b><sup>2</sup> <b>Setup</b> prompt displays.</li> </ol>                       |
|----------------------------------------------------------------------------------------------------|----------------------------------------------------------------------------------------------------|
| IQube2 Setup     11:11 AM     00/22/2019       III     Base     Select a configuration section to begin.       III     Formatting     IQube2 Setup       III     Formatting     IQube2 Setup       IIII     Base     Send to Device       IIII     Base     Send to Device       IIII     Formatting     IQube2 Setup       IIIIIIIIIIIIIIIIIIIIIIIIIIIIIIIIIIII                                                                                                    | <ol> <li>Select Send to Device. Send Configuration<br/>to Device dialog box displays.</li> <li>Press Both. Configuration and calibration will<br/>send to iQUBE<sup>2</sup>.</li> <li>Select Back to 1280 Setup.</li> </ol> |
| Configuration       10.07 AM       08/27/2019         Image: Strates       Select a configuration section to begin.         Image: Select a configuration section to begin.         Image: Select a configuration secton to begin.         Image: S | 7. Select <b>Save and Exit</b> . 1280 user mode will display.                                                                                                    |

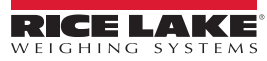

# 3.5 Additional Helpful Settings

# 3.5.1 Add Diagnostics Softkey

The diagnostics softkey is a shortcut created for the weigh mode screen that, when pressed, displays the diagnostics page of the configuration menu. To add the diagnostics softkey:

| ন্যুহ        | Features Softkeys  | 0   | Ð              | ]                       | 1. | Enter the configuration menu and Select 📰 . Softkeys |
|--------------|--------------------|-----|----------------|-------------------------|----|------------------------------------------------------|
| *            | General            |     | K Features     | Uisplay Rate of Change  | 2  | Select add softkey icon to create new softkey.       |
|              | Regulatory         | مته | Softkeys       | Setpoint<br>Batab Start | 3  | Scroll down to select <i>Diagnostics</i> .           |
| Aaj<br>I/O   | Passwords          | ۴   | General        | Batch Stop              |    | Ū                                                    |
|              | Locale             |     | Regulatory     | Batch Pause             |    |                                                      |
| க            | Contact Info       | Aaj | Passwords      | Batch Reset             |    |                                                      |
| ÷            | FTP Server         |     | Locale         | Scale Select            |    |                                                      |
| _            | Advanced Printing  | \$  | Contact Info   | Diagnostics             |    |                                                      |
| •2           | View Alibi Storage | ŝ   | FTP Server     | Alibi                   |    |                                                      |
|              | K Features         | 8   |                |                         | 4  | Scroll up to select <i>Done</i> .                    |
| م <u>ت</u> م | Softkeys           |     |                |                         | 5  | Select Save and Exit.                                |
| *            | General            |     | Blank          |                         |    |                                                      |
| E            | Regulatory         |     | User Defined 2 |                         |    |                                                      |
| Aa]<br>1/0   | Passwords          |     | User Defined 3 |                         |    |                                                      |
| <br>47       | Locale             |     | User Defined 4 |                         |    |                                                      |
| 泰            | Contact Info       |     | User Defined 5 |                         |    |                                                      |
| 69           | FTP Server         |     | User Defined 6 |                         |    |                                                      |

# 3.5.2 Adjust Default iQUBE<sup>2</sup> Warmup Time

The iQUBE<sup>2</sup> is set by default to warm up for six minutes before it can be used. It can be helpful to reset that parameter if the iQUBE<sup>2</sup> will be power cycled during maintenance. To adjust the warmup time of the iQUBE<sup>2</sup>:

|                                    | Image: Second second second | SCALE_1<br>;Qube2 Scale<br>;Qube2 Scale | <ol> <li>Enter the configuration menu and Select</li></ol>                                                                                                    |
|------------------------------------|----------------------------------------------------------------------------------------------------|----------------------------------------------------------------------------------------------------|----------------------------------------------------------------------------------------------------|
| е<br>Ф. н.<br>Ф. е.<br>Ф. е.<br>С. | CANCE<br>Base ?<br>Board Assignment<br>Centeral<br>Load Cell Assignment<br>Comm Ports<br>Digital I/O<br>Diagnostics                                                                                                    | rmup Delay (Minutes) 6 ><br>mole Rate 30 Hz ><br>EL Warmup Delay (Minutes) DONE<br>0 €<br>1 2 3 ←<br>4 5 6<br>7 8 9                                                                                                    | <ol> <li>Select (iii) to display the Base menu.</li> <li>Select General Tab.</li> <li>Select Warmup Delay (Minutes).</li> <li>Enter desired warmup time.</li> <li>Press DONE.</li> <li>Send Settings to iQUBE<sup>2</sup><br/>(See Section 3.3.4 on page 35).</li> </ol> |

# 3.5.3 Tweak Wizard

Tweak Wizard enables the load cells to be tweaked as a full scale, by section, or by corner. Follow the directions in the Tweak Wizard to adjust the load cells.

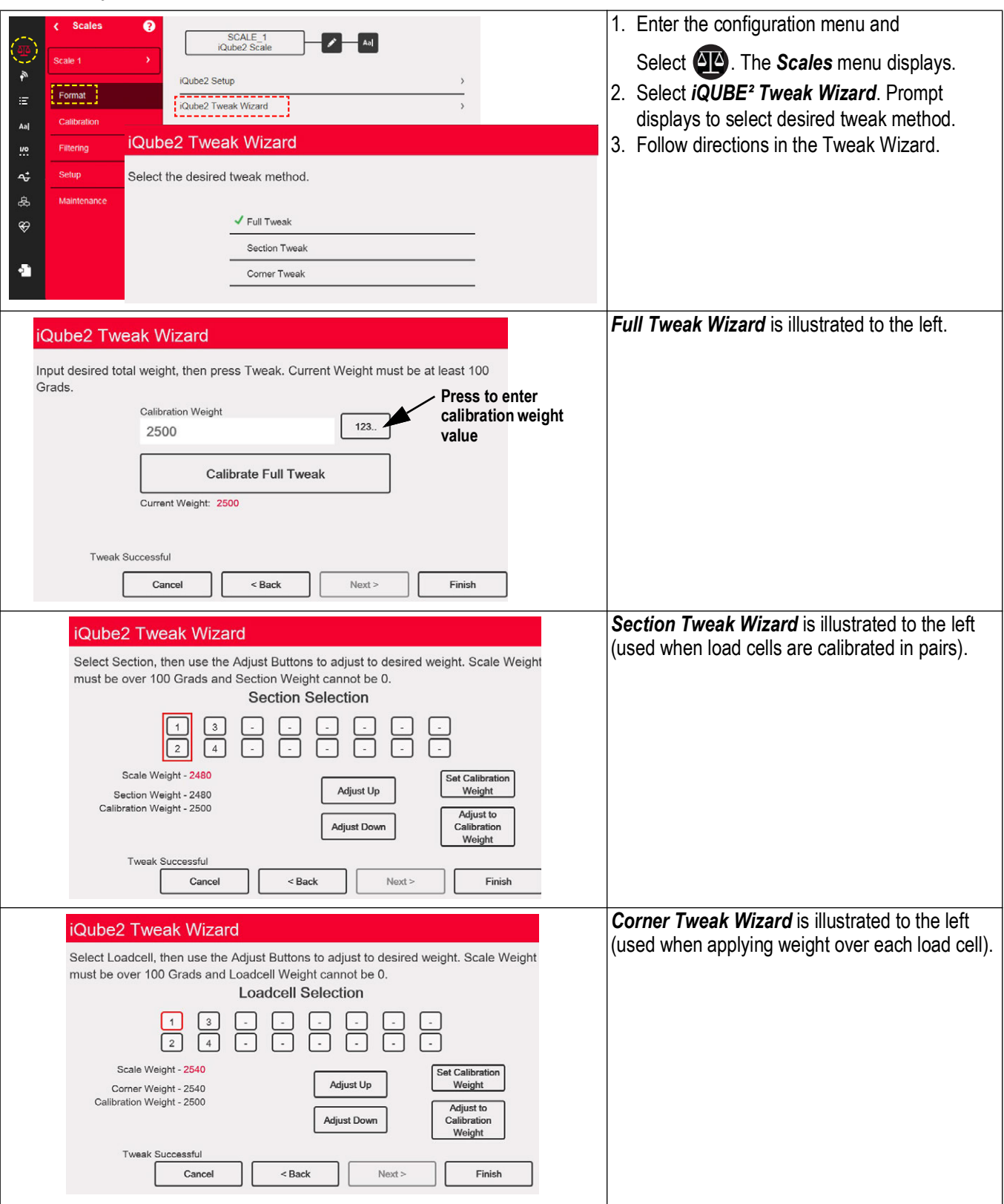

#### iQUBE<sup>2</sup> Menu Glossary 3.6

This section defines all of the options that are available in the 1280 iQUBE<sup>2</sup> menu.

#### iQUBE<sup>2</sup> Setup Menu 3.6.1

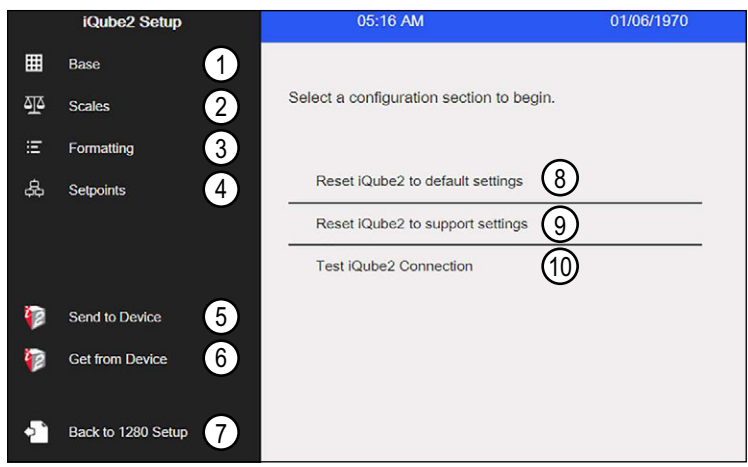

Figure 3-1. 1280 iQUBE<sup>2</sup> Setup Menu

| Item No. | Description                                                                                                    |
|----------|----------------------------------------------------------------------------------------------------|
| 1        | Base - used for assignment of board IDs, time and date format, load cell settings and assignment, ports and digital I/O setup and diagnostics                                                                                              |
| 2        | Scales – used for the setup of scale information required for iQUBE <sup>2</sup> operation (Section 3.6.3 on page 47)                                                                                                    |
| 3        | Formatting – used to set print and stream formats, up to six formats may be set (Section 3.6.4 on page 49)                                                                                                    |
| 4        | Setpoints – used to setup four setpoints to work with the iQUBE <sup>2</sup> (Section 3.6.5 on page 50)                                                                                                    |
| 5        | Send to Device – used to send configuration and calibration settings to the iQUBE <sup>2</sup>                                                                                                    |
| 6        | Get from Device – used to upload configuration settings from the connected iQUBE <sup>2</sup> and to replace the current iQUBE <sup>2</sup> configuration settings within the 1280                                                         |
| 7        | Back to 1280 Setup – Returns the display to the 1280 setup screen                                                                                                    |
| 8        | Resets all iQUBE <sup>2</sup> settings to default values within the 1280. Requires a Send to Device if resetting the iQUBE <sup>2</sup> to default values is desired                                                                       |
| 9        | Resets all iQUBE <sup>2</sup> settings to default values within the 1280, with the exception of the primary/secondary board ID's and Addresses. Requires a Send to Device if resetting the iQUBE <sup>2</sup> to default values is desired |
| 10       | Verifies that a connection to the iQUBE <sup>2</sup> board can be made                                                                                                    |

Table 3-1. Setup Parameters

NOTE: During setup for all parameters, select CANCEL to leave the current parameter without saving.

#### 3.6.2 **Base Setup Menu**

Select Base

|              | K Base ?               |                                   |
|--------------|------------------------|-----------------------------------|
| ⊞            | Board Assignment       | Secondary Board One ID 1 >        |
| বাহ          |                        | Secondary Board One Address       |
| Ξ            |                        | Secondary Board Two ID 1 >        |
| 袅            | Load Cells 3           | Secondary Board Two Address 1 >   |
|              | Load Cell Assignment 4 | Secondary Board Three ID 1 >      |
|              | Comm Ports 5           | Secondary Board Three Address 1 > |
|              | Digital I/O 6          | Start Auto Assign Procedure       |
| 5            | Diagnostics 7          |                                   |
| 1            |                        |                                   |
| • <b>•</b> • |                        |                                   |
|              |                        |                                   |

# Figure 3-2. iQUBE<sup>2</sup> Base Menu

| Item No. | Description                                                                                              |
|----------|----------------------------------------------------------------------------------------------------|
| 1        | Board Assignment – set the secondary boards, one through three, with IDs and addresses (Section 3.6.2.1) |
| 2        | General – set the date/time format and separator and the update rate (Section 3.6.2.2 on page 43)        |
| 3        | Load Cells – select load cell and setup load cell parameters and values (Section 3.6.2.3 on page 43)     |
| 4        | Load Cell Assignment – select scale and assign load cells (Section 3.6.2.4 on page 43)                   |
| 5        | Comm Ports – select ports and setup port parameters (Section 3.6.2.5 on page 44)                         |
| 6        | Digital I/O – select digital I/O and set parameters (Section 3.6.2.6 on page 44)                         |
| 7        | Diagnostics – select diagnostics to diagnose various parameters (Section 3.6.2.7 on page 46)             |

Table 3-2. Base Parameters

# 3.6.2.1 Board Assignment

Set the board IDs and addresses.

- 1. Select Board Assignment.
- 2. Select the board to assign. A keypad displays.
- 3. Enter the appropriate ID or address on the displayed keypad.
- 4. Press after each parameter is set. DONE
- 5. Repeat Steps 3-4 until all settings are complete.

Start Auto Assign Procedure can also be selected for automatic assignment.

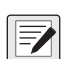

NOTE: If a saved Revolution configuration file contains different board assignment than what is in use, downloading the settings will not configure the iQUBE<sup>2</sup> board(s). Assignment must be completed again.

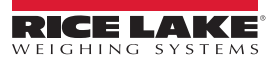

# 3.6.2.2 General

| Parameter      | Default   | Description                                                           |
|----------------|-----------|-----------------------------------------------------------------------|
| Warmup Delay   | 6         | Select a time in seconds to warm unit up                              |
| Sample Rate    | 30 Hz     | Select a sample rate in HZ – 2.5, 5, 10, 15, 25, 30, 50, 60, 100, 500 |
| Date Format    | MMDDYY    | Select a format – MMDDYY, DDMMYY, YYMMDD, YYDDMM                      |
| Date Separator | Slash (/) | Select a date separator – Slash (/), Dash (-), Semi-colon (;)         |
| Time Format    | 12 Hour   | Select 12 hour or 24 hour                                             |
| Time Separator | Colon (:) | Select a time separator – Colon (:) or Comma (,)                      |

Table 3-3. General Menu Parameters

### 3.6.2.3 Load Cells

| Parameter           | Description                                                                                             |
|---------------------|----------------------------------------------------------------------------------------------------|
| Name                | Enter desired name                                                                                      |
| Serial Number       | Enter the load cell serial number                                                                       |
| Capacity            | Enter the full capacity of the load cell                                                                |
| Zero Value          | Enter zero value of load cell                                                                           |
| Factory Sensitivity | The factory supplied mV/V sensitivity of the connected load cell. Used for Theoretical Calibration only |
| Normalization Value | The trim factor is used to trim the load cells during section and corner calibration and tweaking       |

Table 3-4. Load Cell Parameters

# 3.6.2.4 Load Cell Assignment

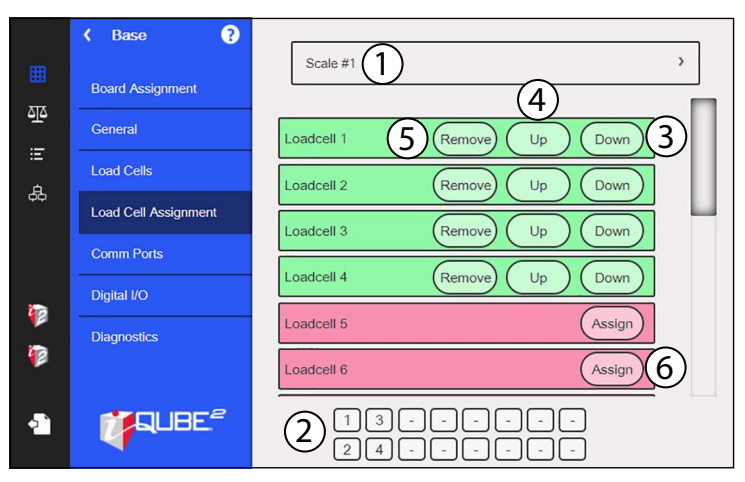

Figure 3-3. Load Cell Assignment Display

| Item No. | Parameter          | Description                                                                                                    |
|----------|--------------------|----------------------------------------------------------------------------------------------------|
| 1        | Scale Selection    | Use the drop down arrow to select the scale                                                                                                    |
| 2        | Load Cell Location | Illustrates the position of the load cells. These can be changed by using the load cell buttons                                                                                                    |
| 3        | Down Button        | Move the load cell down in the load cell                                                                                                    |
| 4        | Up Button          | Move load cell up in load cell order. The up button moves the load cell down in the list/order but it may move the load cell up or to the left within the graphical load cell layout depending on its starting position |
| 5        | Remove Button      | Remove the load cell from the selected scale                                                                                                    |
| 6        | Assign Button      | Assign the load cell to the selected scale                                                                                                    |

Table 3-5. Load Cell Assignment

# 3.6.2.5 Comm Ports

| Parameter                   | Default | Description                                                                                 |
|-----------------------------|---------|---------------------------------------------------------------------------------------------|
| Baud Rate                   | 115200  | Selects the transmission speed for the port                                                 |
| Data Bits/Parity            | 8-None  | Selects number of data bits transmitted or received by the port                             |
|                             |         | Sets parity bit to odd, even or none                                                        |
| Line Termination            | CR/LF   | Selects termination character for data sent from the port                                   |
| Response Delay              | 2 ms    |                                                                                             |
| Checksum                    | Off     |                                                                                             |
| Stop Bits                   | 1       | Selects the number of stop bits transmitted or received by the port                         |
| End of Line Delay (seconds) | 0       | Sets the delay period from when a formatted line is terminated to the beginning of the next |
|                             |         | formatted serial output                                                                     |
|                             |         | Range acceptable is 0.0-25.5 seconds                                                        |
| RS485 Address               | 0       |                                                                                             |
| Command Echo                | On      | Specifies whether characters received by port are echoed back to sending unit               |
| Streaming Checksum          | Off     |                                                                                             |
| Streaming Prefix            | 0       |                                                                                             |
| Streaming Postfix           | 0       |                                                                                             |
| Polling Checksum            | Off     |                                                                                             |
| Polling Prefix              | 2       |                                                                                             |
| Polling Postfix             | 3       |                                                                                             |

Table 3-6. Communication Parameters

To set the communication ports:

- 1. Select Comm Ports.
- 2. Select a comm port from the drop down list.
- 3. Select each parameter and enter the required information.
- 4. Press **DONE** after each parameter is set.

# 3.6.2.6 Digital I/O

The Digital I/O menu is used to assign functions to digital inputs and outputs.

To set the Digital I/O input and output:

- 1. Select *Digital I/O*.
- 2. Select a digital I/O from the drop down list.
- 3. Select *Function* and set digital I/O desired function.
- 4. Select **Source** and set to on of off.
- 5. Press **DONE** after each parameter is set.

| Parameter       | Description                                                              |
|-----------------|--------------------------------------------------------------------------|
| Off             | Indicates the bit is not configured                                      |
| Output          | Assign the bit as a digital output for setpoint or iRite program use     |
| Input           | Assign the bit as a digital input used for Digital Input setpoints       |
| Programmability | Assign the bit as a digital input used to generate a iRite program event |
| Zero            | Provides the same function as the front panel Zero key                   |
| Gross/Net       | Provides the same function as the front panel Gross/Net key              |
| Tare            | Provides the same function as the front panel Tare key                   |
| Units           | Provides the same function as the front panel Units key                  |

Table 3-7. Digital I/O Functions

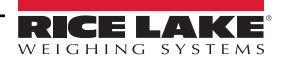

| Parameter                | Description                                                                                                    |  |  |
|--------------------------|----------------------------------------------------------------------------------------------------|--|--|
| Print                    | Provides the same function as the front panel Print key                                                                                                    |  |  |
| Accumulate               | Add the current scale weight to the accumulator, if enabled                                                                                                    |  |  |
| Clear Accumulator        | Clear the accumulated value for the current scale, if enabled                                                                                                    |  |  |
| Setpoint                 | Provides the same function as the Setpoint softkey                                                                                                    |  |  |
| Time/Date                | Provides the same function as the Time/Date softkey                                                                                                    |  |  |
| Display Tare             | Display the current scale tare, same function as the the Display Tare softkey                                                                                                    |  |  |
| Clear Key                | Provides the same function as the front panel Clear key                                                                                                    |  |  |
| Cancel Key               | Provides the same function as the Cancel softkey                                                                                                    |  |  |
| Numeric Keys 0-9         | Provides the same functions as the front panel numeric keys                                                                                                    |  |  |
| Decimal Point Key        | Provides the same function as the front panel Decimal Point key                                                                                                    |  |  |
| Enter Key                | Provides the same function as the front panel Enter key                                                                                                    |  |  |
| Navigate Up              | Provides the same function as the front panel Up Arrow key                                                                                                    |  |  |
| Navigate Down            | Provides the same function as the front panel Down Arrow key                                                                                                    |  |  |
| Navigate Left            | Provides the same function as the front panel Left Arrow key                                                                                                    |  |  |
| Navigate Right           | Provides the same function as the front panel Right Arrow key                                                                                                    |  |  |
| Keyboard Lock            | Lock the front panel keyboard while the input is active                                                                                                    |  |  |
| Hold                     | Hold the current scale weight display while this input is active                                                                                                    |  |  |
| Batch Run                | Batch Run must be held active for a batch to start or run;<br>If made inactive while a batch is running, the batch stops and remains at the current step;<br>If it is not defined, a batch starts anytime the Batch Start softkey is pressed, the Batch Start digital input is<br>activated or a Batch Start serial command is received |  |  |
| Batch Start              | Start a batch from the current step if a Batch Run digital input is either active or not defined;<br>If a Batch Run digital input is defined and inactive, Batch Start resets the batch to the first step                                                                                                    |  |  |
| Batch Pause              | Pause a batch while the input is held active and turns off all digital outputs except those associated with Concurrent and Timer setpoints; Processing is suspended until the BatchPause input is made inactive                                                                                                    |  |  |
| Batch Reset              | Stops an active batch and resets the current step to the first batch step;<br>All digital outputs associated with batch setpoints are deactivated. If a batch is stopped or paused, Batch<br>Reset will reset the current step to the first step                                                                                        |  |  |
| Batch Stop               | Stop an active batch and turn off all associated digital outputs; Requires a Batch Start to resume processing                                                                                                    |  |  |
| Clear Consecutive Number | Reset the consecutive numbering to the value specified in Consecutive Number Start                                                                                                    |  |  |
| Gross                    | Set current scale to display gross weight                                                                                                    |  |  |
| Net                      | Set current scale to display net weight                                                                                                    |  |  |
| Primary Units            | Set current scale to display in primary units                                                                                                    |  |  |
| Secondary Units          | Set current scale to display in secondary units                                                                                                    |  |  |
| Tertiary Units           | Set current scale to display in tertiary units                                                                                                    |  |  |
| Clear Tare               | Clear the tare value of the current scale                                                                                                    |  |  |
| Cell Health              | Indicates the health of the load cell                                                                                                    |  |  |
| Host Control             | Not supported in the 1280 - version 1.07                                                                                                    |  |  |

Table 3-7. Digital I/O Functions (Continued)

# 3.6.2.7 Diagnostics

|              | K Base ?             | Scale #1                          |       |
|--------------|----------------------|-----------------------------------|-------|
|              | Board Assignment     |                                   |       |
| <u>- 1</u> 0 | General              | Overload (%)                      | 100 > |
| iii          | Load Cells           | Underload (%)                     | 10 >  |
| φ¢           | Load Cell Assignment | Cell Noise Diagnostics            | OFF   |
|              | Comm Ports           | Peak to Peak Load Cell Noise (µV) | 10 >  |
| <b>i</b> ==  | Digital I/O          | Cell Noise Time (Seconds)         | 10 >  |
| ¥<br>>>      | Diagnostics          | Cell Balance Diagnostics          | OFF   |
| 12           |                      | Cell Balance Range (%)            | 10 >  |
| 5            |                      | Cell Balance Threshold (%)        | 5 >   |
|              |                      | Cell Drift Diagnostics            | OFF   |

Figure 3-4. iQUBE<sup>2</sup> Diagnostics Menu

| Function                     | Description                                                   |  |
|------------------------------|---------------------------------------------------------------|--|
| Overload                     | Overload point (% of capacity)                                |  |
| Underload                    | Underload point (% of capacity)                               |  |
| Cell Noise Diagnostics       | Off or on                                                     |  |
| Peak to Peak Load Cell Noise | Sets peak to peak noise threshold for all scales (in $\mu V)$ |  |
| Cell Noise Time              | Sets peak to peak noise timer (seconds)                       |  |
| Cell Balance Diagnostics     | Off or on                                                     |  |
| Cell Balance Range           | Sets load cell balance range (% of capacity)                  |  |
| Cell Balance Threshold       | Sets load cell balance threshold (% of capacity)              |  |
| Cell Drift Diagnostics       | Off or on                                                     |  |
| Cell Drift Theshold          | Sets load cell drift threshold (% of capacity)                |  |
| Cell Drift Range             | Sets load cell drift range (% of capacity)                    |  |
| Cell Drift Time              | Sets load cell drift timer (seconds)                          |  |
| Zero Reference Diagnostics   | Off or on                                                     |  |
| Zero Reference Threshold     | Sets zero reference threshold (% of capacity)                 |  |
| Zero Reference Range         | Sets zero reference range (% of capacity)                     |  |
| Zero Reference Time          | Sets zero reference timer (seconds)                           |  |

Table 3-8. Diagnostics Functions

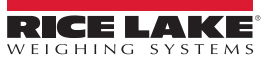

# 3.6.3 Scales

Select Scales

Press the drop down arrow to select a scale to setup.

| K Scales       |                                    |           |
|----------------|------------------------------------|-----------|
| Scale #1       | Name                               | SCALE#1 > |
|                | Unit ID                            | 1 2       |
| General        | Graduations                        | 6000 >    |
| Filtering      | Motion Band (Display Division)     | 1 )       |
| Formatting     | Zero Track Band (Display Division) | 0 )       |
| Communications | Zero Range (% of Capacity)         | 1.9 )     |
| Calibration    | Regulatory Mode                    | NTEP 3    |
|                | Tare Function                      | Both 3    |
|                |                                    |           |

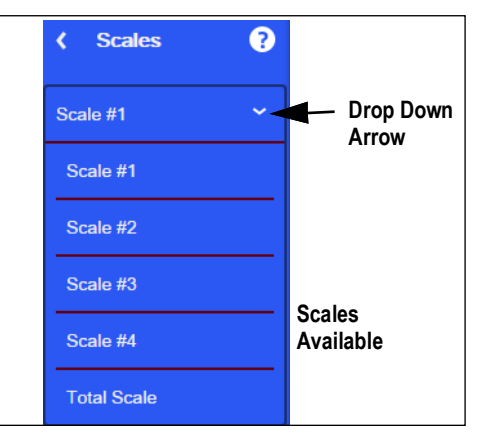

Figure 3-5. Select Scale

#### 3.6.3.1 General

| Parameter                                                                                                    | Default                                                                           | Description                                                                                                    |  |
|----------------------------------------------------------------------------------------------------|-----------------------------------------------------------------------------------|----------------------------------------------------------------------------------------------------|--|
| Name                                                                                                    | SCALE#1                                                                           | Enter a different name for the scale using the displayed keyboard                                                |  |
| Unit Id                                                                                                    | 1                                                                                 | Specifies the unit identification number with an alphanumeric value (1-9999999)                                  |  |
| Graduations                                                                                                    | 6000                                                                              | Number of graduations distributed equally between 0 and the capacity of the scale.                               |  |
| Motion Band                                                                                                    | Band 1 Set the level (0-100 display divisions) at which scale motion is detected; |                                                                                                    |  |
|                                                                                                    |                                                                                   | If motion is not detected for the standstill time or longer, the standstill icon displays;                       |  |
|                                                                                                    |                                                                                   | If set to 0, the standstill icon is on at all times and operations including zero, print, and tare are performed |  |
|                                                                                                    |                                                                                   | regardless of scale motion;                                                                                      |  |
|                                                                                                    |                                                                                   | If set to 0, it is not Legal for Trade certified                                                                 |  |
| Zero Track Band                                                                                                    | 0                                                                                 | For small weight changes around zero (0-100 display divisions), the zero track band is the value that can        |  |
|                                                                                                    |                                                                                   | automatically be tracked off to return the scale to zero                                                         |  |
| Zero Range                                                                                                    | 1.9                                                                               | Zero range (0-100) specifies the percent of capacity at which the scale can be zeroed                            |  |
| Regulatory Mode                                                                                                    | NTEP                                                                              | NTEP – is a regulatory agency that serves most of the United States                                              |  |
|                                                                                                    | OIML                                                                              | OIML – is a global intergovernmental organization that publishes legal metrology recommendations for             |  |
| the regulatory agencies of its members           Canada         Measurement Canada – is a regulatory agency that s |                                                                                   | the regulatory agencies of its members                                                                           |  |
|                                                                                                    |                                                                                   | Measurement Canada – is a regulatory agency that serves Canada                                                   |  |
|                                                                                                    | None                                                                              | Regulatory mode has not been chosen                                                                              |  |
| Tare Function                                                                                                    | Both                                                                              | Both, Push Button Tare, Keyed, No Tare                                                                           |  |
| Overload Range Full Scale + Determine the value, in a percentage/display division above capacity, in whic          |                                                                                   | Determine the value, in a percentage/display division above capacity, in which the display blanks and the        |  |
|                                                                                                    | 2%                                                                                | out-of-range error message is displayed                                                                          |  |
| Consecutive Number 0 Value is incremented following each print operation that includes <cn> in</cn>                |                                                                                   | Value is incremented following each print operation that includes <cn> in the ticket format. When reset, it</cn> |  |
|                                                                                                    |                                                                                   | is set to a value specified in the Consecutive Numbering Start parameter (0 to 9999999)                          |  |
| Consecutive Number Start                                                                                           | 0                                                                                 | Start value of the next print when it is reset. Range is from 0 to 9999999                                       |  |

Table 3-9. General Parameter Functions

# To set the general scale settings:

- 1. Select a scale (#1-#4 or Total Scale) from the drop down list.
- 2. Select General.
- 3. Select each parameter and enter the required information.
- 4. Press **DONE** after each parameter is set.

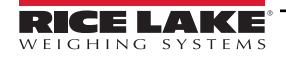

# 3.6.3.2 Filtering

| Parameter          | Default | Description                                                                                                    |  |
|--------------------|---------|----------------------------------------------------------------------------------------------------|--|
| Filter Sensitivity | Heavy   | <ul> <li>Control the stability and response time of the scale</li> <li>Heavy – Results in an output that is more stable, but settles slowly; Small changes in weight data (a few grads) on the scale base are not seen as quickly</li> <li>Medium – Has a quicker response time than heavy, but more stability than light</li> <li>Light – Fastest response to small weight changes, but less stable</li> </ul> |  |
| Filter Threshold   | 10      | Digital filter cutout threshold (in display divisions); A weight change exceeding the threshold resets the filtered values<br>Must be set above the noise disturbances in the system; If set to zero, the filter is disabled                                                                                                    |  |

Table 3-10. Filtering Parameters

To set the filtering:

- 1. Select General.
- 2. Select *Digital Filter Sensitivity* and set to *Heavy*, *Medium* or *Light*. See Table 3-10.
- 3. Select *Digital Filter Threshold* and set to desired number (0-2500).
- 4. Press DONE after each parameter is set.

# 3.6.3.3 Formatting

| Parameter         | Default    | Description                                                                 |
|-------------------|------------|-----------------------------------------------------------------------------|
| Decimal Position  | 888888     | 88800, 888880, 888888, 88888.8, 8888.88, 888.888, 88.8888, 88.8888, 88.8888 |
| Units             | Pound (lb) | lb, kg, g, oz, tn, t, none                                                  |
| Display Divisions | 1          | 1, 2, 3                                                                     |

Table 3-11. Formatting Parameters

To select the format:

- 1. Select Formatting.
- 2. Select Primary or Secondary from the drop down menu.
- 3. Select Decimal Position.

# 3.6.3.4 Communications

| Parameter          | Default | Description                               |
|--------------------|---------|-------------------------------------------|
| Gross Print Format | FMT1    | FMT1 through FMT6                         |
| Net Print Format   | FMT2    | FMT1 through FMT6                         |
| Print Destination  | COM1    | Off, COM Port 1, 2, 3, 1,2 1,3, 2,3 1,2,3 |
| Stream Format      | FMT4    | FMT1 through FMT6                         |
| Stream Destination | Off     | Off, COM Port 1, 2, 3, 1,2 1,3, 2,3 1,2,3 |

Table 3-12. Communication Parameters

To set the communications parameters:

- 1. Select Communications.
- 2. Select each parameter and enter the required information.
- 3. Press DONE after each parameter is set.

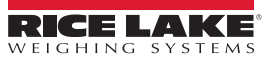

# 3.6.4 Formatting

| Identifier | Default Format                                                                                                    |
|------------|----------------------------------------------------------------------------------------------------|
| Format 1   | Scale <sc><pol><w7.f><t7.><unit></unit></t7.></w7.f></pol></sc>                                                                                            |
| Format 2   | Scale <sc>:<cr><lf>Gross<tab><g><cr><lf>Net<tab><n><cr><lf>Tare<tab><t><cr><lf></lf></cr></t></tab></lf></cr></n></tab></lf></cr></g></tab></lf></cr></sc> |
| Format 3   | <sc><pol><w7.><t7.><unit></unit></t7.></w7.></pol></sc>                                                                                                    |
| Format 4   | <stx><pol><w7.><unit><g n=""></g></unit></w7.></pol></stx>                                                                                                 |
| Format 5   | <sc><pol><w7.><unit><g n=""></g></unit></w7.></pol></sc>                                                                                                   |
| Format 6   | <sc><pol><w7.><unit><g n=""></g></unit></w7.></pol></sc>                                                                                                   |

Table 3-13. Default Formats

To edit the formats:

- 1. Select *Formating*. Format 1-6 are displayed with default or last used format.
- 2. Select the *Formatting* to be edited. See Table 3-13. A keyboard displays.
- 3. Enter the new format using the displayed keyboard.

# 4. Press DONE .

5. Repeat Steps 2-4 to edit formats as needed.

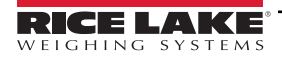

# 3.6.5 Setpoints

Setpoints can be configured to perform actions or functions based on specified parameter conditions.

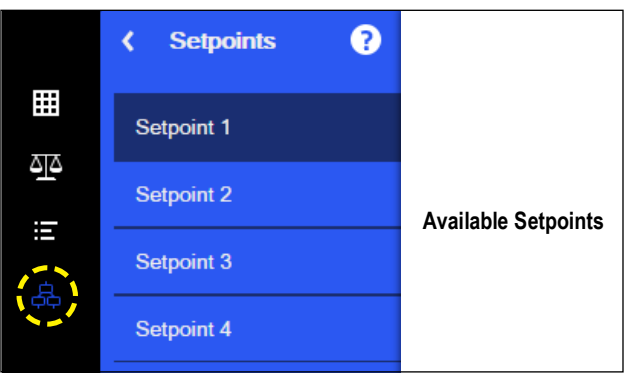

Figure 3-6. Setpoint Selections

| Parameter      | Description                                                                                                    |
|----------------|----------------------------------------------------------------------------------------------------|
| Enable         | Turn setpoints on or off                                                                                                    |
| Kind           | Select setpoint kind, see Table 3-15                                                                                                    |
| Target         | Set the value at which the setpoint trips                                                                                                    |
| Trip           | Specify if the setpoint is satisfied when the weight is higher or lower than the setpoint value, within a band established around the value, or outside of that band. In a batch sequence with: <ul> <li><i>Trip</i> = <i>Higher</i> – associated digital output is active until the setpoint value is exceeded</li> <li><i>Trip</i> = <i>Lower</i> – output is active until the weight goes below the setpoint value</li> <li><i>Trip</i> = <i>Inband</i> – setpoint is satisfied when the weight is within a band established around the value</li> <li><i>Trip</i> = <i>Outband</i> – setpoint is satisfied when the weight is outside a band established around the value, excluding the value</li> </ul> |
| Band Value     | When <i>Trip</i> is set to <i>Inband/Outband</i> , this specifies a weight equal to half the band width. The band established around the setpoint value is <i>Value</i> ± <i>Band Value</i>                                                                                                    |
| Hysteresis     | When <i>Trip</i> is set to <i>Higher/Lower</i> , specifies a band around the setpoint value that must be exceeded before a setpoint that is off can trip on again                                                                                                    |
| Digital Output | Selects a digital output that is controlled by the setpoint                                                                                                    |

Table 3-14. Setpoint Parameters

To set the setpoints:

- 1. Press 🚑 (Setpoint).
- 2. Select *Enabled* to set the setpoint to On.
- 3. Select *Kind* to choose the kind off setpoints needed. See Table 3-15.
- 4. Press DONE .
- 5. Set the remaining parameters per the kind of setpoint selected.
- 6. Press DONE after each parameter is set.

| Parameter | Description                                                                                                    |  |
|-----------|----------------------------------------------------------------------------------------------------|--|
| Off       | Setpoint turned off/ignored                                                                                     |  |
| Gross     | Performs functions based on the gross weight; the target weight entered is considered a positive gross weight   |  |
| Net       | Performs functions based on the net weight; the target weight entered is considered a positive net weight value |  |

Table 3-15. Setpoint Kinds

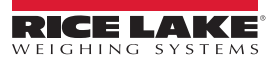

# 3.7 iQUBE<sup>2</sup> Configuration Wizard

The iQUBE<sup>2</sup> configuration wizard walks you through the iQUBE<sup>2</sup> setup process. Ensure that all physical connections have been made properly (See Section 2.1 on page 12) and all communication settings in the 1280 have been properly set before attempting to use the configuration wizard (See Section 3.2 on page 31).

| Scales       SCALE_1         Scale 1       Jubbe2 Scale         Formal       Jubbe2 Scale         Calibration       IQube2 Setup Wizard         Ritering       IQube2 Setup Wizard         Maintonance       WARNING         This wizard is intended for inital setup of an IQube2. Configuration settings WILL BE OVERWRITTEN during this procedure. Also this will set up a single scale only (Scale 1)         Image: Image: Image | <ol> <li>Enter Scales Menu</li> <li>Select <i>iQUBE</i><sup>2</sup> <i>Setup Wizard</i> within the Scales Menu.</li> <li>Select <i>iQUBE</i><sup>2</sup> <i>Setup</i> parameter.</li> <li>Press OK.</li> </ol> |
|----------------------------------------------------------------------------------------------------|----------------------------------------------------------------------------------------------------|
| iQube2 Setup Wizard<br>Select IQube2 Port<br>Serial Port 1<br>Serial Port 2<br>TCP Client 1<br>TCP Client 2<br>TCP Client 3<br>Cancel < Back <sup>©</sup> Next > Finish                                                                                                    | <ol> <li>Choose iQUBE<sup>2</sup> port that is being used.</li> <li>Press Next.</li> <li>Screen will prompt entering connection<br/>information.</li> </ol>                                                    |
| iQube Setup Wizard<br>Select iQube Port Type                                                                                                    | <ul> <li>If Serial connection:</li> <li>8. Choose connection type. Wizard defaults to RS-232.</li> <li>9. Screen prompts a connection test.</li> </ul>                                                         |
| CANCELRemote Address(a)0.0.0.0(c)(a)(c)(c) <td><ul> <li>If TCP connection:</li> <li>8. Enter Remote address iQUBE<sup>2</sup>.</li> <li>9. Screen prompts a connection test.</li> </ul></td>                                                                                                    | <ul> <li>If TCP connection:</li> <li>8. Enter Remote address iQUBE<sup>2</sup>.</li> <li>9. Screen prompts a connection test.</li> </ul>                                                                       |

# iQUBE<sup>2</sup> Digital Diagnostic Junction Box

| iQube Setup Wizard<br>iQube2 Connection Test<br>Press OK to test the connection for this iQube2.<br>iQube Setup Wizard<br>iQube2 Connection Successful<br>Successfully connected to iQube2 with serial number 1А9F8E36.                                                                                                    | <ul> <li>10. Press OK.</li> <li>11. Screen displays a successful connection.</li> <li>12. Press OK.</li> <li>IMPORTANT: Configuration cannot continue<br/>until iQUBE<sup>2</sup> is connected. If the connection is<br/>not successful,<br/>*Reset the iQUBE<sup>2</sup> to factory default settings<br/>(See Section 9.2 on page 97)</li> <li>*Return to Section 2.1.1 on page 12 and<br/>double check wiring and switches</li> <li>*Power cycle the iQUBE<sup>2</sup><br/>*Begin iQUBE<sup>2</sup> setup wizard again.</li> </ul> |
|----------------------------------------------------------------------------------------------------|----------------------------------------------------------------------------------------------------|
| iQube2 Setup Wizard         Select decimal position         888800       888800         888880       Select display divsions         888888       888888         888888       13         Image: Select display divsions       15         Image: Select display divsions       15         Image: Select display divsions       2         Image: Select display divsions       2         Image: Select display divsions       5         Image: Select display divsions       5 | <ol> <li>Select the decimal position.</li> <li>Press Next.</li> <li>Select the number of display divisions.</li> <li>Press Next.</li> </ol>                                                                                                    |
| iQube2 Setup Wizard         Select primary units         (7)       ✓ Pounds (lb)         Kilograms (kg)       Grams (g)         Ounces (oz)       Short Ton (tn)         Metric Ton (t)       Metric Ton (t)         [8]       Next >                                                                                                    | <ul><li>17. Select the Primary Units.</li><li>18. Press <b>Next</b>.</li></ul>                                                                                                    |

| CANCEL               | nter scale capacity           | 20 DONE            | 19.Enter Scale Capacity.<br>20 Press <b>Done</b>                                                                                                    |
|----------------------|-------------------------------|--------------------|----------------------------------------------------------------------------------------------------|
| (19)  120000         | lue must be betwee            |                    | NOTE: If number entered is outside of range<br>as determined by decimal position and display                                                                   |
|                      |                               | •2                 | prompting a value within range.                                                                                                    |
|                      | 1 2                           | 3 🗲                |                                                                                                    |
|                      | 4 5                           | 6                  |                                                                                                    |
|                      | 7 8                           | 9                  |                                                                                                    |
|                      | - 0                           |                    |                                                                                                    |
| CANCEL Fa            | ctory Sensitivity             | 22 DONE            | 21.Enter Factory Sensitivity in mV/V.<br>22.Press <b>Done</b> .                                                                                                |
| (21) 3               | Enter loadcell capacit        |                    | NOTE: Wizard defaults to 3 mV/V.                                                                                                    |
|                      | 75000                         | ≪                  | 23.Enter Load Cell Capacity.                                                                                                    |
|                      |                               |                    | 24.Press <b>Done</b> .                                                                                                    |
|                      | 1 2<br>4 5                    | 6                  | NOTE: This value is used for all load cells. All<br>load cells will be assigned in order to Scale 1.<br>Use the regular iQUBE <sup>2</sup> menu to adjust load |
|                      | 7 8                           | 9                  | cell capacity if necessary.<br>See Section 3.6.2.3 on page 43.                                                                                                 |
|                      | - 0                           |                    |                                                                                                    |
| iQube2 Setup V       | Vizard                        |                    | <ul> <li>25.Choose to add Diagnostic Softkey:</li> <li>Press Yes to add a diagnostics softkey to the</li> </ul>                                                |
|                      | Diagnostic SoftK              | ey                 | 1280 weigh mode screen                                                                                                    |
| Would you like to ad | ld a diagnostic softkey? (Sel | ect no if using an | <ul> <li>Press Cancel to reset all settings and return</li> </ul>                                                                                              |
| inte program of any  | ( KIIM)                       |                    | to the 1280 Scale menu                                                                                                    |
| [                    | YES NO CANC                   | EL                 |                                                                                                    |
| Can                  | icel < Beck                   | Next > Finish      |                                                                                                    |

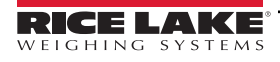

| iQube2 Setup Wizard<br>Start Auto Assign Procedure<br>Click Yes to Auto Assign, No to Skip (Recommended for 1 board), or<br>Cancel to Erase Changes and Exit the Wizard                                                                                                    | <ul> <li>26.Start Auto Assign Procedure:</li> <li>Press OK to start Auto Assign Procedure, or</li> <li>Press No to skip Auto Assign Procedure (skip to Step 28), or</li> <li>Press Cancel to reset all settings and return to the 1280 Scale menu</li> </ul>                                                                                   |
|----------------------------------------------------------------------------------------------------|----------------------------------------------------------------------------------------------------|
| YES NO CANCEL Cancel < Back Next > Finish                                                                                                    |                                                                                                    |
| iQube Setup Wizard         Press S1 (located on the CPU board) to assign the load cells in the order that is shown. They must be assigned in that order.         image care         image care         im | <ul> <li>27. Press the S1 button on each iQUBE<sup>2</sup> unit (see Figure 2-4 on page 18) in the order indicated in the chart on the screen.</li> <li><i>IMPORTANT: This process can not be canceled. Must power cycle to exit this step. All progress will be lost. Start iQUBE<sup>2</sup> Setup Wizard from the beginning.</i></li> </ul> |
| Calibration Would you like to calibrate?  YES NO CANCEL  Cancel < Back Next > Finiah                                                                                                    | <ul> <li>28.For calibration, press:</li> <li>Yes to calibrate; Wizard will direct to Calibration Wizard (See Section 3.4 on page 36); configuration is saved</li> <li>No to return to the Scales menu; configuration is saved</li> <li>Cancel to exit to Scale menu without saving any settings</li> </ul>                                     |

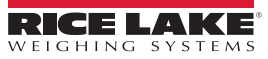

#### 920i Configuration 4.0

This section describes configuration for the iQUBE<sup>2</sup> using the 920i. Instructions in this section assume that the load cell and communications wiring between multiple iQUBE<sup>2</sup> boards (if applicable) and between the iQUBE<sup>2</sup> and the 920i is complete.

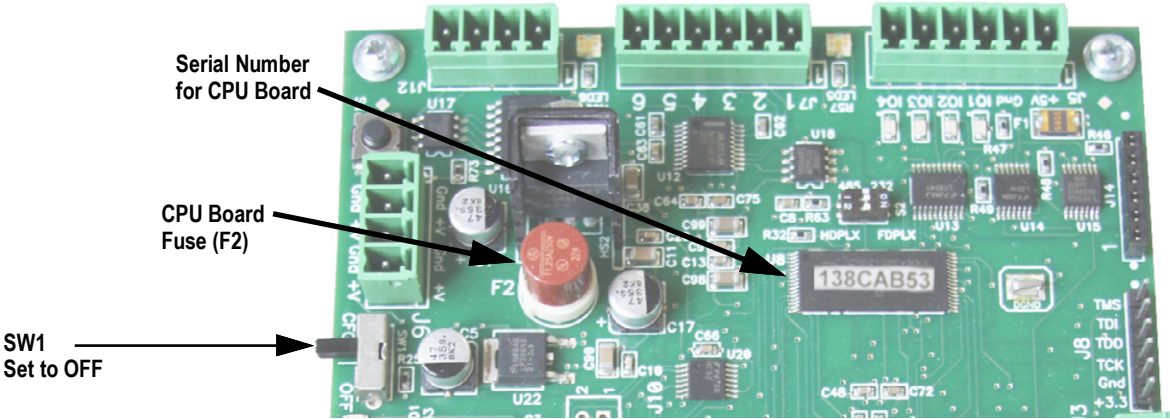

Figure 4-1. SW1 Location on CPU Board

#### Configuration 4.1

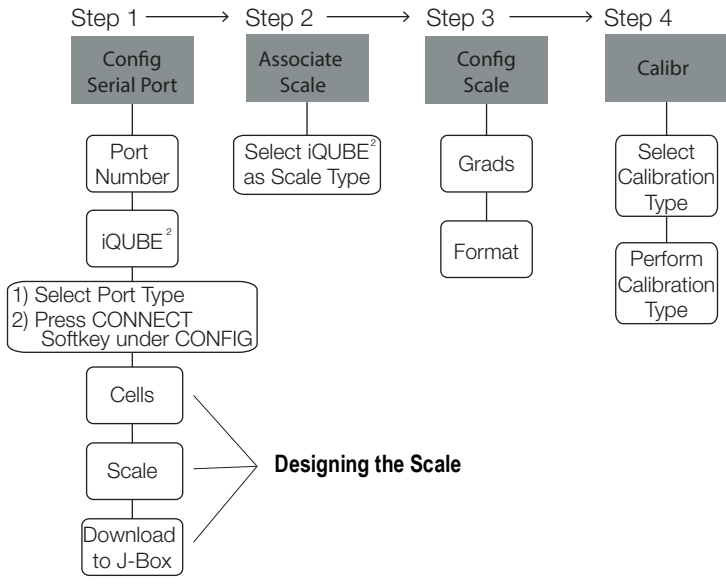

Figure 4-2. Basic iQUBE<sup>2</sup> 920i Configuration Flow Chart

Place the 920i in setup mode to configure iQUBE<sup>2</sup>. The setup switch is accessed by removing the fillister head screw on the desktop or universal enclosures. Insert a non-conductive object into the access hole to press the switch.

Once in setup mode, a series of menus display, with Scale Configuration underneath. Use the front panel keys to navigate through the series of configuration menus. See the 920i manual (PN 67887) for more information.

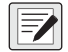

NOTE: It is not necessary to move the iQUBE<sup>2</sup> SW1 switch. It should remain in the OFF position. Some iQUBE<sup>2</sup> parameters cannot be accessed through the 920i configuration menus. Use iRev for complete and efficient configuration interface for the 920i. See Section 4.1.4 on page 59.

When configuration is complete, press the **Save and Exit** softkey to exit setup mode. Replace the setup switch access screw.

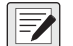

NOTE: Save and Exit writes all parameter changes to flash memory before returning to weigh mode in both iQUBE<sup>2</sup> and 920i. After parameter changes are complete, the configuration must be downloaded. See Section 4.1.5 on page 62.

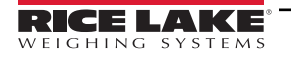

# 4.1.1 Set COMM Parameters and Connect

- 1. From the SERIAL menu, navigate to the PORTTYPE sub-menu and select the correct port type.
- Enter the COMM parameter to set the iQUBE<sup>2</sup> baud rate, end-of-line delay (0-255, in 0.1-second intervals), and RS-485 address (not recommended for the 920i).
- 3. Navigate to the CONFIG menu and press the Connect softkey.
- 4. Board configuration mis-match will display if iQUBE<sup>2</sup> configuration does not match 920i configuration.
- 5. Select Use iQUBE<sup>2</sup> configuration to upload iQUBE<sup>2</sup> configuration to the 920i.
  - or select Use 920i configuration to download configuration from 920i to iQUBE<sup>2</sup>.

NOTE: Upload and download can also be performed at any time from the softkeys in the CONFIG menu

# 4.1.2 Manual Assignment with the 920i

1. Navigate through the SERIAL menu as shown in Figure 4-3.

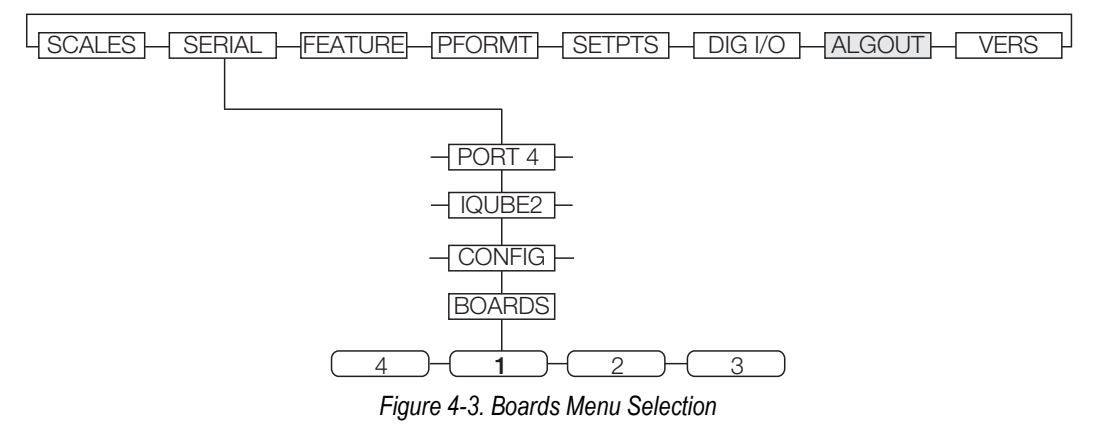

 With the BOARDS menu selected, press the AUTO ASSIGN softkey and then follow Section 2.11.4 on page 24 to assign board addresses; or, press the MANUAL ASSIGN softkey to display an edit menu and manually assign the board addresses.

| 01/21/2010 | 10:21 AM    |                  |
|------------|-------------|------------------|
| Primary    |             | Primary Board ID |
| Secondary  |             |                  |
| 1)         | 65          | 12345678         |
| 3)         | _           |                  |
|            |             |                  |
| Auto       | Assign Done | Edit             |

Figure 4-4. Edit Menu

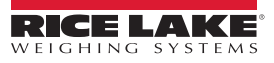

# 4.1.3 920i–iQUBE<sup>2</sup> Menu Configuration

Use the LEFT ( $\triangleleft$ ) and RIGHT ( $\triangleright$ ) navigation keys to move between menu selections. Use the DOWN ( $\bigtriangledown$ ) and UP ( $\triangle$ ) navigation keys to enter and exit menu selections. Use the *ENTER* key to specify a parameter selection.

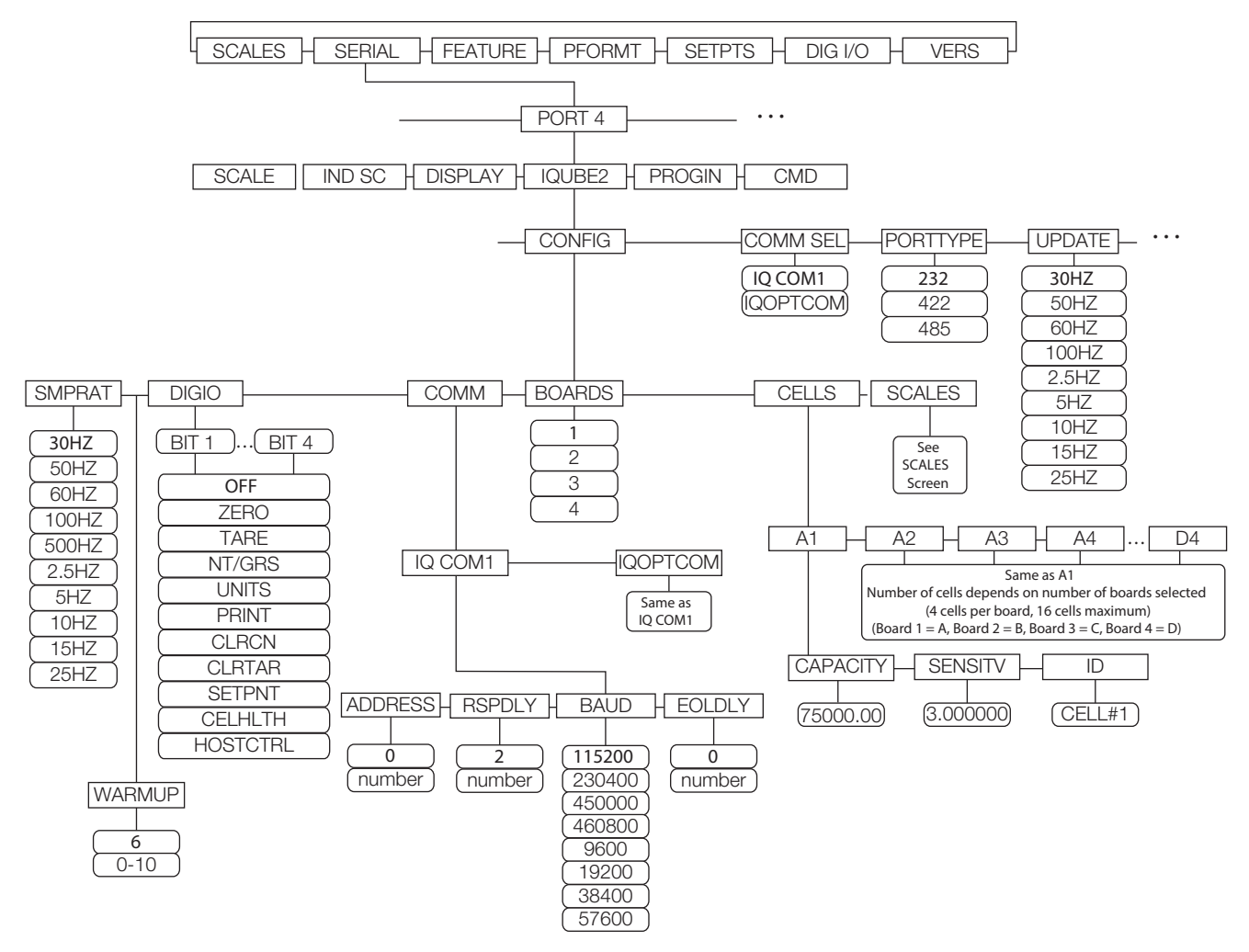

Figure 4-5. 920i SERIAL Menu

If there are multiple boards, they must be assigned. See Section 2.11.1 on page 24. Navigate through the **SERIAL** menu and select the iQUBE<sup>2</sup> to begin setup.

| Parameter | Description                                                                                                    |
|-----------|----------------------------------------------------------------------------------------------------|
| COMM SEL  | Select IQCOM1 (default) as the standard communications port or IQOPTCOM for option cards                                                                                                    |
| PORTTYPE  | Communication type for the selected port: RS-232 (default), RS-422, or RS-485                                                                                                    |
| UPDATE    | Measurement rate, in samples per second; 30HZ (default), 50HZ, 60HZ, 100HZ, 2.5HZ, 5HZ, 10HZ, 15HZ, 25HZ                                                                                                    |
| SMPRAT    | Select measurement rate of the analog-to-digital converter, in samples per second; lower sample rates provide greater signal noise immunity; <b>30HZ (default)</b> , 50HZ, 60HZ, 100HZ, 500HZ, 2.5HZ, 5HZ, 10HZ, 15HZ, 25HZ |
| WARMUP    | The delayed response time (minutes) during warm-up; 1-10 minutes, 6 (default)                                                                                                    |

Table 4-1. SERIAL Menu iQUBE<sup>2</sup> Sub-menu

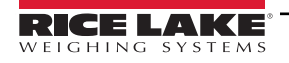

| Parameter | Description                                                                                                    |
|-----------|----------------------------------------------------------------------------------------------------|
| DIGIO     | <ul> <li>Specify the function of each of the digital I/O bits; BIT 1 - BIT 4; Use Revolution to configure parameters</li> <li>OFF indicates the bit is not configured</li> <li>ZERO, TARE, NT/GRS, UNITS, PRINT — provide the same functions as the five major front panel keys</li> <li>CLRCN reset the consecutive number</li> <li>CLRTAR clear the current tare for the active scale</li> <li>SETPNT designate the bit as a free-running setpoint within the iQUBE<sup>2</sup></li> <li>CELHLTH designate the bit to provide cell health information</li> <li>HOSTCTRL give the host control over the bit's function</li> </ul>                                                                                     |
| COMM      | Parameters for the communications option specified within the COMM SEL parameter; IQCOM1, IQOPTCOM                                                                                                    |
|           | <ul> <li>IQCOM1 – Parameters for standard communications options.</li> <li>ADDRESS – Specify the RS-485 address, 0 (default); RS-485 communications can be specified for Port 4 and for odd-numbered expansion ports 5 and higher.</li> <li>RSPDLY – Set response delay (in milliseconds) for RS-422, 2-wire communication; Min value = 2 (default)</li> <li>BAUD – Select the baud rate (transmission speed) for the port; Selections: 115200, 230400, 450000, 460800, 9600, 19200, 38400, 57600</li> <li>EOLDLY – end-of-line delay time in 0.1-second intervals (10 = 1 second), from when a formatted line is terminated to the beginning of the next formatted serial output: range 0-255, 0 (default)</li> </ul> |
| BOARDS    | Number of CPU boards are connected to the iQUBE <sup>2</sup> ; 1-4                                                                                                    |
| CELLS     | Parameters to set capacity, sensitivity and ID number of each cell; the number of cells depends on the number of boards selected in the<br>BOARDS parameter (4 cells per board, 16 cells maximum);<br>A1-4 (Board 1=A), B1-4 (Board 2=B), C1-4 (Board 3=C), D1-4 (Board 4=D)<br>• CAPACITY (default) – enter the load cell's capacity<br>• SENSTV – enter the load cell's actual or nominal millivolt/volt sensitivity.<br>• ID – specify the load cell ID.                                                                                                    |
| SCALES    | Scale setup menu to associate available load cells with the scale; see Figure 4-6 on page 59                                                                                                    |

Table 4-1. SERIAL Menu iQUBE<sup>2</sup> Sub-menu (Continued)

# RS-485/422 Connections to Host 920i

Table 4-2 and Table 4-3 show the connections needed for RS-485/422 communications between a host 920i and the iQUBE<sup>2</sup>. 2-wire half duplex is available on Port 4 of the 920i. The 920i serial expansion card, PN 67604, must be installed in the indicator for 4-wire RS-485/422 communications with the iQUBE<sup>2</sup>.

| 920i Board<br>J10 Connector (F | Port 4) | J7  | iQUBE <sup>2</sup><br>Connector |
|--------------------------------|---------|-----|---------------------------------|
| RS-422 Signal                  | Pin     | Pin | RS-422 Signal                   |
| GND                            | 1       | 1   | GND1                            |
| RS-422 A                       | 5       | 4   | RS-485 A                        |
| RS-422 B                       | 6       | 5   | RS-485 B                        |

Table 4-2. 2-Wire RS-422 Connections for 920i Host

| 920i Serial Option Board<br>J2 Connector |     | i(<br>J7 C | QUBE <sup>2</sup><br>onnector |
|------------------------------------------|-----|------------|-------------------------------|
| RS-485 Signal                            | Pin | Pin        | RS-485 Signal                 |
| RET                                      | 6   | 1          | GND1                          |
| AR+                                      | 1   | 4          | Tx+ Y                         |
| AR-                                      | 2   | 5          | Tx- Z                         |
| AT-                                      | 3   | 3          | Rx- B                         |
| AT+                                      | 4   | 2          | Rx+ A                         |

Table 4-3. 4-Wire RS-485 Connections for 920i Host

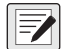

NOTE: RS-485 is an addressed protocol. Rice Lake Weighing Systems recommends using RS-422, if there is only one iQUBE<sup>2</sup> system. See 920i setup for port type.

## **CONFIG Menu**

- 1. Enter the **CONFIG** menu to select the iQUBE<sup>2</sup> board and cell configurations.
- 2. Enter the CELLS sub-menu to define load cell IDs, capacities, and factory sensitivity values (optional).
- 3. Enter the Scale Setup display. It is divided into three areas:
  - SCALES (center section): Highlight the scale to configure. Use  $\triangleleft$  to move to the AVAILABLE Cells section.
  - AVAILABLE Cells (left section): Use this section to assign cells to the system. Use △ and ▽ to highlight the desired cell. Press the Add softkey to assign the cell.
  - **ASSOCIATED Cells** (right section): Lists cells that have been assigned to the scale. Added cells change the visual representation of the scale base shown at the bottom of the display. Make sure the location of the cells on the screen matches that of the cells on the actual scale to ensure diagnostic and trimming functions work correctly.

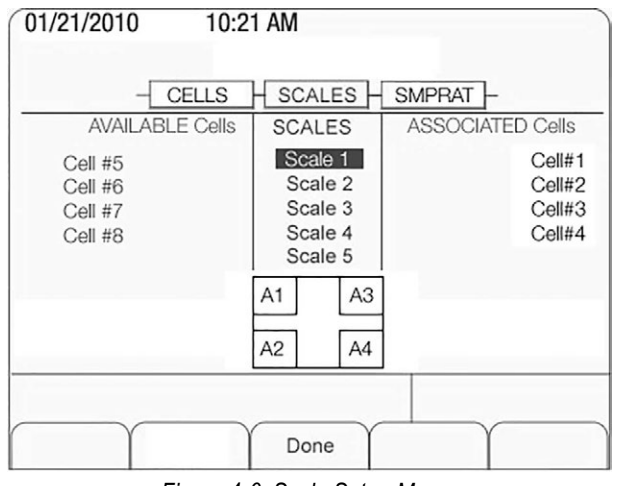

Figure 4-6. Scale Setup Menu

#### NOTE: Scale 5 is the total scale. When it is highlighted, defined scales are available for summing.

- 4. Press **Done** to accept the configuration.
- 5. Continue through the CONFIG menu to set the sample rate, digital I/O, and communications parameters.

#### 4.1.4 Configuration using iRev

1. Connect the iQUBE<sup>2</sup> and the 920i using an RS-422 connection.

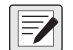

=/

NOTE: RS-422 is recommended over RS-232 due to the 115,200 baud rate of the iQUBE2, RS-232 has a maximum distance of 10 feet and RS-422 has a maximum distance of 1000 feet at this high baud rate.

 The table below shows connections needed for RS-422 communications between a host 920i and the iQUBE<sup>2</sup>. Twowire half duplex is available on Port 4 of the 920i.

| 920i Board J10<br>Connector (Port 4) |     | iQU | BE2 J7 Connector |
|--------------------------------------|-----|-----|------------------|
| RS-422 Signal                        | Pin | Pin | RS-422 Signal    |
| GND                                  | 1   | 1   | GND1             |
| RS-422 A                             | 5   | 4   | RS-485 A         |
| RS-422 B                             | 6   | 5   | RS-485 B         |

Table 4-4. 2-Wire RS-422 Connections for 920i Host

3. Ensure S2 dip switches on the iQUBE<sup>2</sup> CPU board are set to 485 (1,2 both set to OFF). See Figure 2-4 on page 18).

NOTE: If a change is made to switch position, cycle power on the iQUBE<sup>2</sup> with the SW1 switch set to configuration position, as switch position is read on power-up. Once power has been re-applied, place the SW1 in the OFF position.

- 4. Set the 920i into Configuration mode.
- 5. From the iRev4 File menu, select New.

# **Configure Communications**

1. From the System Parameters section, click **Communications**.

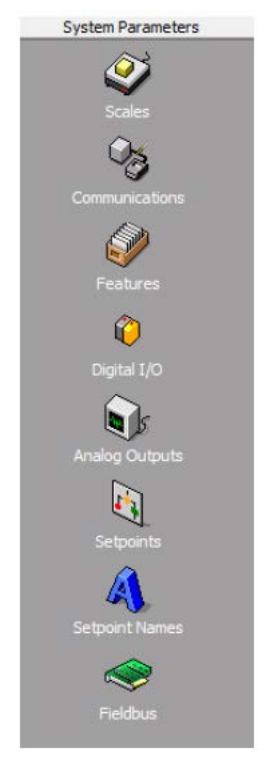

Figure 4-7. System Parameters Section

- 2. Click on Port 4.
- 3. In the General tab, set the Input Type to iQUBE<sup>2</sup> and the Port Type to RS-422.

# Configure and Add Load Cells and Secondary Board

1. Select the iQUBE<sup>2</sup> tab.

| Load Cell Configuration            | >> | Format Configuration      | >> |
|------------------------------------|----|---------------------------|----|
| Secondary Board<br>Communications  | >> | Digital I/O Configuration | >> |
| Configure Load Cell<br>Assignments | >> | Setpoint Configuration    | >> |
| Scale Property Configuration       | >> | Diagnostics Configuration | >> |
| Communication Configuration        | >> |                           |    |
| A/D Sample Rate:                   |    | 920i Poll Rate:           |    |

Figure 4-8. Serial Port iQUBE<sup>2</sup> Settings

- 2. Click Load Cell Configuration. Update the capacity and sensitivity (mV/V) for each cell as needed.
- 3. Click the Secondary Board Communications button.
- 4. Locate the serial number on the secondary board (see Figure 4-1 on page 55).
- 5. In the Secondary Board One ID text box, enter the serial number (see Figure 4-9).
- 6. If using an RS-485, enter a number higher than one in the Address box. Starting numbering at 65 is recommended.

| Secondary Board One ID                                                                             | Address                                                                          |  |
|----------------------------------------------------------------------------------------------------|----------------------------------------------------------------------------------|--|
| 132FC234                                                                                           | 65                                                                               |  |
| Secondary Board Two ID                                                                             | Address                                                                          |  |
| 00000000                                                                                           | 1                                                                                |  |
| Secondary Board Three ID                                                                           | Address                                                                          |  |
| 00000000                                                                                           | 1                                                                                |  |
| Note: Set the secondary board<br>higher than one (1) to activate<br>device, set the address to a v | d address to a unique value<br>. To deactivate the secondary<br>alue of one (1). |  |

Figure 4-9. Secondary Board Communications

- 7. Click Configure Load Cell Assignments and move desired cells to the right.
- 8. Once all of the cells are assigned to the desired scales, use the up and down buttons to ensure the layout of the cells at the bottom of this screen and the physical layout of the cells in the scales match.

| AVAILABLE Cells                          | SCALES                                              | ASSOCIATED Cells        |
|------------------------------------------|-----------------------------------------------------|-------------------------|
| Cell #5<br>Cell #6<br>Cell #7<br>Cell #8 | Scale 1<br>Scale 2<br>Scale 3<br>Scale 4<br>Scale 5 | Cell#<br>Cell#<br>Cell# |
|                                          | A1 A3<br>A2 A4                                      |                         |

Figure 4-10. Load Cell Assignments

9. Click Scale Property Configuration and update as needed.

#### Configure Scale #1

- 1. From the System Parameters section, click the **Scales** button (see Figure 4-7 on page 60).
- 2. Double-click Scale #1.
- 3. Under Source Types, select iQUBE<sup>2</sup> Systems.
- 4. Associate Port 4 by clicking on IQ#4:Scale1 in the left column.
- 5. Click on the arrow pointing to the right in the center. This moves IQ#4:Scale1 to the selected column on the right.
- 6. Click OK to exit.

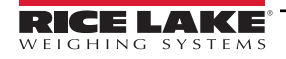

# Save and Download Configuration to iQUBE<sup>2</sup>

- 1. From the File menu, select Save As and save the file.
- 2. From the Communications menu, select **Connect**.
- 3. Check the Download to iQUBE<sup>2</sup> box.
- 4. Download all configuration steps.
- 5. On the 920i, press the **Save and Exit** softkey. A weight should now display on the 920i. See Section 4.2 on page 63 for calibration instructions.

# Associating Digital I/O

1. Enter the **DIGIO** parameter to specify the function of each digital I/O bit. By default, Bits 1-4 are set to **OFF**. Higher number bits (secondary boards) are set to cell health by default and cannot be changed.

NOTE: Revolution should be used to fully configure the parameters shown in Table 4-5.

DIGIO parameter cannot control traffic lights.

| Parameter | Description                                                                   |  |
|-----------|-------------------------------------------------------------------------------|--|
| OFF       | The bit is not configured.                                                    |  |
| ZERO      | Provides the same function as the <b>ZERO</b> front panel key.                |  |
| TARE      | Provides the same function as the TARE front panel key.                       |  |
| NT/GRS    | oggles between net/gross mode.                                                |  |
| UNITS     | Provides the same function as the UNITS front panel key.                      |  |
| PRINT     | Provides the same function as the <b>PRINT</b> front panel key.               |  |
| CLRCN     | Resets the consecutive number.                                                |  |
| CLRTAR    | Clears the current tare for the active scale.                                 |  |
| SETPNT    | Designates the bit as a free-running setpoint within the iQUBE <sup>2</sup> . |  |
| CELHLTH   | Assigns the cell health function.                                             |  |
| HOSTCTRL  | Gives control of the bit to the host.                                         |  |

Table 4-5. DIGIO Parameter Descriptions

# 4.1.5 Associating a Scale

If the 920i isn't connected to the iQUBE<sup>2</sup>, refer to Section 2.9 on page 20.

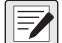

#### NOTE: Scale 5 is the total scale.

- 1. Navigate to the SCALES menu on the 920i.
- 2. Press *¬* to display the **CONFIG** parameter.
- 3. Press  $\bigtriangledown$  to enter the **Scale Association** menu.
- 4. Press **Change Type** softkey to toggle through the columns:
  - AVAILABLE IQUBES (left section): highlight the desired port/scale combination and press the Add softkey to associate the iQUBE<sup>2</sup>.
  - SCALES (center section): highlight the scale being configured. Use ⊲ to move to the AVAILABLE iQUBES or ⊳ to move to the ASSOCIATED iQUBES.
  - ASSOCIATED IQUBES (right section): lists iQUBE<sup>2</sup> scale that has been assigned to the 920i scale. Use the Remove softkey to remove the iQUBE<sup>2</sup> from the 920i association.

09/09/2009 10:21 AM SCALES CONFIG AVAILABLE IQUBES ASSOCIATED IQUBES SCALES Scale 1 Port 4 - Scale 1 Scale 2 Scale 3 Scale 4 Scale 5 Change Done Type Figure 4-11. Scale Association Menu

NOTE: Only one iQUBE<sup>2</sup> scale can be associated with a 920i scale. If the 920i scale is associated with another function, such as streaming or a setpoint, that association needs to be removed first.

5. Press *¬* when all required iQUBE<sup>2</sup> scales have been assigned to the 920i scales.

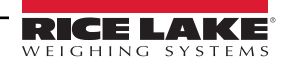

# 4.1.6 Digital Filtering

Digital filtering can be used to create a stable scale reading in challenging environments. The iQUBE<sup>2</sup> uses an advanced adaptive filter which monitors scale statistics to control settling and response times for the desired scale stability setting. The iQUBE<sup>2</sup> has two parameters related to digital filtering which can be set: **sensitivity** and **threshold**.

# **Digital Filtering Sensitivity**

Digital Filtering Sensitivity (**DFSENS**) controls the stability and settling time of the scale. The sensitivity parameter can be set to **Heavy**, **Medium**, or **Light**. A heavy setting results in an output that is more stable and settles more quickly than a light setting. Small changes in weight data (on the order of a few grads) on the scale base are not seen as quickly.

If the difference in subsequent weight values on the scale will be only a few grads, use a light setting. If the application is a truck scale where the changes in subsequent weight values will be on the order of 100s of grads, a heavy setting is more appropriate.

# **Digital Filtering Threshold**

Digital Filtering Threshold (**DFTHRH**) controls the response delay time of a scale. This parameter can be set in the range of NONE to 15,000. When a new sampled weight value is acquired, the adaptive filter compares the new value to the previous (filtered) output value. If the difference between the new value and the previous output value is greater than the **DFTHRH** parameter (in counts) the adaptive filter output is disabled and the newly acquired sample value is used for the output.

If the difference between the new value and the previous output value is less than the **DFTHRH** parameter, the two values are averaged together using a weighted average based on the amount of the difference, the time the system has been stable, and the selected **DFSENS** value.

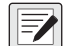

NOTE: To disable filtering, set DFTHRH to none.

# 4.2 920i Calibration

The calibration types available depends on how many load cells are connected to iQUBE<sup>2</sup>. If only one load cell is connected, only 2-point calibration will be available.

The iQUBE<sup>2</sup> can be calibrated by using the VIRTUi<sup>2</sup> Configuration Utility, 920i, or serial commands. No minimum test weight values are required; however, at least 10% of the scale capacity is recommended.

| Calibration Type | Description                                                                                |
|------------------|--------------------------------------------------------------------------------------------|
| 2-Point          | Traditional span calibration. No trimming will be done.                                    |
| Corner           | Use when weight will be placed over each load cell.                                        |
| Section          | Use when load cells are paired with each other and calibrated in those pairs.              |
| Theoretical      | Mathematically calibrates the scale using full scale capacity and load cell sensitivities. |

Table 4-6. Calibration Types

Verify that the iQUBE<sup>2</sup> is connected to the 920i with power applied. Use the 920i setup switch to make sure the indicator is configuration mode.

NOTE: Do not move the iQUBE<sup>2</sup> SW1 switch. It should remain in the OFF position. If iQUBE<sup>2</sup> is not connected, menus may run slowly. Configuration must be downloaded from the 920i to the iQUBE<sup>2</sup> prior to calibrating.

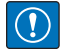

IMPORTANT: Do not mix calibration types (section, corner, 2-point). Span adjustments must be made in the appropriate calibration type.

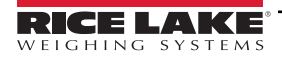

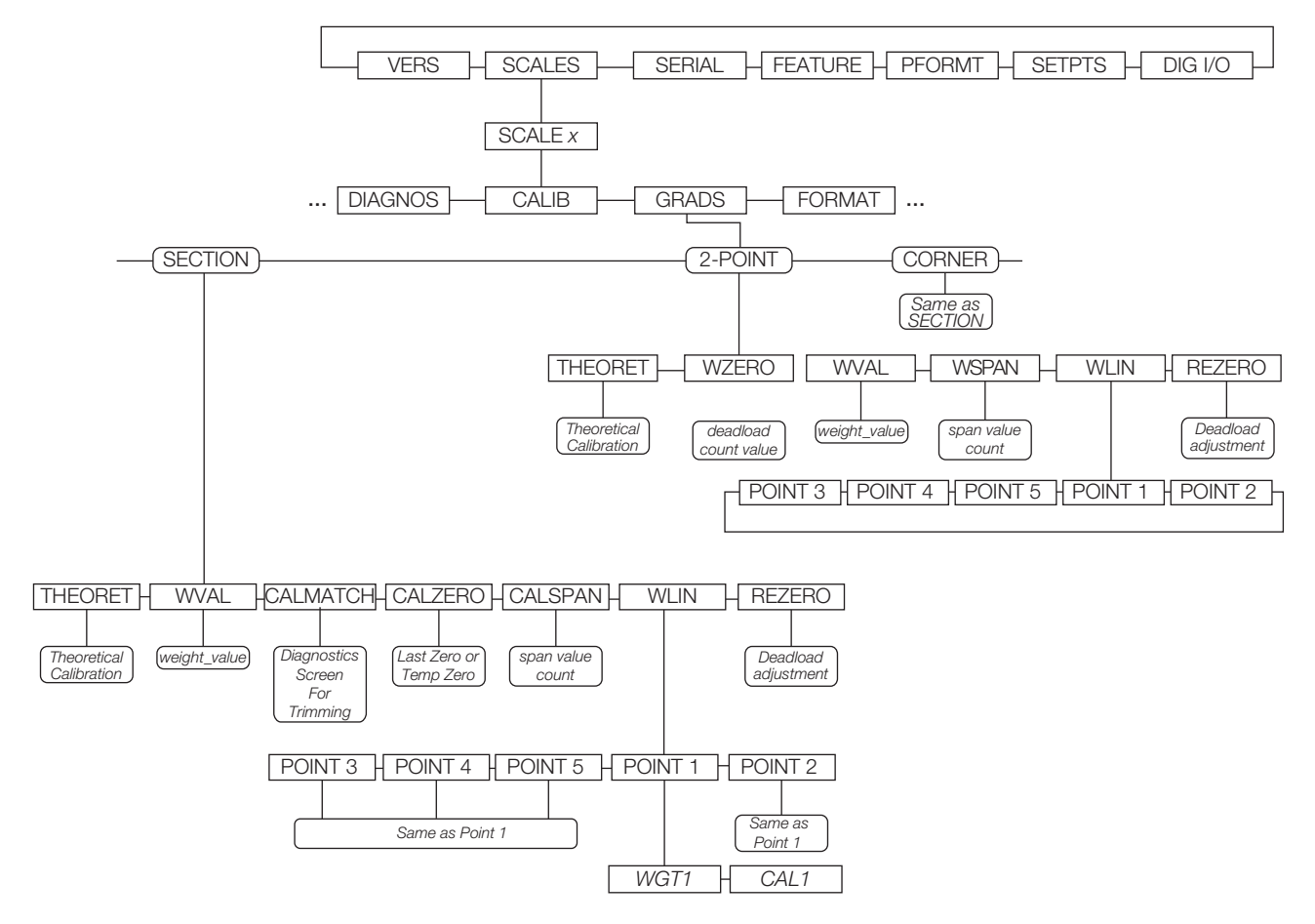

Figure 4-12. 920i Calibration Submenu

|                              | Level 4 Submenus                                                                                                    |  |  |
|------------------------------|----------------------------------------------------------------------------------------------------|--|--|
| Menu                         | Description                                                                                                    |  |  |
| THEORET                      | Provides access to perform a theoretical calibration, which mathematically calibrates the scale using load cell sensitivities and setting full scale capacity based on the sum of the load cell capacities.                                                                                                    |  |  |
| WZERO                        | Provides access to perform a traditional zero calibration for a 2-point scale; Advanced options are also available See Section 4.2.2 on page 66.                                                                                                    |  |  |
| WVAL                         | Provides access to display and edit the test weight value.                                                                                                    |  |  |
| WSPAN                        | Provides access to display, calibrate and edit the traditional span calibration value for a 2-point scale.                                                                                                    |  |  |
| CALZERO                      | Provides advanced options for specifying an alternative zero source for a Cal-Match <sup>®</sup> scale.                                                                                                    |  |  |
| CALSPAN                      | Provides access to perform an optional, final span calibration on a trimmed scale.                                                                                                    |  |  |
| WLIN<br>POINT 1 -<br>POINT 5 | Provides access to test weight and calibration values for up to five linearization Provides access to test weight and calibration values for up to five linearization points. Perform linear calibration only after Zero and Span calibration points have been set. See Section 4.2.2 on page 66 for more information about linearization. |  |  |
| REZERO                       | Provides access to perform an optional, final zero calibration, which removes an offset value from the zero and span calibration values.                                                                                                    |  |  |

Table 4-7. CALIB Menu Parameters

# 4.2.1 Front Panel Calibration

From the 920i front panel, a theoretical, 2-point, or Cal-Match calibration can be performed. Calibration is performed in real-time with each button press.

# **Theoretical Calibration**

To perform a theoretical calibration:

- 1. Ensure the scale is empty and navigate to the *Theoretical Calibration* parameter (Figure 4-12 on page 64).
- 2. Press the **Calibrate** softkey. The dead load value is captured and the cells trimmed based on the capacity and sensitivity values entered for the cells. Scale capacity is set at the total of the load cell capacities.

### 2-Point Calibration

2-point calibration is used for traditional scale calibration where load cells will not be trimmed. To perform a 2-point calibration:

- 1. Navigate to the CALIB menu, then select 2-POINT.
- 2. Press ENTER or DOWN  $(\bigtriangledown)$  to go to the WZero submenu.
- 3. Ensure there is no weight on the scale, then press the **Calibrate** softkey to calibrate WZero. Or, press one of the softkeys described below.
- 4. Press ENTER to accept the value and move to the next prompt (WVAL).
- 5. With *WVAL* displayed, press ENTER or DOWN (▽) to view the stored test weight value. Use the numeric keypad to enter the desired value.
- 6. Press ENTER to advance to WSPAN.
- 7. With **WSPAN** displayed, press **ENTER** or **DOWN** *¬* to view the A/D count. Place test weights on the scale equal to WVAL. Press the **CALIBRATION** softkey to calibrate WSPAN.
- 8. Press ENTER to accept the value. Basic calibration is complete.
- 9. Press the Save and Exit softkey to return to weigh mode. To continue with linearization, see Section 4.2.2 on page 66.

#### Cal-Match Calibration (Corner, Section)

Cal-Match calibration can be performed using a vehicle as the test weight; however, a smaller footprint and heavier weight value often yields better results. Mechanical characteristics of the scale may prevent Cal-Match from automatically computing load cell trim factors.

To perform a Cal-Match calibration:

- 1. Navigate to the CALIB sub-menu. Select which calibration type to use: CORNER or SECTION.
- 2. Press **ENTER** or **UP**  $(\bigtriangledown)$  to go to the **WVAL** menu.
- 3. Press **ENTER** or **DOWN** ( $\bigtriangledown$ ) to view the stored test weight value. Use the numeric keypad to enter the desired value. Press **ENTER** to accept the value and advance to Cal-Match.
- 4. Ensure all weight is removed from the scale and press the **Calibrate** softkey to begin the calibration. The Cal-Match calibration can be canceled by pressing the **CLEAR** key or the **CANCEL** softkey.

WARNING: Cal-Match will overwrite any previous calibration. The Cal-Match can be discarded and revert to the previous calibration by cycling power to the iQUBE<sup>2</sup> before pressing Save and Exit.

5. After initializing, Cal-Match *Point 1* is displayed. Place a test weight over first cell or section to be tested, then press **ENTER**.

NOTE: It is not necessary to measure the cells in any particular order.

- 6. Once the iQUBE<sup>2</sup> has read the cell, Cal-Match **Point 2** is displayed on the 920i.
- 7. Move the test weight to the next cell or section and press ENTER. Repeat until all cells have been measured.
- 8. When the last cell has been measured, the iQUBE<sup>2</sup> automatically sets the load cell trim factors. Press **TWEAK** or **ENTER** to view trim values.
- Press UP (△) to return to the SCALES menu. Press the Save and Exit softkey to exit setup mode. See Section 4.2.2 on page 66 to continue with linearization.

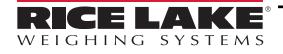

# 4.2.2 Advanced Calibration Options

Temporary zero calibration and theoretical calibration are available regardless of the number of load cells connected or the calibration type selected. The calibration options described in this section are optional. Basic calibration can be performed by following the instructions in Section 4.2.1 on page 65.

| Selection | Description                                                                                                    |
|-----------|----------------------------------------------------------------------------------------------------|
| Last Zero | Recalls the last established zero value to allow calibration without removing test weights or product from the scale. This must be followed by a span calibration.                                                                                                    |
| Temp Zero | Temporarily zeros the displayed weight of a non-empty scale. After span calibration, the difference between the temp zero and the previously calibrated zero value is used as an offset. A previous calibration is required. This must be followed by a span calibration. |

Table 4-8. Advanced Options

# Linearization

Five-point linearization is used to compensate for non-linear scale systems by calibrating the indicator at up to five additional points between the zero and span calibrations. Linearization is optional; if linearization values have previously been entered, these values are reset to zero during the zero calibration.

- 1. Once basic calibration is complete, with *WLIN* displayed, press ENTER or DOWN ⊽ to go to the first linearization point (*PT->* 1).
- 2. Place test weights on the scale and press **ENTER** twice to display the weight value entry prompt.
- 3. Enter the actual test weight value using the numeric keypad. Press **ENTER** to accept the value.
- 4. Enter the *Calibrate* sub-menu. Use the CALIBRATE softkey to begin calibration of the linear point. When complete, the A/D count for the linear calibration is displayed. Press ENTER to acknowledge the value.
- 5. Use the LEFT  $\triangle$  and RIGHT  $\triangleright$  keys to enter the next linearization point *PT->* 2.
- 6. Repeat for up to five linearization points.
- 7. To exit the linearization parameters, press UP  $\triangle$  to return to *WLIN*.
- 8. Perform a rezero.

# Performing a Re-zero

The re-zero function is used to remove a calibration offset when hooks or chains are used to hang the test weights. To perform a re-zero:

- 1. Remove the hooks or chains used during calibration, and remove any test weights from the scale.
- 2. With *REZERO* displayed, press ENTER or DOWN *¬* to access the re-zero function.
- 3. Ensure all weight is removed and press the **Calibrate** softkey to re-zero the scale.
- 4. Press ENTER, then press UP  $\triangle$  twice to return to the CALIB menu.

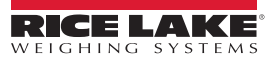

# 5.0 VIRTUi<sup>2</sup> Configuration

This section describes configuration for the iQUBE<sup>2</sup> using the VIRTUi<sup>2</sup> Configuration Utility. Instructions in this section assume that the configuration application is installed on the PC, and that load cell and communications wiring (between multiple iQUBE<sup>2</sup> boards, if applicable, and between the iQUBE<sup>2</sup> and the PC) is complete.

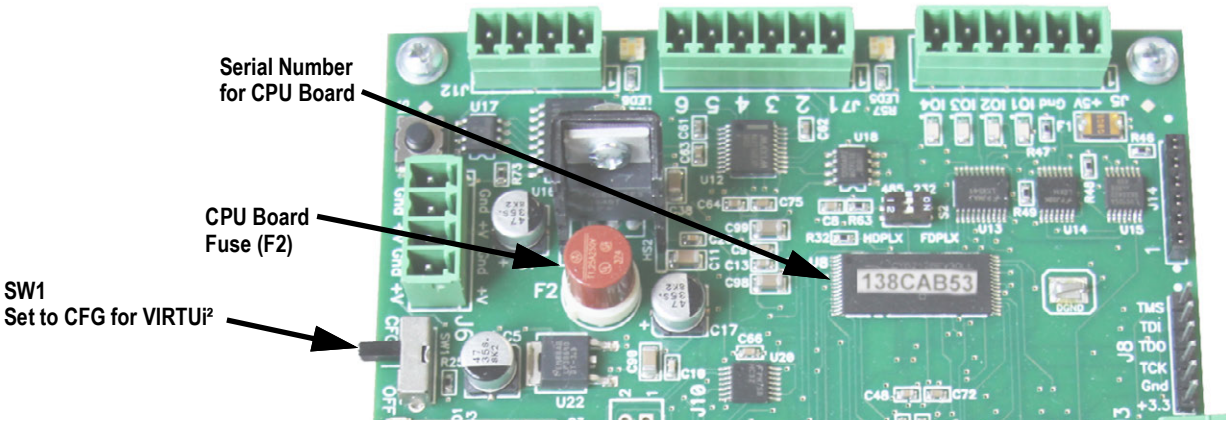

Figure 5-1. SW1 Location on CPU Board

Figure 5-2 shows the default section displayed when a configuration file is opened for editing. A graphic of the iQUBE<sup>2</sup>, links to more information, and links to connector diagrams are displayed in this section.

| iQUBE2                                                       | Info             |                    |
|--------------------------------------------------------------|------------------|--------------------|
| Info<br>Device Configuration<br>Communications<br>Load Cells | iQUBE2           |                    |
| Load Cell Assignment                                         | More Information | Connector Diagrams |
| System                                                       |                  |                    |
| Printing                                                     |                  |                    |

Figure 5-2. VIRTUi<sup>2</sup> iQUBE<sup>2</sup> Screen

# VIRTUi<sup>2</sup> Configuration

VIRTUi<sup>2</sup> allows for configuration and calibration of the iQUBE<sup>2</sup> via PC interface.

Load cell assignment, digital inputs, setpoints, scale parameters, and printing can be customized.

VIRTUi<sup>2</sup> offers web-based tools for weight display, diagnostics, and cell status. See the VIRTUi<sup>2</sup> help files for more information.

NOTE: VIRTUi<sup>2</sup> uses two Windows services, VirtuiService and Virtui Audit Trail Service, that are installed with the VIRTUi<sup>2</sup> application. By default, these services start automatically at system log on and control the PC serial port for iQUBE<sup>2</sup> communications when configured for RS-232.

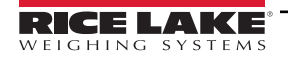

# Starting/Stopping VIRTUi<sup>2</sup> Services

When installed, VIRTUi<sup>2</sup> adds two entries to Windows Services: *Virtui Audit Trail Service* and *Virtui Service* and their startup action is set to Automatic. These services must be temporarily stopped to allow other application use of the serial port.

To stop VIRTUi<sup>2</sup> services:

- Select Services from the VIRTUi<sup>2</sup> Configuration Utility Tools menu. Or, from the Windows Start menu, select *Run...*, then type services.msc in the prompt and click OK. Or, from the Windows Start menu, select Control Panel, open Administrative Tools, then open Services.
- 2. With Services open, locate the two VIRTUi<sup>2</sup> entries (*Virtui Audit Trail Service* and *VirtuiService*).
- 3. For each service, right-click and select Stop.

To start VIRTUi<sup>2</sup> services, follow the above procedure, selecting Start instead of Stop in Step 3.

NOTE: Services take several minutes to restart after a PC enters, then exits sleep mode. Check the computer's power settings to disable sleep mode, if necessary.

# 5.1 Device Configuration

Device configuration allows for the customization of secondary device identification and sample rate.

- 1. Select Device Configuration. See Figure 5-2 on page 67.
- 2. Select the Secondary Board Identification tab.
- 3. For each secondary device, enter the desired ID (located on the CPU board; see Figure 5-1 on page 67).
- 4. Set the address to a value other than 1 to activate the device. Each secondary device must have its own unique address between 2-254.
- 5. Use the General tab to specify the sample rate.

# NOTE: To deactivate a secondary device, set the address to 1.

| Secondary Board Identification Genera | al      | Secondary Board Identification General |
|---------------------------------------|---------|----------------------------------------|
| Secondary One ID                      | Address | Sample Rate                            |
| 12345678                              | 2       | 2.5HZ                                  |
| Secondary Two ID                      | Address | SHZ                                    |
| 12345677                              | 3       | 10HZ<br>15HZ                           |
| Secondary Three ID                    | Address | 25HZ                                   |
| 12345676                              | 4       | 30HZ 💌                                 |

Figure 5-3. Device Configuration Screens

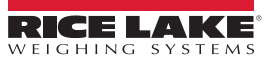

### 5.1.1 Communications

In this section communications settings and stream formats are set for the alternate communications port.

- 1. Select *Communications*.
- 2. Select the General tab.
- 3. Using the drop-down menus, specify the baud rate, terminator, end of line delay, prefix character, data bits/parity, echo, RS-485 address, postfix character, and stop bits as desired.
- 4. Select the **Stream Format** tab.
- 5. Use the buttons and to insert tokens into the stream output (streaming must be enabled in the **Scales** section). Organize the stream output into the desired order.

| General Stream Format                                                                                                    | General Stream Format                                                                                                    |
|----------------------------------------------------------------------------------------------------|----------------------------------------------------------------------------------------------------|
| Note: The availability of the communications port on the iQube is subject to the connection method used in Virtui communications.<br>Available iQube Communications Port: Communications Port 2 | E G • T • N • W7 • D • S 55 • S 50 • C 11 20 20<br><pol><w7><lnit><g n="">&lt;5&gt;<d></d></g></lnit></w7></pol>                                                                                  |
| Baud Rate     Terminator     End of Line Delay     Prefix Character       115200     Image: Cr/Lf     Image: Delay     2                                                                        | Click the buttons on the toolbar above to insert tokens into the stream output.<br>The dropdown arrows contain related tokens.                                                                    |
| Data Bits/Parity     Echo     RS-485 Address     Postfix Character       8-None     On     0     3     V                                                                                        | Insert a gross weight token.       Insert a status token.         Insert a tare weight token.       Insert a scale info token.         Insert a net weight token.       Insert a carriage return. |
| Stop Bits                                                                                                    | Insert a formatted weight token.     Insert a line feed.     Insert a units token.     Insert a ASCII value.     Insert a space, tab, or new line token.                                          |

Figure 5-4. Communication Screens

## 5.1.2 Define Load Cells

The *Load Cells* section is used for the entry of capacity, sensitivity, name, serial number, zero value and normalization value for each load cell (up to 16).

- 1. Select Load Cells.
- 2. From the list of load cells, select the one to be customized.
- 3. Specify the capacity and sensitivity. Optionally, a load cell name and the load cell serial number can be entered.
- 4. Zero and normalization values are set when the scale is calibrated, but can be customized by entering new values in the text boxes.
- 5. Repeat all steps for as many cells as are connected to the iQUBE<sup>2</sup>.

| Load Cells           |                   |                          |
|----------------------|-------------------|--------------------------|
| Cell #1<br>Cell #2   | Name              |                          |
| Cell #3<br>Cell #4   | LC#1              |                          |
| Cell #5              | Serial Number     |                          |
| Cell #6<br>Cell #7   | S/N#1             |                          |
| Cell #8              | Capacity (weight) | Factory Sensitivity (mV) |
| Cell #10             | 75000             | 3                        |
| Cell #11             | Zero Value        | Normalization Value      |
| Cell #12<br>Cell #13 | 8410052           | 1                        |
| Cell #14             |                   |                          |
| Cell #15<br>Cell #16 |                   |                          |

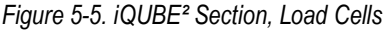

# 5.1.3 Load Cell Assignment

| List of<br>Scales | Scale #1<br>Scale #2<br>Scale #3<br>Scale #4 | Cell Assignment  Available Cells  Cell #1  Cell #11  Cell #11  Cell #11  Cell #11  Cell #13  Cell #14  Cell #15  Cell #16  Cell #16  Cel |  |
|-------------------|----------------------------------------------|----------------------------------------------------------------------------------------------------|--|
|                   |                                              | Section Layout           1         3         5         7                                                                                                    |  |

Figure 5-6. iQUBE<sup>2</sup> Section, Load Cell Assignment

Once the load cells have been defined, load cell assignment allows up to 16 load cells to be associated with up to four scales.

- 1. Select Load Cell Assignment.
- 2. From the listing of scales, select the scale being configured (Scale #1 Scale #4).
- 3. Select load cells from the *Available Cells* list and press it to move numbered load cells to the *Assigned Cells* list

for that scale (Press 💽 to return a selected cell to the **Available Cells** list).

A representation of load cell locations in the scale is shown in the **Section Layout** portion of the display.

For all scales, use **and and to arrange the cells shown in the Section Layout** view to reflect the physical layout of the load cells. **Section Layout** provides essential information to the system about cell relationships. Calibration and diagnostic functions depend on an accurate representation of the scale.

NOTE: Load cells do not have to be on the same board to be paired with each other.

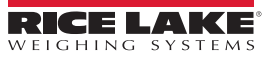

# 5.1.4 Scale Configuration

Scale configuration can be accomplished via the System section in the left pane. Click System to expand this section.

- 1. From the left pane, with the *System* section expanded, click *Scales*.
- 2. From the listing of scales, click on the one to be configured.

| SCALE#5 |                                                                        |                      |  |
|---------|------------------------------------------------------------------------|----------------------|--|
|         | Graduations: 600                                                       | 0                    |  |
|         | Tare Function                                                          | Zero Range (Percent) |  |
|         | Both                                                                   | 1.9                  |  |
|         | Motion Band                                                            | Zero Tracking        |  |
|         | 1                                                                      | 0                    |  |
|         | Calibration Type                                                       | Overload             |  |
|         | Two Point (Zero/Span)                                                  | Full Scale + 2%      |  |
|         | Download must be performed<br>on a new system prior to<br>calibration. |                      |  |
|         | Zero Calibration<br>Perform Theoretical                                |                      |  |

Figure 5-7. System Section, Scale — General Tab

3. Use the *General*, *Formatting*, *Filtering*, *Regulatory*, *Other*, and *Calibration* tabs to set up the scale. Refer to VIRTUi<sup>2</sup>'s help system for detailed instructions.

# 5.1.5 Additional iQUBE<sup>2</sup> System Configuration

Additional configuration options are available under the **System** tab for setpoints, digital inputs, and diagnostics. Refer to VIRTUi<sup>2</sup>'s help system for detailed information on these options.

See Section 6.0 on page 78 for more information about iQUBE<sup>2</sup> diagnostic functions.

# 5.1.6 Print Formatting

Print formatting parameters can be edited by clicking *Formatting* under the *Printing* section in the left pane. The *Printing* tab, when expanded, shows the Formatting selection. This allows for consecutive numbering and custom print tickets (gross and net).

# **Numbering Tab**

This tab allows options for specifying consecutive numbering options (start, next, and ID). The consecutive number value is incremented following each print operation that includes <CN> in the ticket format.

| Numbering Gross Format Net Format                                  |   |
|--------------------------------------------------------------------|---|
| G T N 💷• 🕷 🕂 凡 SP                                                  |   |
| Scale # <s><nl><g> GROSS<nl><td4><nl></nl></td4></nl></g></nl></s> | ^ |
|                                                                    | ~ |
| Preview                                                            |   |

Figure 5-8. Gross Format

# **Gross Format and Net Format tabs**

Use these tabs to specify the gross and net print formats.

Click the Preview button to view a sample print ticket based on the tokens displayed in the text area.

| Button | Description                                                                                                    |
|--------|----------------------------------------------------------------------------------------------------|
| G      | Gross weight field - Inserts gross weight value into the ticket format                                               |
| T      | Tare weight field - Inserts tare value into the ticket format                                                        |
| N      | Net weight field - Inserts the net weight into the ticket format                                                     |
|        | Date - Select the desired date information and format from the pull-down list appearing after this button is clicked |
| #      | Scale ID - Inserts the scale ID number                                                                               |
| +      | Consecutive Number - Inserts a consecutive number field into the ticket format                                       |
| NL     | New Line - Inserts a new line in the ticket                                                                          |
| SP     | Space - Inserts a space in the selected line of the ticket                                                           |

Table 5-1. Print Formatting Token Buttons

# 5.1.7 Sending Configuration to iQUBE<sup>2</sup>

Once configuration is complete, it must be sent to iQUBE<sup>2</sup>.

- 1. Set SW1 to CFG, if not currently connected to the iQUBE<sup>2</sup>. See Figure 5-1 on page 67.
- 2. From the *Communications* menu, select Connect. An icon in VIRTUi<sup>2</sup>'s status bar (located at the bottom of the window) indicates a connection.

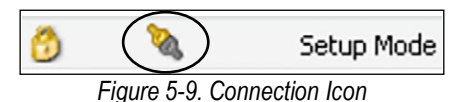

3. Once connected, click **Send Configuration** from the tool bar, or select **Send Configuration** to iQUBE<sup>2</sup> from the **Communications** menu.
#### **Configuration Utility Calibration** 5.2

Calibration types depend on how many load cells are connected to iQUBE<sup>2</sup>. See Table 5-2. If only one load cell is connected, only 2-point calibration will be available.

The iQUBE<sup>2</sup> can be calibrated by using the VIRTUi<sup>2</sup> Configuration Utility, host device or serial commands. No minimum test weight values are required; however, at least 10% of the scale capacity is recommended.

| Calibration Type | Description                                                                                |
|------------------|--------------------------------------------------------------------------------------------|
| 2-Point          | Traditional span calibration. No trimming will be done.                                    |
| Corner           | Used when weight will be placed over each load cell.                                       |
| Section          | Used when load cells are paired with each other and calibrated in those pairs.             |
| Theoretical      | Mathematically calibrates the scale using full scale capacity and load cell sensitivities. |

Table 5-2. Calibration Types

To access calibration, within the program click System from the left pane to expand the System section. Then, with the System section expanded, from the left pane click the Scales button.

| iQUBE2                                                                   | Scale                                                     |                                                                                                    |              |                                                                      |                       |   |
|--------------------------------------------------------------------------|-----------------------------------------------------------|----------------------------------------------------------------------------------------------------|--------------|----------------------------------------------------------------------|-----------------------|---|
| System                                                                   | Scale #1 Ger                                              | eral Formatting Filteri                                                                                                    | ing Regulato | ory Other                                                            | Calibration           |   |
| System<br>Scales<br>Scales<br>Setpoints<br>Digital Inputs<br>Diagnostics | Scale #1<br>Scale #5<br>Ger<br>T<br>E<br>M<br>1<br>C<br>C | eral Formatting Filteri<br>aduations:<br>re Function<br>oth<br>otion Band<br>alibration Type<br>wo Point (Zero/Span)<br>Download must be perform<br>on a new system prior to<br>calibration.<br>Perform Temporary<br>Zero Calibrate<br>Perform Temporary<br>Zero Calibration | ing Regulato | Zero Range i<br>1.9<br>Zero Trackin<br>3<br>Overload<br>Full Scale + | Calibration (Percent) | > |
| Printing<br>Logged in as [Administrator]                                 |                                                           | Calibration                                                                                                    |              | <b>N</b>                                                             | Setup Mode            |   |

Figure 5-10. VIRTUi<sup>2</sup> Scales Calibration, General Tab

The scale must be configured and the configuration sent to iQUBE<sup>2</sup> before calibrating. SeeSection 5.1 on page 68 for configuration instructions. Log into the VIRTUi<sup>2</sup> Configuration Utility as an administrator to access the calibration menu. The default login is Administrator with a blank password.

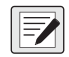

NOTE: Calibration is an immediate process. The scale will be calibrated upon completion of the Calibration Wizard. If linearization points are used, they will be sorted in ascending order upon completion of the Calibration Wizard.

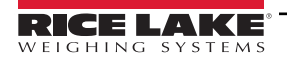

# 5.2.1 2-Point Calibration

This option calibrates a single load cell or scale with one load cell per A/D.

- 1. From the Scales section, select the scale to be calibrated.
- 2. From the General tab, select Two Point (Zero/Span) from the Calibration Type pull-down menu.
- 3. Click the **Calibrate** button. The Two-Point Calibration wizard appears.

| Two Point Scale Calibration                                                                                              | $\mathbf{X}$  |
|----------------------------------------------------------------------------------------------------|---------------|
| <b>Two Point Scale Calibration</b><br>Select the calibration type. Click 'Next' when complete.                           | < C           |
| <ul> <li>Standard Calibration</li> <li>Standard Calibration with Linear Points</li> <li>Span Only Calibration</li> </ul> |               |
| < Back Next >                                                                                                    | Cancel Finish |

Figure 5-11. Two-Point Calibration wizard

- 4. Select the calibration type. Press Next.
- 5. Enter the amount of test weight being used.
- 6. If applicable, select Chains or Hooks are used during calibration and press Next.
- 7. Remove all weight from the scale and press **Calibrate Zero**. To use the zero acquired from the last press of the Zero button, select **Use Last Zero**.

NOTE: The status bar (lower left corner) of the window displays Transmitting... until calibration is finished. It then displays Zero Calibration Complete.

- 8. Press Next.
- 9. Add the test weight to the scale and press Calibrate Span.
- 10. If linear points were selected in Step 4, enter the applied weight in the text box and press Measure. Success displays.

| wo Point Sca<br>Two Poi<br>Enter the test<br>higher than zi<br>individual poir | ale Calibration<br>int Scale Calibratic<br>t weights for linear calibration.<br>ero and less than the span weig<br>nt. Click 'Next' when complete. | רח<br>The weights must be ac<br>ht. Click 'Measure' to כא | cending,<br>alibrate each |
|--------------------------------------------------------------------------------|----------------------------------------------------------------------------------------------------|-----------------------------------------------------------|---------------------------|
|                                                                                | Applied Weight                                                                                                    | Calibrate                                                 | Status                    |
| Weight:                                                                        | 60000                                                                                                    | Measure                                                   | Success                   |
| Weight:                                                                        | 0.00 🚺                                                                                                    | Measure                                                   |                           |
| Weight:                                                                        | 0.00 🚺                                                                                                    | Measure                                                   |                           |
| Weight:                                                                        | 0.00 🚺                                                                                                    | Measure                                                   |                           |
| Weight:                                                                        | 0.00 🚺                                                                                                    | Measure                                                   |                           |
|                                                                                |                                                                                                    | Back Next >                                               | Cancel Finish             |

Figure 5-12. Two-Point Calibration Wizard

11. Press Next.

- 12. If chains or hooks are being used, remove them (along with all other weight) from the scale and select **Re-Zero Calibrate**.
- 13. Press Next. Calibration is complete.
- 14. Press Finish to commit the calibration values and send them to iQUBE<sup>2</sup>.

NOTE: Press Cancel to abort; this will require a re-calibration at a later time.

# 5.2.2 Corner Match

This option is used for calibration and to trim cells based on weight placed on individual load cells.

- 1. From the **Scales** section, select the scale to be calibrated.
- 2. From the General tab, select Corner Match from the Calibration Type pull-down menu.
- 3. Press Calibrate. The Corner Match Calibration wizard displays.
- 4. Select a standard calibration with or without linear points. Press Next.
- 5. Enter the amount of test weight being used.
- 6. If certified test weights are being used during cell normalization, select the check box. This calibrates the scale during normalization.
- 7. If chains or hooks are being used during the calibration, select the check box.
- 8. Remove all weight from the platform and press **Calibrate Zero**. To use the zero acquired from the last press of **Zero**, select **Use Last Zero**.

The status bar (lower left corner) of the window displays Transmitting... until the calibration is finished. It then displays Zero Calibration Complete.

9. Press Next. The Corner Match Calibration Wizard displays all load cells installed on the system.

| r Match Calibration                                                          |                                                              |                                   |                  |
|------------------------------------------------------------------------------|--------------------------------------------------------------|-----------------------------------|------------------|
| ner Match Calil<br>the weight over each loa<br>ell. Click 'Next' when all lo | bration<br>d cell in turn and click<br>ad cells are complete | 'Measure' to calibrate the<br>ed. | Ś                |
| Weight Position                                                              | Action                                                       | Status                            | Normalized Value |
| CELL#1                                                                       | Measure                                                      | Pending                           |                  |
| CELL#2                                                                       | Measure                                                      | Pending                           |                  |
| CELL#3                                                                       | Measure                                                      | Pending                           |                  |
| CELL#4                                                                       | Measure                                                      | Pending                           |                  |
| CELL#5                                                                       | Measure                                                      | Pending                           |                  |
| CELL#6                                                                       | Measure                                                      | Pending                           |                  |
| CELL#7                                                                       | Measure                                                      | Pending                           |                  |
| CELL#8                                                                       | Measure                                                      | Pending                           |                  |
| Weight Position                                                              | Measure                                                      | Status                            |                  |
| Weight Position                                                              | Measure                                                      | Status                            |                  |
|                                                                              | < Back                                                       | Next > C                          | ancel            |

Figure 5-13. Corner Match Calibration Wizard

- 10. Place a test weight of the value entered in step 5, over the specific load cell.
- 11. Press **Measure** for the load cell corresponding to the corner with weight on it. Under Status, **Success** displays when the measurement is finished. As each measurement is completed, the next cell becomes available to measure.
- 12. Repeat steps 10-11 until each cell has been measured.
- 13. Press Next.

- 14. If certified test weights are not used, a span calibration must be completed. If they were used (Step 6), the calibration was completed during normalization.
- 15. Add the test weight to the scale and press Calibrate Span.
- 16. If linear points were selected in Step 4, enter the applied weight in the text box and press **Measure**. *Success* displays when complete.
- 17. Press Next.
- 18. If chains or hooks are being used, remove them (along with all other weight) from the scale and select **Re-Zero Calibrate**.
- 19. Press Next. Calibration is complete.
- 20. Press Finish to accept the calibration values and send them to iQUBE<sup>2</sup>.

NOTE: Press Cancel to abort; this will require a re-calibration at a later time.

# 5.2.3 Section Match

This option measures and trims load cell values in platform section pairs, and allows cell trimming.

- 1. From the Scales section, select the scale to be calibrated.
- 2. From the General tab, select Section Match from the Calibration Type pull-down menu.
- 3. Press Calibrate. The Section Calibration wizard displays.
- 4. Select whether to perform a standard calibration with or without linear points, then press Next.
- 5. Enter the amount of test weight being used.
- 6. If certified test weights are being used during cell normalization, select the check box. This will calibrate the scale during normalization. If chains or hooks are being used during the calibration, select the check box.
- 7. Remove all weight from the platform and press **Calibrate Zero**. To use the zero acquired from the last press **Zero**, press **Use Last Zero**.

NOTE: The status bar (lower left corner) of the window displays "Transmitting..." until calibration is finished. It then displays "Zero Calibration Complete."

8. Press Next. The Section Match Calibration Wizard displays all load cells installed on the system.

| Section Dairs            | Calibrate | Status  | Normalization Values |
|--------------------------|-----------|---------|----------------------|
| CELL#1                   | Measure   | Pending |                      |
| CELL#3<br>CELL#4         | Measure   | Pending |                      |
| ellOneName<br>ellTwoName | Measure   | Status  |                      |

Figure 5-14. Section Calibration Wizard

- 9. Place a test weight of the value entered in step 5, on a section of the scale.
- 10. Press **Measure** for the load cell pair corresponding to the section with weight on it. **Success** displays when the measurement is finished. As each measurement is completed, the next cell becomes available to measure.
- 11. Repeat steps 9-10 until each section has been measured.
- 12. Press Next.

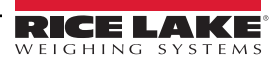

- 13. If certified test weights are not used, a span calibration must be completed. If they were used (Step 7), the calibration was completed during normalization.
- 14. Add the test weight to the scale and press Calibrate Span.
- 15. If linear points were selected in Step 4, enter the applied weight in the text box and press **Measure**. **Success** displays when complete.
- 16. Press Next.
- 17. If chains or hooks are used, remove them (along with all other weight) from the scale and select *Re-Zero Calibrate*. Press **Next**.
- 18. Calibration is complete. Press Finish to accept the calibration values and send them to iQUBE<sup>2</sup>.

## NOTE: Press Cancel to abort; this will require a re-calibration at a later time.

# 5.2.4 Theoretical Calibration

This option mathematically calibrates the scale using the full scale capacity and load cell sensitivities. Load cell sensitivities can be specified using the procedure explained in Section 5.1.2 on page 69.

- 1. Press Perform Theoretical Calibration.
- 2. Press Calibrate.
- 3. If all load cell specific data (capacity and sensitivity) has been entered for the scale, press Yes.
- 4. Ensure there is no weight on the scale and press OK. Theoretical calibration is complete.

# 5.2.5 Temporary Zero Calibration

This option uses the zero value from the last calibration and performs only a span calibration. This calibration option could be used, for example, for a tank that isn't empty.

- 1. From the *General* tab, select *Temporary Zero Calibration* from the *Calibration Type* pull-down menu.
- 2. Press Calibrate. The Temporary Zero Calibration wizard appears.
- 3. If linear points are used, enter the applied weight in the text box and press **Measure**. **Success** displays when complete.
- 4. Press Next.

- 5. If chains or hooks are used, remove them along with all other weight, from the scale and press Re-Zero Calibrate.
- 6. Press Next. Calibration is complete.
- 7. Press Finish to accept the calibration values and send them to the iQUBE<sup>2</sup>.

NOTE: Press Cancel to abort; this will require a re-calibration at a later time.

# 6.0 Serial Commands

The iQUBE<sup>2</sup> can be controlled by a PC using a terminal emulation program (such as HyperTerminal). Control is provided by a set of serial commands that display and change setup parameters and perform reporting functions. The serial commands provide the capability to print configuration data or to save that data to an attached personal computer. This section describes the serial command set and procedures for saving and transferring data using the serial ports. The following section lists the serial commands used to configure and control the iQUBE<sup>2</sup>.

| Command  | Description                                | Values                 |
|----------|--------------------------------------------|------------------------|
| DUMPALL  | List all parameter values                  | —                      |
| DUMP.COM | List communications port parameters        | —                      |
| DUMP.FMT | List poll and stream format parameters     | —                      |
| DUMP.LC  | List load cell parameters                  | —                      |
| DUMP.SC  | List scale parameters for all scales       | —                      |
| DUMP.SCs | List scale parameters for scale s          | 1–5 ( 5 = total scale) |
| DUMP.SP  | List setpoint parameters for all setpoints | _                      |
| DUMP.SPn | List setpoint parameters for setpoint      | 1-4                    |

Table 6-1. iQUBE<sup>2</sup> Reporting Commands

| Command                 | Description                                                                                                    |  |
|-------------------------|----------------------------------------------------------------------------------------------------|--|
| VERSION                 | Write iQUBE <sup>2</sup> software version                                                                               |  |
| SERIAL_NUMBER           | Write serial number (board ID) of primary board                                                                         |  |
| MS.AUTO                 | Places system in MS.AUTO mode to acquire Secondary Board IDs and automatically assign & download Addresses*             |  |
| MS <b>n</b> .ID         | Reads/configures the ID of Secondary Board n (1-3) in the Master only                                                   |  |
| MS <b>n</b> .ADDR       | Reads/configures the address of Secondary Board n (1-3) in the Master only                                              |  |
| MSLIST                  | Returns all addresses registered with the master                                                                        |  |
| MS.RESCAN               | Registers configured secondary boards with master; automatic when initializing calibration or entering weigh mode       |  |
| MSn yyyyyyy zz          | Configures Secondary Board n (1-3) as ID (yyyyyyy) and address (zz); downloads address to secondary board* (write-only) |  |
| SMPRAT                  | Set sample rate; 2.5HZ, 5HZ, 10HZ, 15HZ, 25HZ, 30HZ, 50HZ, 60HZ, 100HZ, 500HZ                                           |  |
| SD                      | Set date (not battery-backed); enter using specified date format (DATEFMT)                                              |  |
| ST                      | Set time (not battery-backed); enter using specified time format (TIMEFMT)                                              |  |
| DATEFMT                 | Date format; MMDDYY, DDMMYY, YYMMDD, YYDDMM                                                                             |  |
| DATESEP                 | Date separator; SLASH, DASH, SEMI                                                                                       |  |
| TIMEFMT                 | Time format; 12HOUR, 24HOUR                                                                                             |  |
| TIMESEP                 | Time separator; COLON, COMMA                                                                                            |  |
| RS                      | Reset primary board (equivalent to cycling power)                                                                       |  |
| RESETCONFIGURA-<br>TION | Reset system, restore to factory defaults                                                                               |  |
| RESETDEFAULTS           | Reset system defaults but retain M/S communications configuration (IDs and addresses)                                   |  |
| SYSMODE                 | Show current SW1 setup switch position; if SW1 in CFG = SETUP; if SW1 in OFF = WEIGH                                    |  |
| VOLTSEXC                | Show primary board excitation voltage                                                                                   |  |
| VOLTSPS                 | Show primary board power supply voltage                                                                                 |  |
| WHOAMI                  | Returns information about iQUBE <sup>2</sup> including master ID, version, port configuration                           |  |
| * These commands also   | store the configuration to EEPROM                                                                                       |  |

Table 6-2. iQUBE<sup>2</sup> System Commands

| Command<br><i>s</i> = scale number | Description                                        |  |
|------------------------------------|----------------------------------------------------|--|
| SX                                 | Start streaming for all scales                     |  |
| EX                                 | End streaming for all scales                       |  |
| SC <b>s</b> .SX                    | Start streaming for scale s                        |  |
| SC <b>s</b> .EX                    | End streaming scale s                              |  |
| Р                                  | Write one frame of polling format from all scales  |  |
| S                                  | Write one frame of streamed format from all scales |  |
| SCS.COUNTS                         | Read A/D counts                                    |  |
| SC <b>s</b> .CMV                   | Read corrected mV value                            |  |
| SC <b>s</b> .SIM                   | Emulate cell; NONE, 1–16                           |  |
| SC <b>s</b> .WEIGHT                | Read weight value                                  |  |
| SC <b>s</b> .ZERO                  | Perform zero operation for scale s                 |  |
| SC <b>s</b> .P                     | Write one frame of polling format from scale s     |  |
| SC <b>s</b> .S                     | Write one frame of streamed format from scale s    |  |
| SC <b>s</b> .TARE                  | Perform pushbutton tare operation for scale s      |  |
| SC <b>s</b> .SETTARE               | Perform keyed tare operation for scale s           |  |
| SC <b>s</b> .PRINT                 | Perform print operation for scale s                |  |
| SC <b>S</b> .CLRTARE               | Perform clear tare operation scale s               |  |
| SC <b>S</b> .GROSSNET              | Toggle gross/net mode for scale s                  |  |
| SC <b>s</b> .GROSS                 | Set scale s to gross mode                          |  |
| SC <b>s</b> .NET                   | Set scale s to net mode                            |  |
| SC <b>s</b> .PRI                   | Set scale s to primary units                       |  |
| SC <b>s</b> .SEC                   | Set scale s to secondary units                     |  |
| SC <b>s</b> .UNITS                 | Toggle primary/secondary units for scale s         |  |
| SC <b>s</b> .ZERO                  | Perform zero operation for scale s                 |  |

Table 6-3. iQUBE<sup>2</sup> Weigh Mode Commands

See Section 7.0 on page 85 for more information about data formatting commands.

| Command<br>s = scale number | Description                                                           |
|-----------------------------|-----------------------------------------------------------------------|
| SC <b>s</b> .STREAM         | Enable streaming for iQUBE <sup>2</sup> port; OFF, COM1, COM2, COM1&2 |
| SC <b>s</b> .GFMT           | Set gross format for scale s; FMT1–FMT6                               |
| SC <b>s</b> .NFMT           | Set net format for scale s; FMT1–FMT6                                 |
| SC <b>s</b> .SFMT           | Set stream format for scale s; FMT1–FMT6                              |
| SC <b>s</b> .PFMT           | Set polling format for scale s; FMT1–FMT6                             |
| FMT n                       | Set format n; specify up to 128 characters                            |

Table 6-4. iQUBE<sup>2</sup> Data Formatting Commands

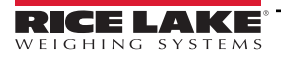

| Command<br>s = scale number | Description                                                                                                    |
|-----------------------------|----------------------------------------------------------------------------------------------------|
| SC <b>s</b> .GRADS          | Graduations; <b>1–100 000</b>                                                                                                    |
| SC <b>s</b> .CAPACITY       | Returns calculated scale capacity                                                                                                    |
| SC <b>s</b> .ZTRKBND        | Zero track band                                                                                                    |
| SC <b>s</b> .ZRANGE         | Zero range                                                                                                    |
| SC <b>s</b> .MOTBAND        | Motion band                                                                                                    |
| SC <b>s</b> .OVRLOAD        | Overload; FS+2%, FS+1D, FS+9D, FS                                                                                                    |
| SC <b>s</b> .DFSENS         | Digital filter cutout sensitivity; LIGHT, MEDIUM, HEAVY                                                                                                    |
| SC <b>s</b> .DFTHRH         | Digital filter threshold count; NONE, 10, 20, 30, 50, 100, 150, 200, 250, 500, 1000, 2500, 5000, 7500, 10000, 12500, 15000                                                                                                    |
| SC <b>s</b> .UID            | Set UID of primary unit; nnnnnn                                                                                                    |
| SCS.CONSNUM                 | Consecutive numbering; 0-99999999                                                                                                    |
| SCS.CONSTUP                 | Consecutive number start-up value; nnnnnn                                                                                                    |
| SC <b>s</b> .PRI.DECPNT     | Primary units decimal position; 8.88888, 88.8888, 888.888, 8888.88, 88888.88, 888888.8, 8888888, 8888800                                                                                                    |
| SCs.PRI.DSPDIV              | Primary units display divisions; 1D, 2D, 5D                                                                                                    |
| SC <b>s</b> .PRI.UNITS      | Primary units; LB, KG, OZ, TN, T, G, NONE                                                                                                    |
| SCS.SEC.DECPNT              | Secondary units decimal position; 8.88888, 88.8888, 888.888, 8888.88, 8888.88, 888888, 888888, 888880, 888800                                                                                                    |
| SCs.SEC.DSPDIV              | Secondary units display divisions; 1D, 2D, 5D                                                                                                    |
| SC <b>s</b> .SEC.UNITS      | Secondary units; LB, KG, OZ, TN, T, G, NONE                                                                                                    |
| SCs.SEC.MULT                | Secondary units multiplier; 0.00001-99999.99                                                                                                    |
| SC <b>s</b> .TAREFN         | Tare function; BOTH, NOTARE, PBTARE, KEYED                                                                                                    |
| SC <b>s</b> .REGULAT        | Regulatory compliance; NTEP, OIML, CANADA, NONE                                                                                                    |
| SC <b>s</b> .NAME           | Scale name; Scale1,scale_name (24 characters, maximum)                                                                                                    |
| SC <b>S</b> .NCELLS         | Assign load cells; 0,0,0,0,0,0,0,0,0,0,0,0,0,0,0,0 (specify comma-separated list of load cell numbers associated with this platform)<br>or NONE (to clear load cell list)<br>Order entry determines cell pairing relationships. |
| SC5.SCALES                  | Sets up the total scale (Scale 5)                                                                                                    |
| SCs.CALMULT                 | Calibration multiplier; 1.0, number                                                                                                    |

Table 6-5. iQUBE<sup>2</sup> Scale Configuration Commands

| Command<br>c = load cell number | Description                       | Values                                                     |
|---------------------------------|-----------------------------------|------------------------------------------------------------|
| LC <b>c</b> .ID                 | Load cell ID                      | Load Cell A1, <i>load_cell_ID</i> (16 characters, maximum) |
| LC <b>c</b> .SRLNUM             | Load cell serial number           | (16 characters, maximum)                                   |
| LC <b>C</b> .CAPACITY           | Load cell capacity                | 0-1,000,000                                                |
| LC <b>c</b> .SENS               | Load cell sensitivity             | 0.0001–9.9999 (mV/V)                                       |
| LC <b>c</b> .TRIM               | Load cell trim factor             | 0–5.0000                                                   |
| LC <b>c</b> .ZERO               | Load cell zero counts value       | 0–16777215                                                 |
| LC <b>C</b> .COUNTS             | Read A/D count                    | _                                                          |
| LC <b>c</b> .CDMV               | Read corrected dead load mV value | _                                                          |
| LC <b>c</b> .RMV                | Read raw mV value                 | _                                                          |
| LC <b>c</b> .CMV                | Read corrected mV value           | _                                                          |
| LC <b>c</b> .WEIGHT             | Read calibrated weight value      | _                                                          |

Table 6-6. iQUBE<sup>2</sup> Load Cell Commands

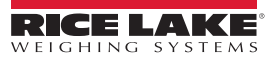

| Command<br><i>c</i> = load cell number | Description                                                                         | Values                     |
|----------------------------------------|-------------------------------------------------------------------------------------|----------------------------|
| LC <b>c</b> .SAMPLEn                   | Uploads/Downloads calibration values for the given (n) Cal-Match calibration step ( | -16777215 <b>–16777215</b> |
| LC <b>C</b> .SAMPLE                    | Uploads/Downloads calibration values for all calibration steps                      | -16777215 <b>–16777215</b> |

Table 6-6. iQUBE<sup>2</sup> Load Cell Commands (Continued)

| Command<br>s = scale number               | Description                                        | Values                                                                                                    |  |  |
|-------------------------------------------|----------------------------------------------------|----------------------------------------------------------------------------------------------------|--|--|
| SC <b>s</b> .CALTYPE                      | Calibration type                                   | SECMATCH, CORNERMATCH, 2-POINT                                                                                                    |  |  |
| Calibration commands for CALTYP           | E = SECMATCH, CORNERMATCH                          |                                                                                                    |  |  |
| SC <b>s</b> .CAL0                         | Zero calibration                                   | _                                                                                                    |  |  |
| SCs.CALn                                  | Calibration step <i>n</i>                          | Assign calibration step number (1–16, maximum) for each<br>load cell in CORNERMATCH calibration, for each section<br>pair (1–8, maximum) in SECTIONMATCH calibration |  |  |
| SC <b>s</b> .NORM                         | Normalize platform                                 | Final calibration step after completing SC <b>s</b> .CAL0 through SC <b>s</b> .CAL <b>n</b>                                                                          |  |  |
| Calibration commands for CALTYP           | E = SINGLE, MULTI                                  |                                                                                                    |  |  |
| SC <b>s</b> .WZERO                        | Zero calibration                                   | _                                                                                                    |  |  |
| SC <b>s</b> .WVAL                         | Platform test weight value                         | 0–9999999                                                                                                    |  |  |
| SC <b>s</b> .WSPAN                        | Platform span calibration                          | 0–16777215                                                                                                    |  |  |
| Other calibration commands                |                                                    |                                                                                                    |  |  |
| SC <b>s</b> .LC.CD                        | Set dead load coefficient                          | 0–16777215                                                                                                    |  |  |
| SC <b>s</b> .LC.CW                        | Set span coefficient                               | 0–16777215                                                                                                    |  |  |
| SC <b>s</b> .LC.CZ                        | Set temporary zero                                 | 0–16777215                                                                                                    |  |  |
| SC <b>s</b> .REZERO                       | Re-zero                                            | 0–16777215                                                                                                    |  |  |
| SC <b>s</b> .LASTZERO                     | Last zero                                          | 0–16777215                                                                                                    |  |  |
| SC <b>s.</b> WLIN.W1-SC <b>s.</b> WLIN.W5 | Raw count value for linearization points 1-5       | 0–16777215                                                                                                    |  |  |
| SC <b>s.</b> WLIN.V1–SC <b>s.</b> WLIN.V5 | Test weight value for linearization points 1-5     | -999999–9999999                                                                                                    |  |  |
| SCS.WLIN.C1-SCS.WLIN.C5                   | Calibrate linearization points 1–5                 | _                                                                                                    |  |  |
| SC <b>s</b> .CALSPAN                      | Platform span calibration on Cal-Match scale types |                                                                                                    |  |  |

Table 6-7. iQUBE<sup>2</sup> Calibration Commands

| Command<br><i>p</i> = port number                                                            | Description                                                                                                    | Values                                                                   |
|----------------------------------------------------------------------------------------------|----------------------------------------------------------------------------------------------------|--------------------------------------------------------------------------|
| COMMOPTS                                                                                     | Lists any option cards installed                                                                                                    | DEFAULT=7, Fiber=6, Ethernet=5, WiPort=4, Reserved=3, USB=2, RS232/485=1 |
| COM <b>p</b> .ADDRESS                                                                        | Port RS-485 address                                                                                                    | 0=OFF, <b>1–254</b>                                                      |
| COM <b>p</b> .BAUD                                                                           | Port baud rate                                                                                                    | 9600, 19200, 38400, 57600, 115200, 230400, 450000, 460800                |
| COM <b>p</b> .BITS                                                                           | Port data bits and parity                                                                                                    | 1, 2                                                                     |
| COM <b>p</b> .SBITS                                                                          | Port stop bits                                                                                                    | 1, 2                                                                     |
| COM <b>p</b> .TERMIN                                                                         | Port termination character                                                                                                    | CR/LF, CR, NONE                                                          |
| COMp.EOLDLY                                                                                  | Port end-of-line delay                                                                                                    | 0-25 (0.1-second intervals)                                              |
| СОМр.ЕСНО                                                                                    | Port character echo                                                                                                    | ON, OFF                                                                  |
| COM <b>p</b> .CHECK                                                                          | Port cyclical redundancy check (CRC)                                                                                                    | OFF, CRC                                                                 |
| COM <b>p</b> .STRM.CHECK                                                                     | Append data integrity check to streamed data                                                                                                    | OFF, CKSUM, ACKSUM, CRC, ACRC<br>See NOTE below                          |
| COMp.STRM.POST                                                                               | Post-fix character to streaming frame format                                                                                                    | 0 (none), <i>last_character</i> (ASCII decimal value)                    |
| COM <b>p</b> .STRM.PREF                                                                      | Prefix character to streaming frame format                                                                                                    | 0 (none), <i>first_character</i> (ASCII decimal value)                   |
| COM <b>p</b> .P.CHECK                                                                        | Append data integrity check to polled data                                                                                                    | OFF, CKSUM, ACKSUM, CRC, ACRC<br>See NOTE below                          |
| COM <b>p</b> .P.POST                                                                         | Post-fix character to polling frame format                                                                                                    | 0 (none), <i>last_character</i> (ASCII decimal value)                    |
| COM <b>p</b> .P.PREF                                                                         | Pre-fix character to polling frame format                                                                                                    | 0 (none), <i>first_character</i> (ASCII decimal value)                   |
| Values for the COMp.STRN<br>OFF – No check data<br>CKSUM – Sum of cha<br>ACKSUM – Sum of cha | A.CHECK and COMp.P.CHECK command are as f<br>appended<br>aracters appended in binary (2 bytes)<br>maracters appended in hexadecimal ASCII (4 bytes | ollows:                                                                  |

CRC – CRC data appended in binary (2 bytes)

ACRC - CRC data appended in hexadecimal ASCII (4 bytes)

Table 6-8. iQUBE<sup>2</sup> Serial Port Commands

| Command<br><i>n</i> = setpoint number | Description             | Values                         |
|---------------------------------------|-------------------------|--------------------------------|
| SP <b>n</b> .ENABLE                   | Setpoint enable         | OFF, ON                        |
| SP <b>n</b> .KIND                     | Setpoint kind           | GROSS, NET                     |
| SP <b>n</b> .VALUE                    | Setpoint value          | -999999 - 999999               |
| SP <b>n</b> .TRIP                     | Setpoint trip           | HIGHER, LOWER, INBAND, OUTBAND |
| SP <b>n</b> .BNDVAL                   | Setpoint band value     | 0–999999                       |
| SP <b>n</b> .HYSTER                   | Setpoint hysteresis     | 0–999999                       |
| SP <b>n</b> .DIGOUT                   | Setpoint digital output | 1, 2, 3, 4                     |

Table 6-9. iQUBE<sup>2</sup> Setpoint Commands

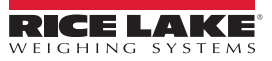

| Command<br><i>n</i> = digital I/O bit number | Description                              | Values                                                                              |
|----------------------------------------------|------------------------------------------|-------------------------------------------------------------------------------------|
| DIGIO <b>n</b>                               | Set digital I/O bit function             | OFF, ZERO, TARE, NT/GRS, UNITS, PRINT, CLRCN, CLRTAR, SETPNT, CELHLTH, HOSTCTL      |
| DIGIO <b>n</b> .SCALE                        | Assign digital I/O bit <b>n</b> to scale | 1–5 (scale number)                                                                  |
| DIN#0                                        | Read all digital inputs                  | Returns value 0–F (status of bits 1–4 represented as hexadecimal values 1, 2, 4, 8) |
| DIN# <b>n</b>                                | Read digital input <b>n</b>              | 1=low, 0=high                                                                       |
| DON#0                                        | Set all digital outputs on (active)      | _                                                                                   |
| DON# <b>n</b>                                | Set digital output <b>n</b> on           | 1–4                                                                                 |
| DOFF#0                                       | Set all digital outputs off (inactive)   | -                                                                                   |
| DOFF# <b>n</b>                               | Set digital output <b>n</b> off          | 1–4                                                                                 |
| MSDOUT                                       | Reads all outputs in the system          | _                                                                                   |

Table 6-10. iQUBE<sup>2</sup> Digital I/O Commands

# See Section 6.0 on page 78 for more information about the commands listed in Table 6-11.

| Command<br><i>s</i> = scale number | Description                                     | Values                     |
|------------------------------------|-------------------------------------------------|----------------------------|
| DIA.PS                             | Query power supply error                        | —                          |
| DIA.MSCONNECT                      | Query secondary connection error                | —                          |
| DIA.PSEXC                          | Query excitation error                          | —                          |
| DIA.CELLCONNECT                    | Query cell connection error                     | —                          |
| DIA.FLAGS                          | Show all diagnostic flags simultaneously        | _                          |
| DIA.CLEAR                          | Clear all diagnostic flags                      | _                          |
| DIA.OVERLOAD                       | Query cell overload error                       | —                          |
| SC <b>s</b> .DIA.OVERLOAD          | Set cell overload value                         | -100.00 - 150.00 (percent) |
| DIA.UNDERLOAD                      | Query cell under-load error                     | —                          |
| SC <b>s</b> .DIA.UNDERLOAD         | Set cell under-load value                       | -100.00 - 100.00 (percent) |
| DIA.ZREF                           | Query zero reference error                      |                            |
| SC <b>s</b> .DIA.ZREF              | Enable zero reference diagnostic                | OFF, ON                    |
| SC <b>s</b> .DIA.ZREF.RANGE        | Set zero reference range                        | -100.00 - 100.00 (percent) |
| SC <b>s</b> .DIA.ZREF.THRESH       | Set zero reference threshold                    | -100.00 – 100.00 (percent) |
| SC <b>s</b> .DIA.ZREF.TIME         | Set zero reference timer                        | 1 – 60 (seconds)           |
| DIA.DRIFT                          | Query cell drift error                          | —                          |
| SC <b>s</b> .DIA.DRIFT             | Enable cell drift diagnostic                    | OFF, ON                    |
| SC <b>s</b> .DIA.DRIFT.RANGE       | Set cell drift range                            | -100.00 - 100.00 (percent) |
| SC <b>s</b> .DIA.DRIFT.THRESH      | Set cell drift threshold                        | -100.00 - 100.00 (percent) |
| SC <b>s</b> .DIA.DRIFT.TIME        | Set cell drift timer                            | 1 – 300 (seconds)          |
| DIA.SDALL                          | Returns real-time load cell noise (in counts)   |                            |
| DIA.NOISE                          | Enable peak-to-peak noise diagnostic            | OFF, ON                    |
| DIA.NOISE.THRESH                   | Set peak-to-peak noise threshold for all scales | 0.01 – 1000 (microvolts)   |
| DIA.NOISE.TIME                     | Set peak-to-peak noise timer                    | 1 – 300 (seconds)          |

Table 6-11. iQUBE<sup>2</sup> Diagnostic Commands

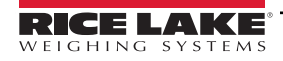

| Command<br><i>s</i> = scale number | Description                       | Values                     |
|------------------------------------|-----------------------------------|----------------------------|
| DIA.UNBAL                          | Query unbalanced load error       | —                          |
| SC <b>s</b> .DIA.UNBAL             | Enable unbalanced load diagnostic | OFF, ON                    |
| SC <b>s</b> .DIA.UNBAL.RANGE       | Set unbalanced load range         | -100.00 – 100.00 (percent) |
| SC <b>s</b> .DIA.UNBAL.THRESH      | Set unbalanced load threshold     | -100.00 - 100.00 (percent) |

Table 6-11. iQUBE<sup>2</sup> Diagnostic Commands (Continued)

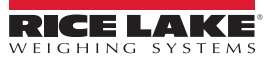

### **Diagnostics** 7.0

The advanced diagnostic capabilities of the iQUBE<sup>2</sup> include power supply and excitation voltage monitoring, load cell connection faults, cell overload or under-load, unbalanced load, load cell drift, load cell peak-to-peak noise and zero reference. Diagnostic flexibility allows for simple configuration and the ability to include the diagnostics in the weight data or to monitor diagnostics on a separate communication port from weight data.

# Load Cell Status

The iQUBE<sup>2</sup> CPU board provides bi-color cell status LEDs next to each load cell connector. These LEDs indicate the status of connected load cells.

| LED Color          | Meaning                                    |  |  |  |
|--------------------|--------------------------------------------|--|--|--|
| Green              | Load cell good                             |  |  |  |
| Red                | Load cell error                            |  |  |  |
| Red/green flashing | Consistent error being cleared by host     |  |  |  |
| Off                | Disabled/load cell not assigned to a scale |  |  |  |

Table 7-1. LED Status Indications

#### 7.1 **Diagnostic Functions**

The iQUBE<sup>2</sup> provides three types of diagnostic functions: system, cell, and scale diagnostics.

- System diagnostics monitor the power supply and excitation voltages and communications between primary and secondary boards. System diagnostics are always enabled.
- · Cell diagnostics monitor cell connection, cell overload, and cell under-load conditions; Cell diagnostics are enabled for all cells that are assigned to a scale.
- · Scale diagnostics provide control parameters to allow configuration for specific scale applications and must be explicitly enabled. Scale diagnostic commands provide monitoring for zero reference, cell drift, peak-to-peak noise, and unbalanced load conditions.

#### 7.1.1 **Diagnostic Error Detection**

Diagnostics generate a code that can be included in any of the six available data formats, FMT1 through FMT6 (Section 8.1 on page 92). By default, the diagnostic code token, <D>, is included in FMT3 and FMT6. While a failure in a scale system may generate several error conditions, only the most critical diagnostic code is shown at one time. Table 7-2 shows the diagnostic codes for the various error types, in priority order.

| Diagnostic<br>Code <d></d> | Error Type              | Associated Query<br>Command |  |
|----------------------------|-------------------------|-----------------------------|--|
| Р                          | Power supply            | DIA.PS                      |  |
| S                          | Secondary communication | DIA.MSCONNECT               |  |
| E                          | Excitation              | DIA.PSEXC                   |  |
| С                          | Cell connection         | DIA.CELLCONNECT             |  |
| R                          | Zero reference          | DIA.ZREF                    |  |
| V                          | Overloaded cell         | DIA.OVERLOAD                |  |
| D                          | Drift                   | DIA.DRIFT                   |  |
| U                          | Underloaded cell        | DIA.UNDERLOAD               |  |
| N                          | Peak noise              | DIA.NOISE                   |  |
| L                          | Unbalanced cell         | DIA.UNBAL                   |  |
| <space></space>            | No error                | —                           |  |

Table 7-2. Diagnostic Codes and Query Commands

#### 7.1.2 Retrieving Diagnostic Data

Table 7-2 also lists the diagnostic query commands associated with each of the diagnostic codes. When a diagnostic code is generated, the related guery command can be used to retrieve additional information about the error.

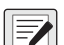

NOTE: Using the query command for a given error also clears the diagnostic flag for that error. Once cleared, that data is no longer available.

# 7.2 Diagnostic Commands

Table 7-3 summarizes the diagnostic commands available for the iQUBE<sup>2</sup>, including query commands, parameter-setting commands, and the values that can be assigned by the parameter-setting commands. The diagnostic commands are described in detail in the following sections.

|         |                              |                 | Parameter Setting    | Parameter Values |                                 |  |  |
|---------|------------------------------|-----------------|----------------------|------------------|---------------------------------|--|--|
| <d></d> | Error Type                   | Query Command   | Commands             | Default          | Value Range                     |  |  |
| Р       | Power supply                 | DIA.PS          | -                    | _                | —                               |  |  |
| S       | Secondary commu-<br>nication | DIA.MSCONNECT   | —                    |                  | —                               |  |  |
| E       | Excitation                   | DIA.PSEXC       | —                    | —                | —                               |  |  |
| C       | Cell connection              | DIA.CELLCONNECT | —                    | —                | —                               |  |  |
| V       | Overloaded cell              | DIA.OVERLOAD    | SCs.DIA.OVERLOAD     | 100              | -100 - 150<br>(percent of cell) |  |  |
| U       | Underloaded cell             | DIA.UNDERLOAD   | SCs.DIA.UNDERLOAD    | 10               | -100.00 - 100.00 (percent)      |  |  |
| R       | Zero reference               | DIA.ZREF        | SCs.DIA.ZREF         | OFF              | OFF, ON                         |  |  |
|         |                              |                 | SCs.DIA.ZREF.RANGE   | 2                | -100.00 - 100.00 (percent)      |  |  |
|         |                              |                 | SCs.DIA.ZREF.THRESH  | 10               | -100.00 - 100.00 (percent)      |  |  |
|         |                              |                 | SCs.DIA.ZREF.TIME    | 10               | 1-60 (seconds)                  |  |  |
| D       | Drift                        | DIA.DRIFT       | SCs.DIA.DRIFT        | OFF              | OFF, ON                         |  |  |
|         |                              |                 | SCs.DIA.DRIFT.RANGE  | 2                | -100.00 - 100.00 (percent)      |  |  |
|         |                              |                 | SCs.DIA.DRIFT.THRESH | 2                | -100.00 - 100.00 (percent)      |  |  |
|         |                              |                 | SCs.DIA.DRIFT.TIME   | 10               | 1-300 (seconds)                 |  |  |
| N       | Peak noise                   | DIA.NOISE       | SCs.DIA.NOISE        | OFF              | OFF, ON                         |  |  |
|         |                              |                 | DIA.NOISE.THRESH     | 10.00            | 0.01 – 1000 (μV)                |  |  |
|         |                              |                 | SCs.DIA.NOISE.TIME   | 10               | 1-300 (seconds)                 |  |  |
| L       | Unbalanced cell              | DIA.UNBAL       | SCs.DIA.UNBAL        | OFF              | OFF, ON                         |  |  |
|         |                              |                 | SCs.DIA.UNBAL.RANGE  | 5                | -100.00 - 100.00 (percent)      |  |  |
|         |                              |                 | SCs.DIA.UNBAL.THRESH | 10               | -100.00 - 100.00 (percent)      |  |  |
|         | All                          | DIA.FLAGS       | -                    | —                | —                               |  |  |
| _       | All                          | DIA.CLEAR       | —                    | _                | —                               |  |  |

Table 7-3. Diagnostic Command Summary

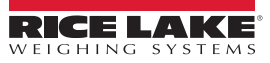

#### 7.2.1 System Diagnostic Commands

System diagnostic commands consist of query commands only; there are no parameter-setting commands. System diagnostics are always enabled.

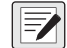

NOTE: For data formats that include the <S> status token, some system diagnostic errors also set the status to I (invalid).

# Power Supply Error, <D> = P

The power supply diagnostic flag is set when any CPU board in the system has a power supply fault (input voltage less than 6 VDC or greater than 12 VDC).

Use the DIA.PS guery command to retrieve diagnostic information for P-type error conditions.

Query Command Example:

DIA.PS

DIA.PS=SC2; SC3;

The iQUBE<sup>2</sup> responds to the DIA.PS guery command with SC2; SC3, indicating that the board affected by the power supply error is common to both Scale 2 (SC2) and Scale 3.

## Secondary Communication Error, <D> = S

The secondary communication diagnostic flag is set when any configured secondary CPU board loses communication with the primary CPU board.

Query Command Example:

DIA.MSCONNECT DIA.MSCONNECT=S1 121A295A;

The guery response indicates that the first secondary unit (s1), with board ID 121A295A, has lost connection to the primary unit.

# Excitation Voltage Error, <D> = E

The excitation diagnostic flag is set when any CPU board in the system has an excitation voltage fault (excitation voltage below 4.9 VDC).

Querv Command Example:

DIA.PSEXC DIA.PSCEXC=SC3;

The guery response SC3 indicates the excitation voltage for a board used by Scale 3 has fallen below 4.9V.

#### Cell Diagnostic Commands 7.2.2

Cell connection diagnostics are enabled when a cell is assigned to a scale.

# Cell Connection Error, <D> = C

The cell connection diagnostic flag is set when one or more load cell wires is disconnected.

NOTE: For data formats that include the <S> status token, a cell connection error also sets the status to I (invalid).

Query Command Example:

DIA.CELLCONNECT DIA.CELLCONNECT=SC1 3;

The query response indicates that one or more wires of cell 3 on Scale 1 are disconnected.

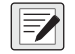

NOTE: For load cells with a resistance greater than 2,200 Ohms, a high precision 2k Ohm resistor should be placed between the EXC+ and EXC- pins of the load cell connection to maintain correct operation of the Cell Connect diagnostic.

Precision resistor properties:

Temperature Coefficient ±10 ppm/°C Tolerance ±1%

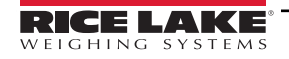

# Cell Overload Error, <D> = V

The overloaded cell diagnostic flag is set when the cell output exceeds a specified percentage of full scale cell output set for the scale.

Query Command Example:

DIA.OVERLOAD

DIA.OVERLOAD=SC1 100.0% 4:15.233;

The cell overload query, DIA.OVERLOAD, returns information including the affected scale number (SC1), the cell overload threshold (100% of full-scale output), the affected cell number (4:), and the millivolts value of the overload error (15.233 mV).

Threshold Setting Command Example:

The cell overload threshold can be set using the SCs.DIA.OVERLOAD command. Specify the percentage of fullscale output that will trigger the overload error condition.

SC1.DIA.OVERLOAD=90

The example above sets the overload threshold for Scale 1 to 90% of full-scale output. The threshold can be set to any value from -100 to +100%; the default value is 100%.

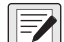

NOTE: The millivolts value of load cell full-scale output can be calculated by multiplying the sensitivity (mV/V) value for the load cell by the excitation voltage of the iQUBE<sup>2</sup> (5 volts). The default sensitivity value is 3.0 mV/V; the default full-scale output is therefore 15 mV (3.0 mV/V \* 5 V). Use the LCc.SENS command (where c is the load cell number) to determine the configured load cell sensitivity.

## Cell Under-load Error, <D> = U

The underloaded cell diagnostic flag is set when the cell output falls below the percentage of full scale cell output set for the scale.

Query Command Example:

DIA.UNDERLOAD

DIA.UNDERLOAD=SC1 10.0% 3:-2.236;

The cell under-load query, DIA.UNDERLOAD, returns information including the affected scale number (SC1), the cell under-load threshold (10% of full-scale output), the affected cell number (3:), and the millivolts value of the under-load error (–2.236 mV).

Threshold Setting Command Example:

The cell under-load threshold can be set using the SCs.DIA.UNDERLOAD command. Specify the percentage of full-scale output that will trigger the under-load error condition.

SC1.DIA.OVERLOAD=15

The example above sets the under-load threshold for Scale 1 to 15% of full-scale output. The threshold can be set to any value from –100 to +100 percent; the default value is 10 percent.

# 7.2.3 Scale Diagnostic Commands

Scale diagnostic commands are dependent on scale configuration and must be explicitly enabled for each scale. Each of the scale diagnostic commands use two or three parameters to set the values used to trigger the associated diagnostic flag.

# **Cell Mate Relationships**

Cell mates to a given load cell are those cells that are adjacent to the cell. In the platform illustration below, LC2 and LC3 are cell mates to LC1; LC2, LC3, and LC6 are cell mates to LC4.

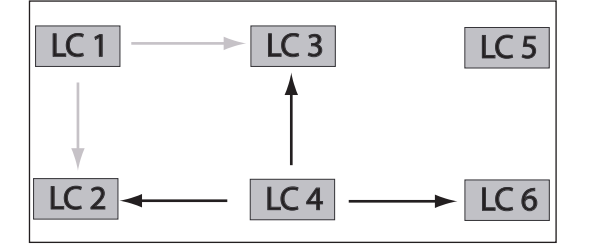

Figure 7-1. Cell Mate Relationships

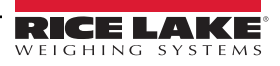

### Zero Reference Error, <D> = R

The zero reference diagnostic flag is set when the output of any cell in a stable scale falls outside the zero reference range configured for the scale.

Query Command Example:

DIA.ZREF

DIA.ZREF=SC1 2.0% 4:3.2;

The zero reference query above, DIA.ZREF, returns information including the scale number (SC1), the value set as the zero reference range (as a percentage of scale capacity), and the approximate weight value (3.2) returned for a load cell (4) that exceeds the specified range.

Parameter Setting Commands Example:

```
SC1.DIA.ZREF=ON
```

Enables the zero reference diagnostic test for Scale 1.

```
SC1.DIA.ZREF.RANGE=4
```

Sets the range, as a percentage of scale capacity, of acceptable values for the zero reference diagnostic test to 4% of scale capacity. (That is, the zero reference test will generate errors for weight values exceeding 4% of scale capacity.) The default value is 2 (2%); allowed values are 0–100.

### SC1.DIA.ZREF.THRESH=5

Sets the threshold for **disabling** the zero reference diagnostic test to 5% of scale capacity. (That is, the zero reference test is not run after the scale has reached 5% of capacity.) The default value is 10 (10%); allowed values are –100 to 100.

### SC1.DIA.ZREF.TIME=15

Sets the number of seconds to wait before running the zero reference test, after a cell exceeds the specified range value, to 15 seconds. The default value is 10 (10 seconds); allowed values are 0–60 seconds.

### Cell Drift Error, <D> = D

The drift diagnostic is used principally for tank and hopper scales that never reach zero.

Query Command Example:

DIA.DRIFT

### DIA.DRIFT=SC1 2.0% 4:429.4;

The cell drift query above, DIA.DRIFT, returns information including the scale number (SC1), the allowed drift range (2.0% of scale capacity), and the amount of drift, in microvolts, seen by a load cell (4:) that exceeded the specified drift range (429.4  $\mu$ V).

Parameter Setting Commands Example:

SC1.DIA.DRIFT=ON

Enables the cell drift diagnostic test for Scale 1.

SC1.DIA.DRIFT.RANGE=5

Sets the allowed difference in weight, as a percentage of total scale capacity, between the current value on the scale and the value when the previous drift test was run to 5% of scale capacity. The default value is 2 (2%); allowed values are 0–100.

#### SC1.DIA.DRIFT.THRESH=5

Sets the threshold for running the cell drift diagnostic test to 5% of scale capacity. (That is, the test for cell drift is not made until the scale reaches 5% of capacity.) The default value is 2 (2%); allowed values are 0–100.

### SC1.DIA.DRIFT.TIME=15

Sets the number of seconds to wait between successive cell drift diagnostic tests to 15 seconds. The default value is 10 (10 seconds); allowed values are 0–300 seconds.

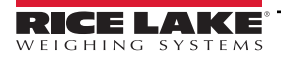

# Cell Noise Error, <D> = N

The noise diagnostic flag is set when a single cell experiences noise greater than the configured noise threshold.

Query Command Example:

DIA.NOISE

DIA.NOISE=SC1 1.00 1:1.10 3:1.08;

The cell noise query above, DIA.NOISE, returns information including the scale number (SC1), the value set as the system noise threshold (1.00  $\mu$ V), and the noise values of two cells (1: and 3:) that exceed the threshold (1.10 and 1.08  $\mu$ V).

Parameter Setting Commands Example:

SC1.DIA.NOISE=ON

Enables the peak-to-peak noise diagnostic test for Scale 1.

```
DIA.NOISE.THRESH=20
```

Sets the maximum allowable noise threshold to 20 microvolts ( $\mu$ V). The default value is 10 (10  $\mu$ V); allowed values are 0.01–1000  $\mu$ V.

NOTE: Only one noise threshold value can be specified for the entire system. All load cells use the same threshold value regardless of which scale they are attached to.

SC1.DIA.NOISE.TIME=15

Sets the number of seconds to wait between successive noise diagnostic tests to 15 seconds. The default value is 10 (10 seconds); allowed values are 0–300 seconds.

# Unbalanced Load Error, <D> = L

The unbalanced load diagnostic flag is set when the scale load is not evenly distributed between the load cells. The error can be caused by unbalanced loading of the scale or by non-linear weight distribution caused by scale binding.

Query Command Example:

Given a scale, SC1, with a capacity of 120,000 lb:

DIA.UNBAL

DIA.UNBAL=SC1 5.0% 1:17760.0 2:4500.0;

The unbalanced load query above, DIA.UNBAL, returns information including the scale number (SC1), the range of allowed weight variation between cells (5% of scale capacity), and the weight values of cells exceeding the specified range. In this example, the 5% range allowed represents 6000 lb (120000 x 0.05), but cells 1 and 2 exceed that range (17760.0 – 4500.0 = 13260.0).

Parameter Setting Commands Example:

SC1.DIA.UNBAL=ON

Enables the unbalanced load diagnostic test for Scale 1.

SC1.DIA.UNBAL.RANGE=10

Sets the allowed difference in weight between load cells to 10% of scale capacity. The default value is 5 (5%); allowed values are 5–75.

SC1.DIA.UNBAL.THRESH=15

Sets the threshold for running the unbalanced diagnostic test to 15% of scale capacity. (That is, the test for an unbalanced load is not made until the scale reaches 15% of capacity.) The default value is 10 (10%); allowed values are 0–50.

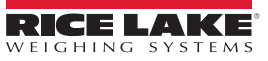

# 7.2.4 Diagnostic Flag Commands

When data is streamed from the iQUBE<sup>2</sup>, the <D> diagnostic code field shows only the highest priority error. The DIA.FLAGS command can be used to show all errors present in the system.

The DIA.FLAGS command returns either an **OK** (no error) response or a scale name followed by a hexadecimal value. The hexadecimal value shows the bits set on for all errors present on that scale.

Table 7-4 lists the mask bits set for each diagnostic error condition. Table 7-5 shows the bits and their associated error conditions as they appear in the hexadecimal value returned by the DIA.FLAGS commands.

For example, if the DIA.FLAGS command returns the following:

# DIA.FLAGS=SC2 0x28; SC4 0x20;

Referring to Table 7-5 shows that an overload condition (V) exists on both Scale 2 and Scale 4 (0x20), with a cell connection error (C) also on Scale 2 (0x08).

Because the diagnostic code (<D>) returned from the iQUBE<sup>2</sup> shows only the highest priority error, only the cell connection error (C) would appear in the data.

| Mask Bit | <d></d> | Error Type                 |
|----------|---------|----------------------------|
| _        | "       | ОК                         |
| 0x001    | Р       | Power supply error         |
| 0x002    | S       | Secondary connection error |
| 0x004    | E       | Excitation error           |
| 0x008    | С       | Cell connection error      |
| 0x010    | R       | Zero reference             |
| 0x020    | V       | Cell overload              |
| 0x040    | D       | Cell drift                 |
| 0x080    | U       | Cell under-load            |
| 0x100    | Ν       | Peak-to-peak noise         |
| 0x200    | L       | Unbalanced load            |

Table 7-4. Mask Bits and Codes for Diagnostic Errors

| 0x100–0x800 |   |   | 0x010–0x080 |   |   | 0x001–0x008 |   |   |   |   |   |
|-------------|---|---|-------------|---|---|-------------|---|---|---|---|---|
| 8           | 4 | 2 | 1           | 8 | 4 | 2           | 1 | 8 | 4 | 2 | 1 |
| _           | — | L | N           | U | D | V           | R | С | E | S | Р |

Table 7-5. Diagnostic Flag Mask Bits

The DIA.CLEAR command clears all diagnostic flags. The completed command responds with an **OK**.

# 8.0 Data Formatting

# 8.1 Weight Data Formats

The following data formats are available for the iQUBE<sup>2</sup>. Each of the listed formats can be customized to suit the application.

| Identifier                      | Default Format                                                                                                    |
|---------------------------------|----------------------------------------------------------------------------------------------------|
| FMT1 (default gross format)     | Scale <sc>:<cr><lf>Gross<tab><g><cr><lf></lf></cr></g></tab></lf></cr></sc>                                                                                     |
| FMT2 (default net format)       | Scale <sc>:<cr><lf>Gross<tab><g><cr><lf>Net<tab><n><cr><lf><br/>Tare<tab><t><cr><lf></lf></cr></t></tab></lf></cr></n></tab></lf></cr></g></tab></lf></cr></sc> |
| FMT3 (default polling format)   | <sc><pol><w7.><t7.><unit><g n=""><s><d></d></s></g></unit></t7.></w7.></pol></sc>                                                                               |
| FMT4 (default streaming format) | <stx><pol><w7.><unit><g n=""><s><cr><lf></lf></cr></s></g></unit></w7.></pol></stx>                                                                             |
| FMT5                            | <sc><pol><w7.><unit><g n=""><s>   <t7.>  </t7.></s></g></unit></w7.></pol></sc>                                                                                 |
| FMT6                            | <sc><pol><w7.><unit><g n=""><s><d> DIO:<dio><cr><lf></lf></cr></dio></d></s></g></unit></w7.></pol></sc>                                                        |

Table 8-1. iQUBE<sup>2</sup> Data Formats

The length of a format string is limited by the length of a serial input value at 128 characters.

# 8.1.1 Data Format Tokens

| Token         | Description                                                     |
|---------------|-----------------------------------------------------------------|
| <cn></cn>     | Consecutive number; do not use for streaming/polling            |
| <cr></cr>     | Carriage return character                                       |
| <d></d>       | Diagnostic event flag character (see Table 8-4 on page 93)      |
| <da></da>     | Date; do not use for streaming/polling                          |
| <etx></etx>   | End of text character                                           |
| <g></g>       | Gross weight, primary units                                     |
| <g a=""></g>  | Gross weight, secondary units; do not use for streaming/polling |
| <g n=""></g>  | Weighing mode (gross or net)                                    |
| <lf></lf>     | Line feed character                                             |
| <n></n>       | Net weight, primary units                                       |
| <n a=""></n>  | Net weight, secondary units; do not use for streaming/ polling  |
| <nl></nl>     | New line character                                              |
| <nlnn></nlnn> | New line characters (1–99)                                      |
| <pol></pol>   | Weight polarity                                                 |
| <s></s>       | Status flag (see Table 8-3 on page 93)                          |
| <scn></scn>   | Scale number (1–5)                                              |
| <sp></sp>     | Space character                                                 |
| <spnn></spnn> | Space characters (1–99)                                         |

| Token                                                              | Description                                                     |                                                 |
|--------------------------------------------------------------------|-----------------------------------------------------------------|-------------------------------------------------|
| <stx></stx>                                                        | Start of text character                                         |                                                 |
| <su></su>                                                          | Toggle weight data format (formatted/unformatted)               |                                                 |
| <t></t>                                                            | Tare weight, primary units                                      |                                                 |
| <t a=""></t>                                                       | Tare weight, secondary units; do not use for streaming/ polling |                                                 |
| <t5.></t5.>                                                        | Tare weight, 5-digit width                                      |                                                 |
| <t6.></t6.>                                                        | Tare weight, 6-digit width                                      |                                                 |
| <t7.></t7.>                                                        | Tare weight, 7-digit width                                      |                                                 |
| <t8.></t8.>                                                        | Tare weight, 8-digit width                                      |                                                 |
|                                                                    | Tab character                                                   |                                                 |
| <tabnn<br>&gt;</tabnn<br>                                          | Tab characters (1–99)                                           |                                                 |
| <td></td> <td>Time and date; do not use for streaming/polling</td> |                                                                 | Time and date; do not use for streaming/polling |
| <ti></ti>                                                          | Time; do not use for streaming/polling                          |                                                 |
| <unit></unit>                                                      | Weight unit character (see Table 8-3 on page 93)                |                                                 |
| <w5.></w5.>                                                        | Weight, 5-digit width                                           |                                                 |
| <w6.></w6.>                                                        | Weight, 6-digit width                                           |                                                 |
| <w7.></w7.>                                                        | Weight, 7-digit width                                           |                                                 |
| <w8.></w8.>                                                        | Weight, 8-digit width                                           |                                                 |
| <nnn></nnn>                                                        | ASCII character code                                            |                                                 |

Table 8-2. Data Format Tokens

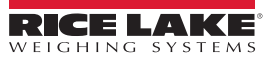

# 8.1.2 Weight Data Status Codes

Table 8-3 lists the weight data status codes used in iQUBE<sup>2</sup> data streams. See Section 8.1.3 for information about diagnostic status codes.

| Field         | Status Code     | Meaning         |
|---------------|-----------------|-----------------|
| <pol></pol>   | <space></space> | Positive        |
|               | <->             | Negative        |
|               | <^>             | Over-range      |
|               | <]>             | Underrange      |
| <unit></unit> | L               | Pounds          |
|               | K               | Kilograms       |
|               | Т               | Tons            |
|               | М               | Metric tons     |
|               | G               | Grams           |
|               | 0               | Ounces          |
|               | R               | Grains          |
|               | <space></space> | None            |
| <g n=""></g>  | G               | Gross           |
|               | N               | Net             |
|               | g               | Emulated gross  |
|               | n               | Emulated net    |
| <\$>          | <space></space> | Valid           |
|               | I               | Invalid         |
|               | М               | In Motion       |
|               | 0               | Over/underrange |
|               | Z               | Center of zero  |

Table 8-3. Weight Data Codes

## 8.1.3 Diagnostic Codes

E7

When using the diagnostic data stream, only one diagnostic status code is returned for the scale in a single data frame. The diagnostic codes shown in Table 8-4 are listed in order of importance, from most critical to least critical error type; only the most critical diagnostic code is returned in the data stream.

NOTE: All current diagnostic errors can be queried using the diagnostic serial commands (see Section 6.0 on page 78).

| Field   | Status Code     | Meaning                 |
|---------|-----------------|-------------------------|
| <d></d> | Р               | Power supply            |
|         | S               | Secondary communication |
|         | E               | Excitation              |
|         | С               | Cell connection         |
|         | R               | Zero reference          |
|         | V               | Overloaded cell         |
|         | D               | Drift                   |
|         | U               | Underloaded cell        |
|         | N               | Peak noise              |
|         | L               | Unbalanced cell         |
|         | <space></space> | No error                |

Table 8-4. Diagnostic Status Codes

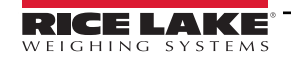

# 8.2 Data Formatting Examples

# 8.2.1 Formatting Data from Multiple Scales

Data from multiple scales can be streamed or polled using one or several formats, to one or more comm ports.

Example, given a four-scale system with the following data format assigned to FMT1:

FMT1=<SC><P><W7.><S>

All four scales can be set up to stream data to the same communications port (COM1).

```
SC1.STREAM=COM1
SC2.STREAM=COM1
SC3.STREAM=COM1
SC4.STREAM=COM1
```

All four scales can also be set up to stream data using FMT1.

```
SC1.SFMT=FMT1
SC2.SFMT=FMT1
SC3.SFMT=FMT1
SC4.SFMT=FMT1
```

This configuration will output a string of four concatenated FMT1 frames, one for each scale. Assuming all scales are at zero, the output at COM1 might look like the following:

1 0Z 2 0Z 3 0Z 4 0Z

# 8.2.2 Using the Start/Stop Streaming Commands

The SX (start streaming for all scales) and EX (stop streaming for all scales) can be used to toggle streaming and off for the scale system. Individual scale output can also be included or excluded from the streamed output using the SC**s**.SX and SCs.EX commands to start or stop the output from Scale **s**.

Example: given the four-scale concatenated stream described above, Scale 1 could be excluded by using the SC1.EX command:

```
2 0Z 3 0Z 4 0Z
```

Or, to restore the Scale 1 output but exclude Scale 3 output from the streamed data:

SC1.SX SC3.EX

1 0Z 2 0Z 4 0Z

# 8.2.3 Encapsulating Data with Prefix and Postfix Characters

Prefix and postfix characters can be added to streamed or polled output from a specified communications port. Specify the decimal value of the ASCII character to add on the prefix and postfix character commands shown below:

```
COM1.STRM.PREF=2
COM1.STRM.POST=3
```

<STX>1 0.00Z SCALE2: 0.00 0.00Z DIAG:.<ETX>

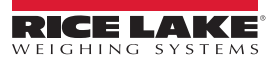

# 9.0 Maintenance and Troubleshooting

# 9.1 Cell Emulation

Cell emulation allows the output of a failed load cell to be emulated by using the remaining cells in the system to estimate the value of the failed cell. The calculation of the emulation value depends the calibration type used to calibrate the scale. The performance of the emulation for the three calibration types: **2-POINT**, **CORNERMATCH** and **SECTIONMATCH** may vary drastically by application. The following guidelines are presented to help select the proper calibration type and get the best possible performance from your scale if emulation is being used.

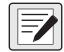

NOTE: Cell emulation is not Legal for Trade.

# 9.1.1 Section Match

Section match calibration is used primarily on truck scales. Truck scales use the concept of sections to describe a scale. A section is a pair of cells directly across from each other on the scale. In load cells 1 and 2, 3 and 4 and 5 and 6 make up the three sections of the scale. The trimming/calibration process requires trimming the scale one section at a time, therefore three calibration measurements should be made. One between cells 1 and 2, one between cells 3 and 4 and one between 5 and 6.

Section match works best when both cells in a section have the same capacity and sensitivity and the load on the scale will normally be placed along the center line of the scale (with respect to the two cells in a section).

Emulation performance on section match type scales is highly dependent on the ability of the operator to position the center of gravity of the load along the center line of the scale.

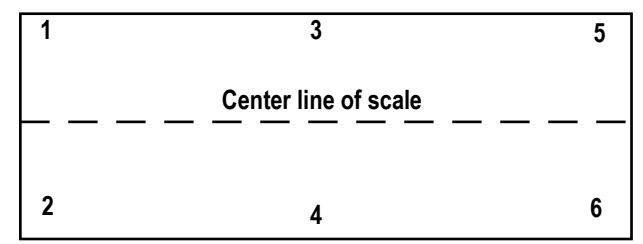

Figure 9-1. Example of scale sections

# 9.1.2 Corner Match

Corner match calibration can be used on any scale base with two or more cells. It is increasingly effective as the number of load cells in the system increases. Trimming/calibrating the scale requires one measurement for each load cell in the system with the weight placed directly over the load cell to be trimmed.

Corner match works best on truck scales with 8 or more load cells and on rectangular or odd-shaped bases where the typical load on the scale cannot be easily centered with respect to all load cells on the system.

Corner match type scales provide the best emulation performance on bases with a larger number of cells (e.g., truck scales with 8 or more cells). On smaller bases with 5 or fewer cells, it provides the best average emulation performance when the center of gravity for the load cannot be easily centered with respect to all the load cells in the system (e.g., loads with small footprints on a large base).

# 9.1.3 2-Point

2-point calibration can be used on any scale base when no trimming is needed. Calibration requires only a zero and span measurement.

2-point is the only calibration type that can be used on single load cell or pre-trimmed (analog J-Box) type scales. On multi-cell systems, 2-point works best on bases where the load's center of gravity will normally be centered with respect to all load cells. This is especially true for tank and hopper scales.

2-point emulation is not allowed on scales defined by a single load cell or bases with a single load cell or pre-trimmed (analog Junction Box). On multi-cell systems, emulation performance is highly dependent on the ability to center the load with respect to all the load cells in the system. In general, the closer the load footprint size is to the size of the deck, the better the emulation performance will be.

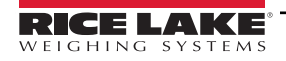

# 9.1.4 Cell Emulation in VIRTUi<sup>2</sup>

To enable cell emulation in VIRTUi<sup>2</sup>:

- 1. Log in to the VIRTUi<sup>2</sup> Configuration Utility as a user with administrator rights (see Section 5.2 on page 73).
- 2. If the bad load cell needs to be identified, use the *Diagnostics Monitor* in the *Tools* menu to make that determination.
- 3. From the *Tools* menu, select Cell Emulation.

| Cell Emulat | ion                         | <u></u> |
|-------------|-----------------------------|---------|
| Scale #1    | Simulated Cell None 1 2 3 4 |         |
|             | Download                    | Close   |

Figure 9-2. Cell Emulation Dialog Box

- 4. From the list of scales on the left side of the Cell Emulation dialog box, click the scale containing the bad load cell.
- 5. From the Simulated Cell list, click the load cell to be emulated.
- 6. Click the **Download** button to enable emulation for the selected load cell.

# 9.1.5 Cell Emulation with 920i Indicator

- 1. When a load cell error occurs press the Diagnostic Softkey to view the diagnostic screen.
- 2. Used the up and down arrows to navigate to the load cell with the error.
- 3. Press the **Cell Emulation** softkey to simulate that load cell.

NOTE: Only 1 cell may be emulated per iQUBE<sup>2</sup> Scale.

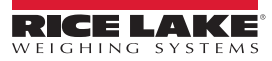

# 9.2 Restore System Defaults

| Oystern deradits can be restored by using LDF commands or manually resetting the record |
|-----------------------------------------------------------------------------------------|
|-----------------------------------------------------------------------------------------|

| EDP Command        | Explanation                                                                    |
|--------------------|--------------------------------------------------------------------------------|
| RESETCONFIGURATION | Clears all parameters and all primary/secondary IDs and addresses.             |
| RS                 | Resets the software to restart all processes in the core.                      |
| RESETDEFAULT       | Resets all parameters to default, but leaves the primary/secondary IDs intact. |

Table 9-1. Reset EDP Commands

Use the following procedure to manually reset the system to its default settings. This also resets addresses and IDs. To restore system defaults and retain addresses and IDs, use the **RESETDEFAULT** EDP command in Table 9-1.

1. Ensure SW1 is set to CFG.

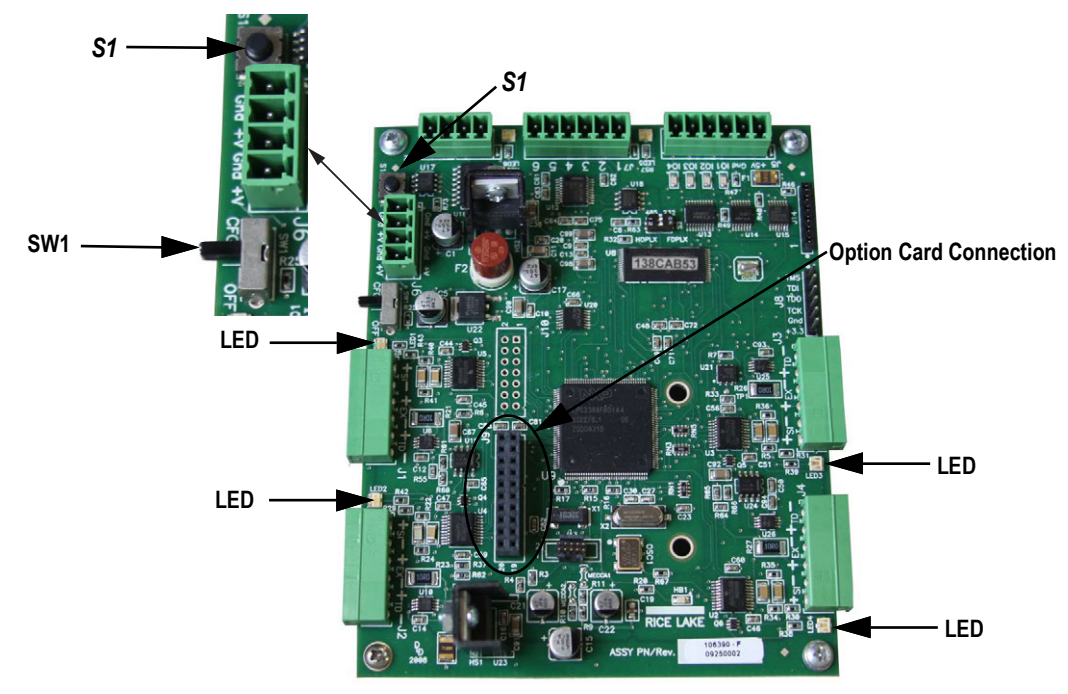

Figure 9-3. LED Lights Location

2. Press and hold S1 until the LED lights blink 4-5 times and then remain a steady green.

NOTE: If S1 is not held long enough, when released, lights flash red and go out indicating the system has not been set.

3. Set SW1 to OFF to overwrite stored system parameters with default values.

NOTE: Power cycling the unit without overwriting stored parameters reloads stored parameters including previously assigned secondary board IDs and addresses.

# 9.3 Installing Firmware Updates

The iQUBE<sup>2</sup> Flash Updater application is automatically installed with VIRTUi<sup>2</sup>. If using VIRTUi<sup>2</sup>, the iQUBE<sup>2</sup> Flash Updater can be run by clicking **Start** *»* **All Programs** *»* **Rice Lake Weighing Systems** *»* **iQUBE<sup>2</sup> Flash Updater**.

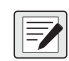

NOTE: Because the iQUBE<sup>2</sup> Flash Updater uses the same port as VIRTUi<sup>2</sup>, the VIRTUi<sup>2</sup> services must be stopped before the iQUBE<sup>2</sup> Flash Updater can execute a firmware update. To stop VIRTUi<sup>2</sup> services, open Services by doing one of the following:

- 1. From the Windows Start menu, select *Run...*, type services.msc in the prompt, then click OK.
- 2. From the Windows Start menu, select Control Panel, open Administrative Tools, then open Services.
- 3. Select Services from the VIRTUi<sup>2</sup> Configuration Utility Tools menu.
- 4. Then, right-click on each VIRTUi<sup>2</sup> service and select STOP.

| 🖏 Rice Lake iQUBE2 Updater                                                                                                  |  |  |
|----------------------------------------------------------------------------------------------------|--|--|
| Update Instructions                                                                                                    |  |  |
|                                                                                                    |  |  |
| <ol> <li>Connect the programming cable to J14 on the iQUBE2.</li> </ol>                                                     |  |  |
| <ol><li>Select the communications port that the iQUBE2 is connected to and enter the path to the<br/>update file.</li></ol> |  |  |
| 3. Click the Program button.                                                                                                |  |  |
| COM Port 1 - Baud Rate: 115200 -                                                                                            |  |  |
| Hex File:                                                                                                    |  |  |
| Program                                                                                                    |  |  |
| <ol><li>If required by the update notes, reset the iOUBE2 configuration as documented in the<br/>product manual.</li></ol>  |  |  |
| <ol><li>Remove the programming cable and cycle power to the iOUBE2 system. The update is<br/>complete.</li></ol>            |  |  |
| 6. Repeat steps 1 through 5 for each iQUBE2 board in the system.                                                            |  |  |
|                                                                                                    |  |  |
| Flash Magic DLL Version: 1.51.1355 Close                                                                                    |  |  |

Figure 9-4. Flash Updater

5. Connect the programming cable to the J14 connector. See Table 9-2.

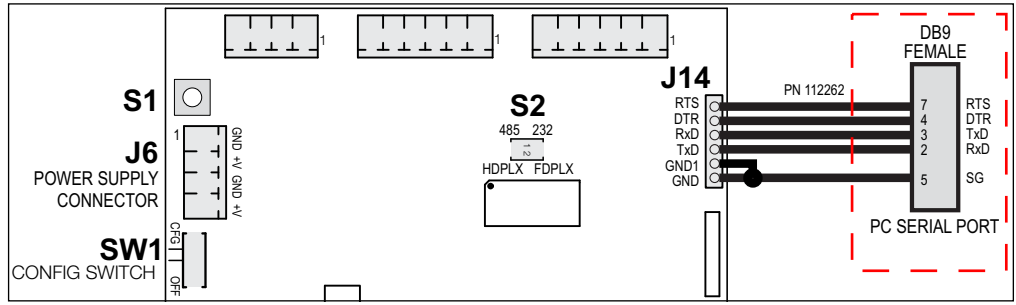

Figure 9-5. Host Connection to iQUBE<sup>2</sup> CPU Board

| iQUBE <sup>2</sup> J14 Connections |        | DB9 Female Connector |        |
|------------------------------------|--------|----------------------|--------|
| Pin                                | Signal | Pin                  | Signal |
| 1                                  | GND    | 5                    | GND    |
| 2                                  | GND1   | NC                   | —      |
| 3                                  | TxD    | 2                    | RxD    |
| 4                                  | RxD    | 3                    | TxD    |
| 5                                  | DTR    | 4                    | DTR    |
| 6                                  | RTS    | 7                    | RTS    |

Table 9-2. Host Communications DB9 Connections

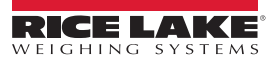

- 6. In the iQUBE<sup>2</sup> Updater, use the **COM Port** pull-down menu to select the communications port of the PC that the iQUBE<sup>2</sup> is connected to.
- 7. If necessary, use the **Baud Rate** pull-down menu to specify a different baud rate.
- 8. Click the ellipses (...) to browse to and select the iQUBE<sup>2</sup> firmware file (.hex extension).
- 9. Click the Program button. Programming may take up to 1 minute to complete. A confirmation dialog box appear when the firmware update is complete.
- 10. Remove the programming cable from the J14 connector.

NOTE: If VIRTUi<sup>2</sup> Services were stopped prior to the firmware update, restart them. Use the instructions found earlier in this *Chapter to access Services, then right-click on the two VIRTUi<sup>2</sup> services and select START.* 

#### 9.4 **Replacing CPU Boards**

#### 9.4.1 **1280 Configuration**

For more information on 1280 configuration, see the 1280 Enterprise Series Technical Manual (PN 167659).

- 1. Remove power from the iQUBE<sup>2</sup> system.
- 2. Remove the CPU board to be replaced. Label the load cell cables to ensure the load cell connectors will be plugged into the same connectors on the replacement CPU.
- 3. Install the new CPU board by connecting the system exactly as it was with the old board.
- 4. Connect power to system and place in SETUP mode by moving SW1 to the CFG position (see Figure 9-5 on page 98).
- 5. Default all iQUBE<sup>2</sup> boards in the group as in Section 9.2 on page 97.
- 6. Enter configuration on the 1280, then enter *Communications*.
- 7. Navigate to the iQUBE<sup>2</sup> port, and enter iQUBE<sup>2</sup> Setup Mode.
- 8. Click Test Communications. If successful, proceed. If not successful, run through the checklist in Section 2.1 on page 12 and Section 3.2 on page 31.
- 9. Click on Start Auto Assign Procedure and proceed as in Section 3.3 on page 34.
- 10. Click on **Send to Device** when auto assign is complete.
- 11. Click **Both** to download configuration and calibration.
- 12. Save and exit, test and verify.

#### 9.4.2 920i Configuration

For more information on 920i configuration, see the 920i Technical Manual (PN 67887).

- 1. Remove power from the iQUBE<sup>2</sup> system.
- 2. Remove the CPU board to be replaced. Label the load cell cables to ensure the load cell connectors will be plugged into the same connectors on the replacement CPU.
- 3. Install the new CPU board by connecting the system exactly as it was with the old board.
- 4. Connect power to the system and place it in SETUP mode by moving SW1 to the CFG position (see Figure 9-5 on page 98).
- 5. Default all boards in the group as in Section 9.2 on page 97.
- 6. Go into configuration on the 920i, and navigate to Serial.
- 7. Navigate to the iQUBE<sup>2</sup> port, and drop down to Config.
- 8. Press Connect. If asked to choose a configuration profile between the 920 and iQUBE<sup>2</sup>, choose the 920i configuration. If NAK is shown, check your wiring and DIP switch settings on the primary board.

# NOTE: Board 1 or primary board is the board connected to the 920i serial port

9. Navigate to **Boards**, press the **Auto Assign** softkey, then walk back to the iQUBE<sup>2</sup> group at the scale.

- 10. Verify each board has flashing load cell lights, then press the S1 button on board 2-4, and end by pressing the first board. All load cell lights on all boards will go off.
- 11. Return to the 920i, verify secondary boards have been addressed, and press done.
- 12. Navigate to **Config**, press the **Download** softkey and push both the **configuration** and **calibration** information.
- 13. Save and exit or perform a calibration as needed.

# 9.4.3 VIRTUi<sup>2</sup> Configuration Utility

Replacing a board is best done by modifying a stored system configuration that was uploaded from the system's primary CPU board via VIRTUi<sup>2</sup> Configuration Utility.

# **Replacing the Primary CPU Board**

- 1. Load the stored configuration for the system into the RLWS configuration utility.
- 2. Remove power from the iQUBE<sup>2</sup> system.
- 3. Remove the primary CPU board to be replaced. Label the load cell cables to ensure the load cell connectors will be plugged into the same connectors on the replacement CPU.
- 4. Install the new CPU board by connecting the system exactly as it was with the old board.
- 5. Connect power to the system and place it in SETUP mode by moving SW1 to the CFG position (see Figure 9-5 on page 98).
- 6. Connect iQUBE<sup>2</sup>'s primary CPU using the system configuration utility.
- 7. Manually type in the new board ID (see Section 5.1 on page 68) or delete the existing board ID.
- 8. Download the stored configuration file to the iQUBE<sup>2</sup>, then return SW1 to the OFF position.

# Replacing a Secondary CPU board

- 1. Load the stored configuration for the system into the RLWS configuration utility.
- 2. Remove power from the iQUBE<sup>2</sup> system.
- 3. Remove the secondary CPU board to be replaced. Label the load cell cables to ensure the load cell connectors will be plugged into the same connectors on the replacement CPU.
- 4. Install the new CPU board by connecting the system exactly as it was with the old board.
- 5. Connect power to the system and place it in SETUP mode by moving SW1 to the CFG position (see Figure 9-5 on page 98).
- 6. Connect iQUBE<sup>2</sup>'s primary CPU using the system configuration utility.
- 7. In the configuration utility, find the ID of the secondary board that was replaced in the list of Secondary IDs.
- 8. Highlight the field that contains the old 8-digit hexadecimal ID and type the 8-digit hexadecimal ID of the new board (not case-sensitive).
- 9. Download the stored configuration file to the iQUBE<sup>2</sup>, then place the system in WEIGH mode by moving SW1 to the OFF position.

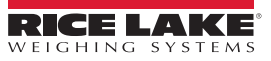

# 9.5 Replacing Transient Board

Transient protection boards are recommended on each end of a power supply run when an external DC supply is used, and on any power supply cables to secondary units where the secondary enclosure runs are longer than 75'. To replace a transient protection board (PN 101369) in the iQUBE<sup>2</sup> use the following instructions.

- 1. Disconnect the power to the iQUBE<sup>2</sup>.
- 2. Loosen the top screws and remove the cover from the iQUBE<sup>2</sup>.
- 3. Disconnect all cables attached to the power board/transient protector board.
- 4. Loosen the screws securing the mounting bracket to the enclosure.

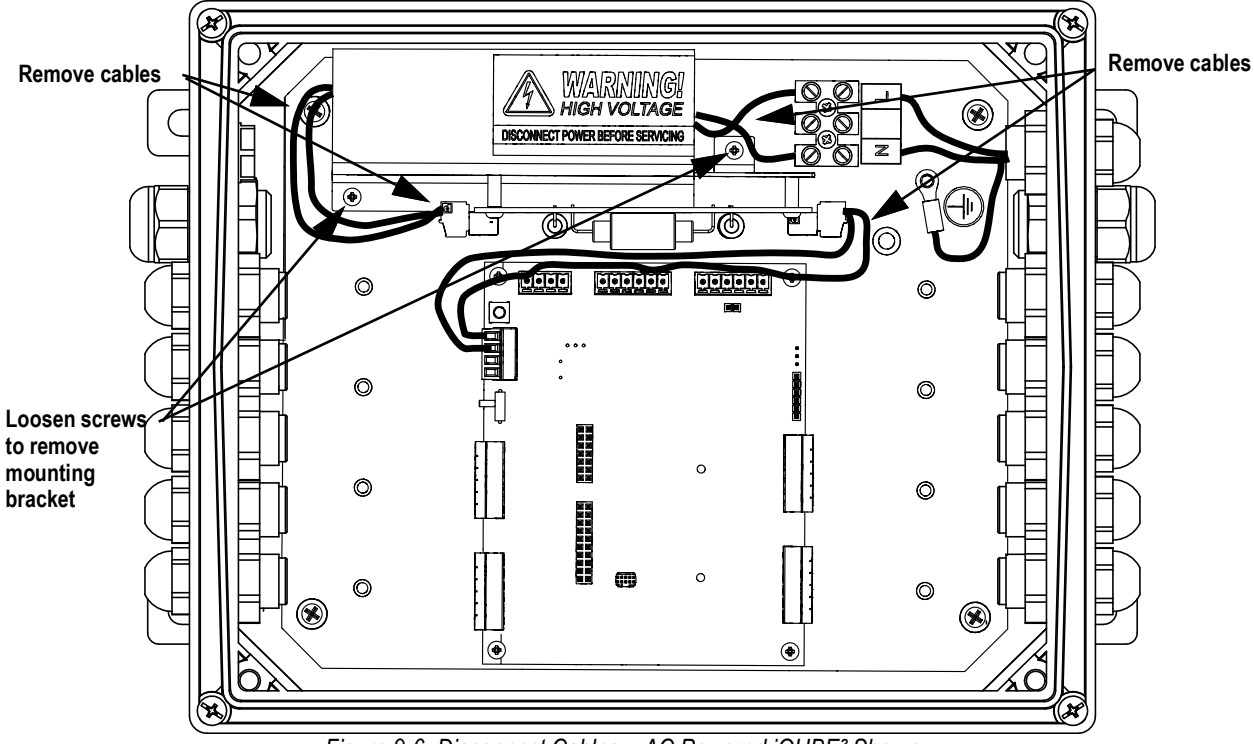

Figure 9-6. Disconnect Cables – AC Powered iQUBE<sup>2</sup> Shown

- 5. Loosen the screws to remove the transient protector board from the mounting bracket.
- 6. Align the new transient protection board with the standoffs on the existing mounting bracket and secure with the existing screws.

NOTE: The transient protection board can be installed in either direction; the connectors are crossed over to prevent a connection error.

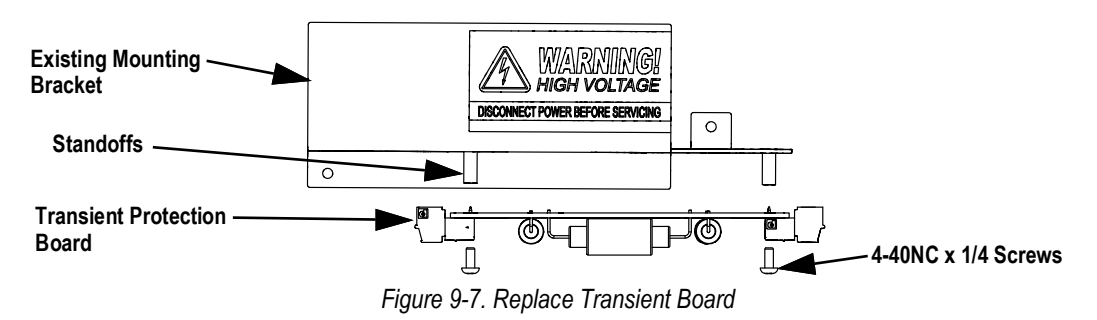

7. Reinstall the mounting bracket in the enclosure.

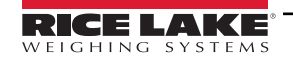

- 8. Connect the cables to the power board and transient protector board. See Figure 9-8.
  - Connect the power cable to the power supply.
  - Connect the cable from the power supply to the transient protection board (J1).
  - Connect the cable from the transient protection board (J2) to the CPU board (J6).

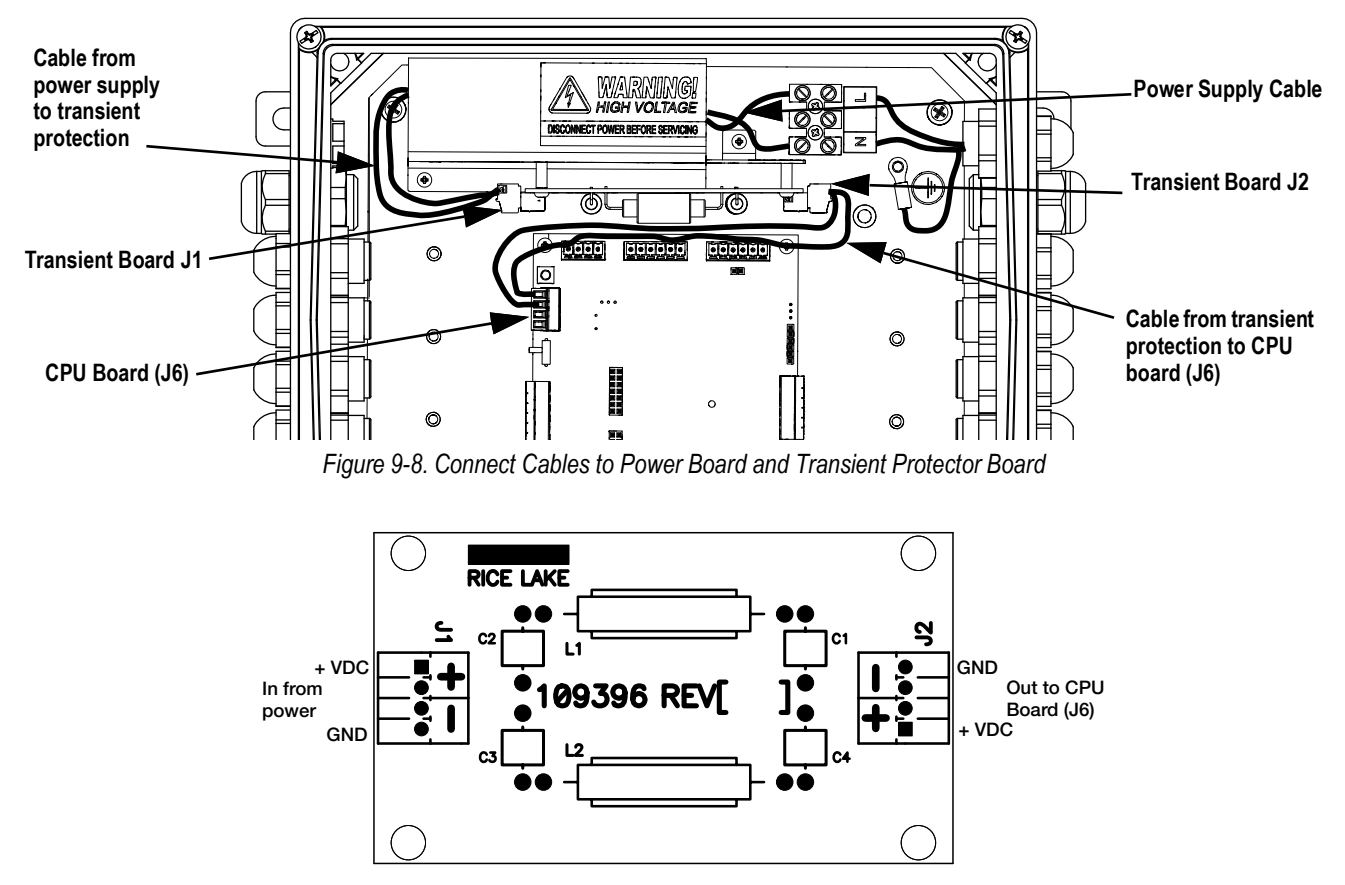

Figure 9-9. Transient Protection Board Wiring

- 9. Replace the enclosure cover.
- 10. Reconnect the power to the iQUBE<sup>2</sup>.

NOTE: See iQUBE<sup>2</sup> Transient Protection Installation Addendum (PN 160051) for initial installation instructions.

=/

# 9.6 Troubleshooting

The following section provides information to assist for troubleshooting or repairing the iQUBE<sup>2</sup>.

Materials needed to accomplish these steps are:

- 1280, 920i or VIRTUi<sup>2</sup> Configuration Utility loaded onto a PC
- · Digital voltmeter

# 9.6.1 General Steps

To determine that the iQUBE<sup>2</sup> has power, check LED HB1 on the core module and LEDs for the load cells assigned on each connector board (see Figure 2-4 on page 18).

Use a voltmeter to measure the voltage at connector J6. Pin 1 should show at least 6 volts.

Verify communication LED5 on the core module is flashing.

If using VIRTUi<sup>2</sup>, if the iQUBE<sup>2</sup> CPU board's power and LEDs are all properly lit, launch the Diagnostic Monitor from the VIRTUi<sup>2</sup> **Configuration Utility Tools** menu to run diagnostic tests and view errors. Launch the Cell Monitor from the **Tools** menu to view the outputs of each load cell.

If the configuration looks good, check the outputs of each load cell. Cell outputs should change when a weight on top of each cell or when the load cell cable is disconnected.

If these steps do not resolve the problem, contact Rice Lake Weighing Systems technical support for further assistance.

| Symptom                                                     | Cause/Remedy                                                                                                    |
|-------------------------------------------------------------|----------------------------------------------------------------------------------------------------|
| iQUBE <sup>2</sup> seems dead                               | Cycle power on the iQUBE <sup>2</sup> and check that HB1 is blinking green                                                                                                    |
| No LEDs lit for load cells                                  | Ensure SW1 is set to OFF, or a download from VIRTUi <sup>2</sup> is required after setup is completed                                                                                                    |
| Some LEDs lit green or red                                  | Green light means good configuration and good cell; Red indicates a load cell fault or bad A/D conversion. Swap load cell cable to another position                                                                                                    |
| No scale or iQUBE <sup>2</sup> in host device configuration | Configuration setup and download needed to setup configuration the iQUBE <sup>2</sup> (see Section 3.2 on page 31)                                                                                                    |
|                                                             | to iQUBE <sup>2</sup>                                                                                                    |
| Very large trim factors                                     | Verify that the capacity and sensitivity of each configured load cell is correct                                                                                                    |
| Cal-Match failure                                           | Check CalType for proper calibration type                                                                                                    |
| Calibration shift                                           | Possible mechanical problem or corrupted data stored in iQUBE <sup>2</sup> ;                                                                                                    |
|                                                             | If another device connected to the iQUBE <sup>2</sup> causes this, check for proper common grounding                                                                                                    |
| No communication                                            | In setup of iQUBE <sup>2</sup> , press the <b>Connect</b> softkey to verify communications (see Section 3.2.4 on page 33); This step retrieves the serial numbers of the attached iQUBE <sup>2</sup> units for verification; Check communication wiring and switches 5 and 6 |
| No communication with secondary unit                        | Perform the MS.AUTO function or assign secondary units through VIRTUi <sup>2</sup> .                                                                                                    |
| No fiber-optic communication                                | Check for damaged fiber cable. Verify proper connection of transmit to receive;                                                                                                    |
|                                                             | Check RS-232 communications to determine if the communications failure is limited to the fiber<br>communications board                                                                                                    |
| No Ethernet communication                                   | Verify IP address and connections; Try to connect using Telnet software                                                                                                    |

Table 9-3. iQUBE<sup>2</sup> Troubleshooting

# 10.0 Specifications

# **AC Model Power**

Line Voltages Frequency Current Draw 115 or 230 VAC 50 or 60 Hz

2 A (max per 4 CPU system)

# **DC Model Power**

Input Voltages 6 - 12 VDC Current Draw/Board\* 520 mA (max) @ 7.5VDC \*Does not include installed option card

# A/D Specifications

Excitation Voltage Input Range Signal Sensitivity

A/D Sample Rate

Input Impedance

Input Sensitivity

Internal Resolution

**Display Resolution** 

**Transient Protection** 

System Linearity

Zero Stability

Span Stability

5 VDC (Single Sided) 16x350Ω ± 78 mV 0.3 μV/grad @ 30Hz 0.5 μV/grad @ 100Hz 1.2 μV/grad @ 500Hz 2.5 - 500 Hz (Selectable) > 1 MΩ typical 16,777,216 Counts 10 nV per internal count 100 000 dd Within 0.01% of full scale 150 nV/°C, maximum 3.5 ppm/°C, maximum 600 W Bi-directional

# Scale Update Rates (Streaming)

| 1 CPU | 500 per second (typical max) |
|-------|------------------------------|
| 2 CPU | 190 per second (typical max) |
| 3 CPU | 130 per second (typical max) |
| 4 CPU | 80 per second (typical max)  |
|       |                              |

4 Configurable

300 W Bi-directional

25mA @ 5 V TTL (Active Low)

# **Digital I/O Specifications**

Number of Channels Transient Protection Electrical/Channel

Input

Configurations

ZERO, TARE, NT/GRS, UNITS, PRINT, CLRCN,CLRTAR 5 ms (typical)

# Output

Read Time

Configurations Write Time SETPNT, CELHLTH, HOSTCTL 5 ms (typical)

# Serial Communications

| Port 1          | RS-232/422/485          |
|-----------------|-------------------------|
|                 | 9,600 - 460,800 Baud    |
| Port 2 Options: | Fiber-Optic, Ethernet,  |
|                 | Wireless Ethernet, USB, |
|                 | RS-232/422/485          |
|                 | 9,600 - 460,800 Baud    |
| M/S Port        | RS-485 (2-wire)         |
|                 | 450,000 Baud            |
|                 |                         |

# Environmental

Operating Temperature

Storage Temperature Humidity 14°F to 104°F (-10°C to 40°C) (legal); -13°F to 140°F (-25°C to 60°C) (industrial) -13°F to 158°F (-25°C to 70°C) 0-95% relative humidity

# Enclosures

### Stainless Steel 8 x 10 in

Enclosure Dimensions Weight Rating/Material 8.3 in x 11.5 in x 4.3 in 12 lb (5.44 kg) NEMA Type 4X/Stainless Steel

9.3 in x 12.1 in x 7.0 in

10 lb (4.53 kg)

NEMA Type 4X/PC

## Polycarbonate Large 10 x 12 in

Enclosure Dimensions Weight Rating/Material

# Polycarbonate Small 8 x 10 in

Enclosure Dimensions Weight Rating/Material 7.4 in x 10.1 in x 6.0 in 255.0 mm x 238.0 mm x 215.9 mm 9 lb (4.05 kg) NEMA Type 4X/PC

# **Certifications and Approvals**

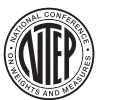

NTEP CoC Number: 03-032A1 Accuracy Class: III/IIIL; n<sub>max</sub>: 10 000

Measurement Canada Approved Measurement Canada Approval Number: AM-5561, Rev. 1 Accuracy Class: III/IIIHD; n<sub>max</sub>: 10000

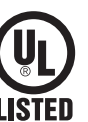

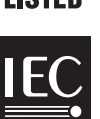

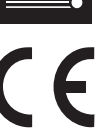

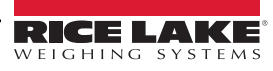

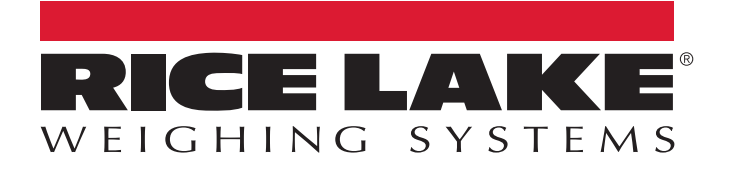

© Rice Lake Weighing Systems Content subject to change without notice. 230 W. Coleman St. • Rice Lake, WI 54868 • USA USA: 800-472-6703 • International: +1-715-234-9171

www.ricelake.com